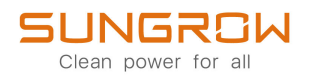

## Användarhandbok

Nätkraftnätansluten PV-växelriktare SG25CX-P2 /SG30CX-P2 / SG33CX-P2 / SG36CX-P2 / SG40CX-P2/ SG50CX-P2

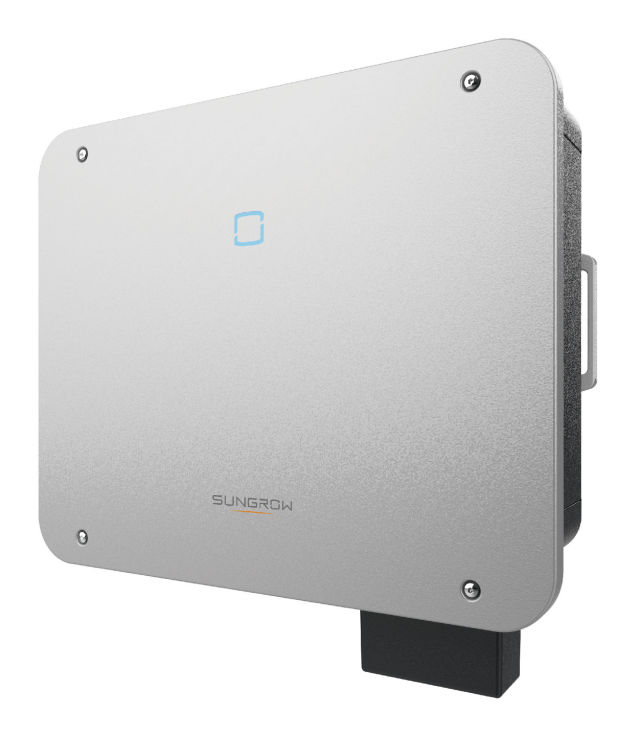

## Alla rättigheter förbehålls

## Alla rättigheter förbehålls

Ingen del av detta dokument får reproduceras i någon form eller på något sätt utan föregående skriftligt tillstånd från Sungrow Power Supply Co., Ltd (nedan kallat "SUNGROW").

## Varumärken

**SUNGROW** och andra Sungrow-varumärken som används i handboken ägs av SUNGROW.

Alla andra varumärken eller registrerade varumärken som omnämns i handboken ägs av sina respektive ägare.

## Programvarulicens

- Det är förbjudet att använda data som finns i programvara eller fast programvara som utvecklats av SUNGROW, helt eller delvis, i kommersiellt syfte av något slag.
- Det är förbjudet att utföra omvänd konstruktion, knäckning eller någon annan åtgärd som påverkar det ursprungliga programvaruutförandet som utvecklats av SUNGROW.

## Information om handboken

Handboken innehåller främst produktinformation samt beskriver hur du installerar, använder och underhåller enheten. Handboken har inte fullständig information om solcellsystemet (PV-systemet). Läsare kan få ytterligare information på följande adress **www.sungrow-power.com** eller på respektive komponenttillverkares webbplats.

## Giltighet

Den här handboken gäller för följande modell av nätanslutna PV-strängväxelriktare med låg effekt:

- SG25CX-P2
- SG30CX-P2
- SG33CX-P2
- SG36CX-P2
- SG40CX-P2
- SG50CX-P2

Om inget annat anges kallas den nedan för "växelriktare".

## Målgrupp

Den här handboken är avsedd för professionella tekniker som ansvarar för installation, drift och underhåll av växelriktare och för användare som behöver kontrollera växelriktarens parametrar.

Växelriktaren får endast installeras av professionella tekniker. Den professionella teknikern ska uppfylla följande krav:

- ha kunskap om elektronik, elektriska ledningar och mekanisk expertis samt kännedom om elektriska och mekaniska scheman.
- ha genomgått yrkesutbildning i installation och driftsättning av elektrisk utrustning.
- snabbt kunna reagera på faror eller nödsituationer som uppstår under installation och driftsättning.
- vara förtrogen med lokala standarder och relevanta säkerhetsföreskrifter för elektriska system.
- läsa den här handboken noggrant och förstå säkerhetsanvisningarna i samband med användningen.

## Så här använder du handboken

Läs denna bruksanvisning noggrant innan du använder produkten och förvara den på ett lämpligt ställe så att den är lätt åtkomlig.

Allt innehåll och alla bilder, märken och symboler i denna bruksanvisning ägs av SUN-GROW. Ingen del av detta dokument får återges av SUNGROW:s icke-interna personal utan skriftligt tillstånd. Innehållet i denna handbok kan regelbundet uppdateras eller revideras, och den faktiska produkten som köpts ska gälla. Användare kan få den senaste handboken från **support. sungrowpower.com** eller försäljningskanaler.

#### Symboler

Den här handboken innehåller viktiga säkerhetsanvisningar, som är markerade med följande symboler, för att garantera person- och egendomsskydd under användning eller för att optimera produktens prestanda på ett effektivt sätt.

Förstå noggrant innebörden av dessa varningssymboler för att bättre kunna använda handboken.

## A FARA

Anger potentiella faror med hög risk som, om de inte undviks, kan leda till dödsfall eller allvarlig personskada.

## 

Anger potentiella faror med måttlig risk som, om de inte undviks, kan leda till dödsfall eller allvarlig personskada.

## **A** VAR FÖRSIKTIG

Anger potentiella faror med låg risk som, om de inte undviks, kan leda till små eller måttliga personskador.

#### OBSERVERA

Anger potentiella risker som, om de inte undviks, kan leda till funktionsstörningar eller ekonomiska förluster.

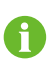

"ANM." betyder mer information, innehåll som betonas eller praktiska tips för att hjälpa dig lösa problem eller spara tid.

# Innehåll

| Alla rättigheter förbehålls                        |    |
|----------------------------------------------------|----|
| Information om handboken                           | II |
| 1 Säkerhetsanvisningar                             | 1  |
| 1.1 Packa upp och inspektera                       | 2  |
| 1.2 Säkerhet vid installation                      | 2  |
| 1.3 Säkerhet vid utförande av elektrisk anslutning | 3  |
| 1.4 Säkerhet vid drift                             | 4  |
| 1.5 Underhållssäkerhet                             | 5  |
| 1.6 Säkerhet vid kassering                         | 6  |
| 2 Produktbeskrivning                               | 7  |
| 2.1 Systemintroduktion                             | 7  |
| 2.2 Introduktion till produkten                    | 8  |
| 2.3 Symboler på produkten                          | 10 |
| 2.4 LED-indikator                                  | 11 |
| 2.5 Kretsschema                                    | 12 |
| 2.6 Funktionsbeskrivning                           | 12 |
| 3 Packa upp och förvara                            | 16 |
| 3.1 Packa upp och inspektera                       | 16 |
| 3.2 Förvaring av växelriktaren                     | 16 |
| 4 Mekanisk montering                               |    |
| 4.1 Säkerhet vid montering                         |    |
| 4.2 Platskrav                                      | 19 |
| 4.2.1 Omgivningskrav                               | 19 |
| 4.2.2 Underlagskrav                                | 19 |
| 4.2.3 Lutning                                      | 20 |
| 4.2.4 Krav för spelrum                             | 21 |
| 4.3 Verktyg för installation                       | 23 |
| 4.4 Flytt av växelriktaren                         | 24 |
| 4.5 Installation av monteringsfästet               | 25 |
| 4.5.1 Installation på fäste                        | 25 |
| 4.5.2 Installation på väggen                       | 26 |

|   | 4.5.3 Installation på stolpe                                                                                                    | 27                                           |
|---|----------------------------------------------------------------------------------------------------|----------------------------------------------|
|   | 4.6 Installation av växelriktaren                                                                                                    | 28                                           |
| 5 | Elektrisk anslutning                                                                                                    |                                              |
|   | 5.1 Säkerhetsanvisningar                                                                                                    |                                              |
|   | 5.2 Terminalbeskrivning                                                                                                    | 32                                           |
|   | 5.3 Översikt över elektrisk anslutning                                                                                                    | 33                                           |
|   | 5.4 Krimpa OT/DT-terminalen                                                                                                    | 35                                           |
|   | 5.5 Extern skyddsjordanslutning                                                                                                    |                                              |
|   | 5.5.1 Krav för extern skyddsjordanslutning                                                                                                    | 37                                           |
|   | 5.5.2 Anslutningsprocedur                                                                                                    | 37                                           |
|   | 5.6 Anslutning av AC-kabeln                                                                                                    |                                              |
|   | 5.6.1 Krav för AC-sida                                                                                                    |                                              |
|   | 5.6.2 Krav för OT/DT-terminal                                                                                                    |                                              |
|   | 5.6.3 Anslutningsprocedur                                                                                                    |                                              |
|   | 5.7 Anslutning av DC-kabeln                                                                                                    | 43                                           |
|   | 5.7.1 PV-ingångskonfiguration                                                                                                    | 45                                           |
|   | 5.7.2 Montering av PV-anslutningar                                                                                                    | 46                                           |
|   | 5.7.3 Installera PV-koppling                                                                                                    | 47                                           |
|   | 5.8 Kommunikationsanslutning                                                                                                    | 48                                           |
|   | 5.8.1 Anslutning av trådlös kommunikationsmodul (tillval)                                                                                                    | 48                                           |
|   | 5.8.2 Anslutning av WiNet-S (tillval)                                                                                                    | 49                                           |
|   | 5.8.3 RS485-anslutning                                                                                                    | 52                                           |
|   | 5.8.4 Anslutning av Smart Energy Meter                                                                                                    | 55                                           |
|   | 5.8.5 Torrkontaktanslutning                                                                                                    | 55                                           |
|   | 5.8.6 DRM-anslutning                                                                                                    | 56                                           |
| 6 | Driftsättning                                                                                                    | 61                                           |
|   | 6.1 Inspektera före driftsättning                                                                                                    | 61                                           |
|   | 6.2 Driftsättningsprocedur                                                                                                    |                                              |
|   | 0.=                                                                                                    | 61                                           |
| 7 | iSolarCloud-appen                                                                                                    | 61                                           |
| 7 | iSolarCloud-appen<br>7.1 Kort introduktion                                                                                                    | 61<br>63<br>63                               |
| 7 | iSolarCloud-appen<br>7.1 Kort introduktion<br>7.2 Installera appen                                                                                                    | 61<br>63<br>63<br>63                         |
| 7 | iSolarCloud-appen<br>7.1 Kort introduktion<br>7.2 Installera appen<br>7.3 "Login" (logga in)                                                                                                    | 61<br>63<br>63<br>63<br>64                   |
| 7 | iSolarCloud-appen<br>7.1 Kort introduktion<br>7.2 Installera appen<br>7.3 "Login" (logga in)<br>7.3.1 Krav                                                                                                    | 61<br>63<br>63<br>63<br>64<br>64             |
| 7 | <ul> <li>iSolarCloud-appen</li> <li>7.1 Kort introduktion</li> <li>7.2 Installera appen</li> <li>7.3 "Login" (logga in)</li> <li>7.3.1 Krav</li> <li>7.3.2 Inloggningsprocedur</li> </ul>                                | 61<br>63<br>63<br>64<br>64<br>64             |
| 7 | <ul> <li>iSolarCloud-appen</li> <li>7.1 Kort introduktion</li> <li>7.2 Installera appen</li> <li>7.3 "Login" (logga in)</li> <li>7.3.1 Krav</li> <li>7.3.2 Inloggningsprocedur</li> <li>7.4 Funktionsöversikt</li> </ul> | 61<br>63<br>63<br>64<br>64<br>64<br>64<br>64 |

|     | 7.6 Driftinformation                                      | 71  |
|-----|-----------------------------------------------------------|-----|
|     | 7.7 Records (register)                                    | 73  |
|     | 7.8 More (mer)                                            | 75  |
|     | 7.8.1 System Parameters (systemparametrar)                | 75  |
|     | 7.8.2 Operation Parameters (driftparametrar)              | 76  |
|     | 7.8.3 Effektregleringsparametrar                          | 78  |
|     | 7.8.4 Communication Parameters (kommunikationsparametrar) | 84  |
|     | 7.8.5 Uppdatering av fast programvara                     | 84  |
|     | 7.8.6 Jorddetektering                                     | 85  |
|     | 7.8.7 Byte av lösenord                                    | 86  |
| 8 8 | Systemavveckling                                          | 87  |
|     | 8.1 Bortkoppling av växelriktaren                         | 87  |
|     | 8.2 Demontering av växelriktaren                          | 87  |
|     | 8.3 Kassering av växelriktare                             | 88  |
| 9 F | elsökning och underhåll                                   | 89  |
|     | 9.1 Felsökning                                            | 89  |
|     | 9.2 Underhåll                                             | 98  |
|     | 9.2.1 Meddelanden om underhåll                            |     |
|     | 9.2.2 Rutinunderhåll                                      | 99  |
|     | 9.2.3 Rengöring av luftinlopp och -utlopp                 |     |
|     | 9.2.4 Fläktunderhåll                                      | 100 |
| 10  | Bilaga                                                    |     |
|     | 10.1 Tekniska uppgifter                                   |     |
|     | 10.2 Ledningssträcka för DI torrkontakt                   | 113 |
|     | 10.3 Kvalitetsgaranti                                     | 114 |
|     | 10.4 Kontaktinformation                                   | 115 |

## 1 Säkerhetsanvisningar

När du installerar, driftsätter, använder och underhåller produkten ska du strikt följa etiketterna på produkten och säkerhetskraven i handboken. Felaktig drift eller felaktigt arbete kan leda till att

- operatören eller en tredje part skadas eller dör
- produkten eller annan egendom skadas

## 🚹 VARNING

- Använd inte produkten och kablarna (inklusive men inte begränsat till att flytta produkten, installera produkten, använda produkten och kablarna, sätta igång produkten, underhålla produkten och arbeta på höjder) i svåra väderförhållanden som åska, regn, snö och vindstyrka 6 eller högre.
- I händelse av brand ska du evakuera byggnaden eller produktområdet och ringa efter brandkåren. Det är under inga omständigheter tillåtet att återvända till det brinnande området.

#### OBSERVERA

- Dra åt skruvarna med det angivna vridmomentet med hjälp av verktyg när du fäster produkten och terminalerna. Annars kan detta leda till skador på produkten. Eventuell skada som uppstår täcks inte av garantin.
- Lär dig att använda verktygen på rätt sätt innan du börjar använda dem för att undvika att människor eller enheten tar skada.
- Underhåll enheten i enlighet med denna handbok och använd lämpliga verktyg.
  - Säkerhetsanvisningarna i den här handboken utgör endast ett tillägg och täcker inte alla försiktighetsåtgärder som bör följas. Åtgärder ska utföras med hänsyn till de faktiska förhållandena på platsen.
  - SUNGROW kan inte hållas ansvarigt för skador som orsakats av överträdelser av allmänna säkerhetskrav för drift, allmänna säkerhetsnormer eller eventuella säkerhetsinstruktioner i denna handbok.
    - Vid installation, användning och underhåll av produkten ska lokala lagar och bestämmelser följas. Säkerhetsåtgärderna i den här handboken utgör endast ett tillägg till lokala lagar och bestämmelser.

H

## 1.1 Packa upp och inspektera

## A VARNING

- Kontrollera alla säkerhetsskyltar, varningsetiketter och namnskyltar på enheterna.
- Säkerhetsskyltar, varningsetiketter och namnskyltar måste vara synliga och ska inte kunna tas bort eller täckas innan enheten tas ur bruk.

#### OBSERVERA

Kontrollera efter mottagandet av produkten om enhetens utseende och strukturella delar är skadade och kontrollera om packsedeln stämmer överens med den faktiska beställda produkten. Om det finns problem med ovanstående inspektionsmoment ska du inte installera enheten utan kontakta först distributören. Kontakta SUNGROW omgående om problemet kvarstår.

## **1.2** Säkerhet vid installation

## 🚹 FARA

- Kontrollera att det inte finns någon elektrisk anslutning före installationen.
- Innan du borrar ska du undvika vatten- och elledningar i väggen.

## **VAR FÖRSIKTIG**

Felaktig installation kan orsaka personskador!

- Om produkten har stöd för lyfttransport och lyfts med hjälp av lyftverktyg får ingen vistas under produkten.
- När du flyttar produkten ska du vara medveten om produktens vikt och hålla balansen för att förhindra att den lutar eller faller.

#### OBSERVERA

Innan du använder produkten måste du kontrollera och se till att verktygen som ska användas har underhållits regelbundet.

## 1.3 Säkerhet vid utförande av elektrisk anslutning

## 🚹 FARA

- Innan du gör elektriska anslutningar ska du kontrollera att växelriktaren inte är skadad, annars kan det orsaka fara!
- Innan du gör elektriska anslutningar ska du se till att växelriktarbrytaren och alla brytare som är anslutna till växelriktaren är inställda på "OFF", annars kan en elstöt inträffa!

## A FARA

PV-strängen genererar dödlig högspänning när den utsätts för solljus.

- Operatörer måste använda korrekt personlig skyddsutrustning vid utförande av elektriska anslutningar.
- Måste se till att kablarna är spänningsfria med ett mätinstrument innan likströmskablarna vidrörs.
- laktta alla säkerhetsanvisningar som anges i relevanta dokument om PVsträngar.
- Växelriktaren får inte anslutas till en PV-sträng som kräver positiv eller negativ jordning.

#### **FARA**

Livsfara pga högspänning inuti växelriktaren!

- Se till att använda särskilda isoleringsverktyg vid utförande av kabelanslutningar.
- Notera och iaktta varningsetiketterna på produkten och utför arbetet i strikt enlighet med säkerhetsanvisningarna.
- laktta alla säkerhetsanvisningar som anges i denna handbok och andra relevanta dokument.

### 

Skador på produkten som orsakas av felaktig kabeldragning täcks inte av garantin.

- Elektrisk anslutning måste utföras av fackmän.
- Alla kablar som används i PV-systemet måste vara fast monterade, ordentligt isolerade och tillräckligt dimensionerade.

#### 

- Kontrollera positiv och negativ polaritet för PV-strängarna och anslut PV-kopplingarna till motsvarande terminaler först när korrekt polaritet kontrollerats.
- Under installationen och driften av växelriktaren ska du se till att solcellssträngarnas positiva eller negativa poler inte kortsluts till marken. Annars kan en växel- eller likströmskortslutning uppstå, vilket kan leda till skador på utrustningen. Eventuell skada som uppstår på detta sätt täcks inte av garantin.

#### OBSERVERA

Följ säkerhetsanvisningarna för PV-strängar och lokala nätkrav.

## 1.4 Säkerhet vid drift

## 🛕 FARA

När kablar dras, se till att det finns ett avstånd på minst 30 mm mellan kablarna och värmealstrande komponenter eller områden för att skydda kablarnas isoleringsskikt från åldrande och skador.

När produkten fungerar:

- Rör inte vid produktens hölje.
- Det är strängt förbjudet att koppla in och dra ur någon kontakt på växelriktaren.
- Flytta inte ledningsanslutningen på växelriktaren. Annars kan elstötar uppstå.
- Ta inte isär några delar på växelriktaren. Annars kan elstötar uppstå.
- Det är strängt förbjudet att vidröra heta delar på växelriktaren (t.ex. kylflänsen). Annars kan det orsaka brännskador.
- Anslut inte och ta inte bort någon PV-sträng eller någon PV-modul i en sträng. Annars kan elstötar uppstå.
- Använd inte eventuell likströmsbrytare på växelriktaren. Annars kan personskador eller skador på enheten uppstå.

## 1.5 Underhållssäkerhet

## 🛕 FARA

Risk för skador på växelriktaren eller personskador vid felaktig service!

- Innan underhåll utförs ska du koppla ur växelströmsbrytaren på nätets sida och sedan likströmsbrytaren. Om ett fel som kan orsaka personskador eller skador på enheten upptäcks innan underhållet utförs ska du stänga av växelströmsbrytaren och vänta tills det blir mörkt innan du använder likströmsbrytaren. Annars kan det uppstå en brand eller explosion inuti produkten, vilket kan leda till personskador.
- När växelriktaren har varit avstängd i 15 minutermäter du spänningen och strömmen med ett professionellt instrument. Operatörer som använder skyddsutrustning får endast använda och underhålla växelriktaren när det inte finns någon spänning eller ström.
- Även om växelriktaren är avstängd kan den ändå vara varm och orsaka brännskador. Ta på dig skyddshandskar innan du använder växelriktaren efter att den har svalnat.

## 🚹 FARA

Om du rör vid elnätet eller vid kontaktpunkterna och terminalerna på växelriktaren som är ansluten till elnätet kan det orsaka elstöt!

• Elnätssidan kan generera spänning. Använd alltid en vanlig voltmeter för att säkerställa att det inte finns någon spänning innan du rör vid den.

## **A** VAR FÖRSIKTIG

Sätt upp väl synliga varningsskyltar eller avgränsa säkerhetsvarningsområden runt produkten för att förhindra olyckor eller felaktig användning av outbildad personal.

### OBSERVERA

För att undvika risken för elstötar ska du inte utföra några andra underhållsåtgärder än de som beskrivs i denna handbok. Kontakta vid behov distributören först. Kontakta SUNGROW om problemet kvarstår. Eventuell förlust som uppstår på detta sätt täcks inte av garantin.

#### OBSERVERA

- Växelriktarens hölje ska repareras omgående om färgen flagnar eller rostar. Annars kan växelriktarens prestanda påverkas.
- Använd inte rengöringsmedel för att rengöra växelriktaren. Annars kan växelriktaren skadas och förlusten täcks inte av garantin.
- Eftersom växelriktaren inte innehåller några delar som kan underhållas ska du aldrig öppna höljet på växelriktaren eller byta ut interna komponenter utan behörighet. Eventuell förlust som uppstår på detta sätt täcks inte av garantin.

## 1.6 Säkerhet vid kassering

## 

Produkten ska avyttras i enlighet med relevanta lokala bestämmelser och standarder för att undvika skada på egendom och olyckor.

## 2 Produktbeskrivning

## 2.1 Systemintroduktion

Växelriktaren är en transformatorlös trefas-PV-växelriktare med nätanslutning. Växelriktaren är en integrerad del i PV-system och är konstruerad för att omvandla likströmmen från PVmodulerna till nätkompatibel AC-ström och mata ut denna i elnätet.

Avsedd användning visas i följande illustration.

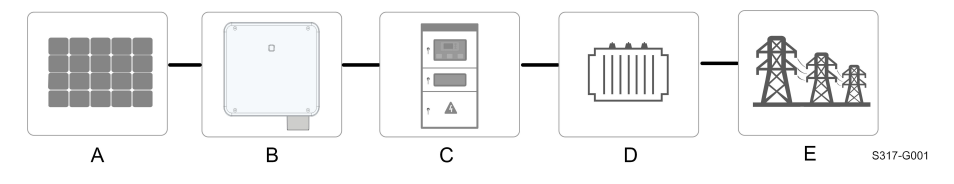

Fig. 2-1 Användning av växelriktare i PV-system

### 

Växelriktaren får inte anslutas till en PV-sträng som kräver positiv eller negativ jordning.

Anslut inte lokala belastningar mellan växelriktaren och växelströmsbrytaren.

### OBSERVERA

När du utformar systemet ska du se till att driftområdena för alla enheter som är anslutna till växelriktaren uppfyller kraven för växelriktaren.

PV-modulerna i systemet måste uppfylla standarden i IEC 61730-1 (2016) klass II.

Växelriktaren gäller endast för de scenarier som beskrivs i den här handboken.

| Arti-<br>kel      | Beskrivning                                 | Anm.                                                                |
|-------------------|---------------------------------------------|---------------------------------------------------------------------|
|                   | D) ( strängen                               | Monokristallina celler, polykristallina celler och tunnfilmsceller, |
| A PV-strangar     |                                             | utan jordning.                                                      |
|                   | SG25CX-P2, SG30CX-P2, SG33CX-P2, SG36CX-P2, |                                                                     |
| B Vaxeiriktare    |                                             | SG40CX-P2, SG50CX-P2                                                |
| С                 | Elnätsskåp                                  | Innehåller enhet som växelströmsbrytare, SPD, mätenhet.             |
| D. Transformation | Transformator                               | Ökar utgående spänning från växelriktaren till en nivå som          |
| D Transformator   |                                             | motsvarar kraven i elnätet.                                         |
| E                 | Elnät                                       | Elnät som stöds av växelriktaren hittar du i illustrationen         |
|                   |                                             | nedan.                                                              |

SUNGROW

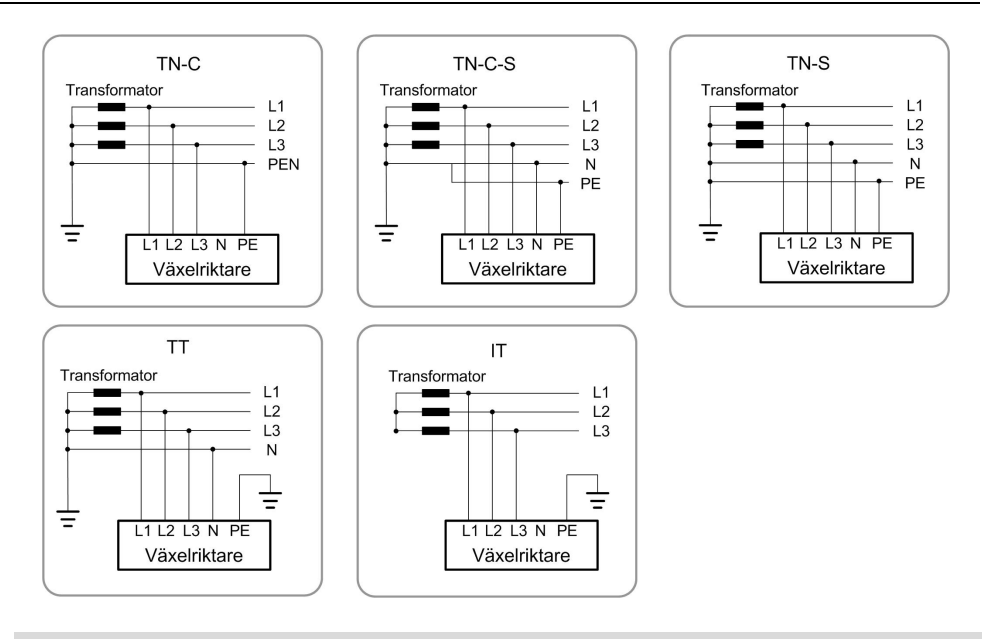

### OBSERVERA

I ett TT-elnät bör N-PE-spänningen vara under 30 V. Om växelriktaren är ansluten till IT-nätet (dvs. ingen N-ledningsanslutning), finns risk för enfasöver-/underspänning och enfas hög-/lågspänningsgenomslag.

## 2.2 Introduktion till produkten

## Modellbeskrivning

Modellbeskrivningen är följande (med SG30CX-P2 som exempel):

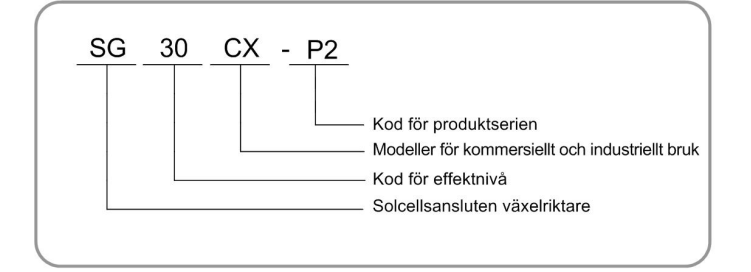

S320-G002

## Utseende

Följande illustration visar växelriktarens utseende.

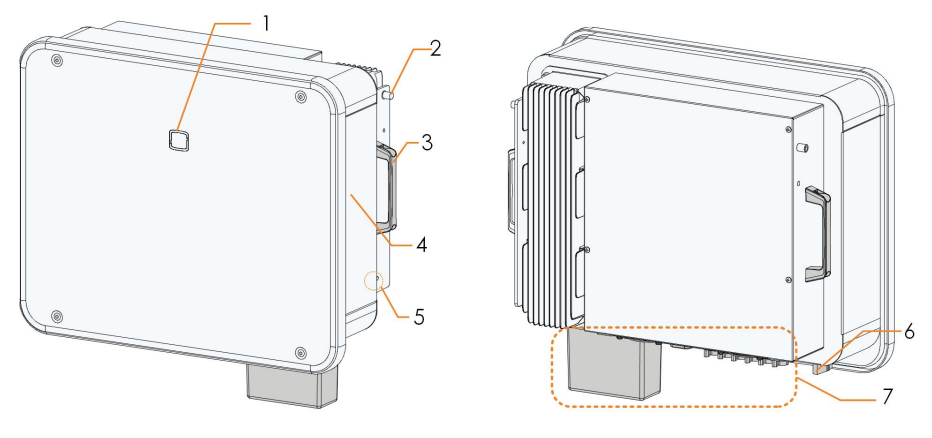

Fig. 2-2 Utseende

Bilden visas endast som referens. Den faktiska produkten kan skilja sig.

| No.<br>(nr) | Name (namn)                              | Beskrivning                                                                                                    |
|-------------|------------------------------------------|----------------------------------------------------------------------------------------------------|
| 1           | LED-indikator                            | Indikerar aktuell status för växelriktaren.                                                                           |
| 2           | Monteringsöglor                          | Används för att hänga växelriktaren i monteringsfästet.                                                               |
| 3           | Handtag                                  | Används för att flytta växelriktaren.                                                                                 |
| 4           | Etiketter                                | För att identifiera produkten, inklusive varningssymboler, namnskylt och QR-kod.                                      |
| 5           | Externa sky-<br>ddsjordanslutnin-<br>gar | Används för att jorda växelriktaren.                                                                                  |
| 6           | Likströmsbrytare                         | Används för att koppla från DC-kretsen vid behov.                                                                     |
| 7           | Kopplingsom-<br>råde                     | Likströmsbrytare, DC-terminaler och<br>kommunikationsterminaler.<br>För mer information, se "5.2 Terminalbeskrivning" |

## Dimensioner

Följande illustration visar växelriktarens dimensioner.

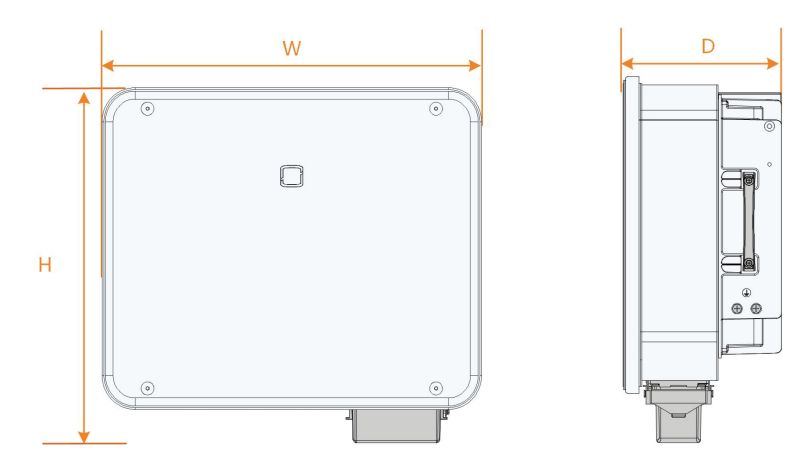

Fig. 2-3 Produktdimensioner (mm)

## Vikt

| Modell                 | Dimensioner (B*H*D) | Vikt  |
|------------------------|---------------------|-------|
| SG25/30/33CX-P2        |                     | 38 kg |
| SG36/40CX-P2           | 645*575*245 mm      | 40 kg |
| SG50CX-P2              | -                   | 41 kg |
| SG30CX-P2 (Australien) | 600*625*240 mm      | 35 kg |
| SG50CX-P2 (Australien) | - 600°625°240 mm    | 36 kg |

## 2.3 Symboler på produkten

| Symbol                   | Förklaring                                           |  |  |
|--------------------------|------------------------------------------------------|--|--|
| X                        | Kassera inte växelriktaren i hushållsavfallet.       |  |  |
|                          | Läs handboken innan du utför underhåll!              |  |  |
| TÜVEnenkand<br>CERTIFIED | TÜV-märkning om överensstämmelse.                    |  |  |
|                          | Märkning om överensstämmelse.                        |  |  |
| "                        | CE-märkning om överensstämmelse.                     |  |  |
|                          | Importör för EU/EES.                                 |  |  |
| UK<br>CA                 | UKCA-märkning om överensstämmelse.                   |  |  |
| ×                        | Växelriktaren är inte utrustad med en transformator. |  |  |

| Symbol   | Förklaring                                                              |
|----------|-------------------------------------------------------------------------|
| $\wedge$ | Koppla bort växelriktaren från alla externa strömkällor före underhåll! |
|          | Livsfara på grund av högspänning!                                       |
|          | Vidrör inte strömförande delar under 15 minuter efter frånkop-          |
| 15min    | pling från strömkälla.                                                  |
|          | Endast behörig personal får öppna och underhålla växelriktaren.         |
|          | Extern jordpunkt.                                                       |

\* Tabellen visas endast som referens. Den faktiska produkten kan skilja sig.

## 2.4 LED-indikator

LED-indikatorn på växelriktarens framsida indikerar växelriktarens arbetsläge.

| Tab. 2-1 | 1 Beskrivning | av LED-indikatorn |
|----------|---------------|-------------------|
|----------|---------------|-------------------|

| LED-färg | Status                                         | Definition                                                                                         |
|----------|------------------------------------------------|----------------------------------------------------------------------------------------------------|
|          | På                                             | Enheten är ansluten till nätet och fungerar normalt.                                               |
|          | Blinkar<br>snabbt<br>(Period: 0,2 s)           | Bluetooth-kommunikation har upprättats med<br>dataanslutning.<br>Inga systemfel har uppstått.      |
| Blå      | Blinkar<br>långsamt<br>(Period: 2 s)           | Enheten ligger i standby- eller i uppstartningsläge<br>(matar inte in ström i elnätet).            |
|          | En långsam<br>blinkning följt<br>av tre snabba | Växelriktaren utför PID-återställning.                                                             |
|          | På                                             | Ett fel har uppstått och enheten kan inte ansluta till elnätet.                                    |
| Röd      | Blinkar                                        | Bluetooth-kommunikation har upprättats, dataanslut-<br>ning pågår och ett systemfel har inträffat. |
| Grå      | Släckt                                         | Både AC- och DC-sidorna är avstängda.                                                              |

SUNGROW

### 

Spänning kan fortfarande finnas i kretsarna på växelströmssidan när indikatorn är släckt. Var uppmärksam på elsäkerheten under drift.

## 2.5 Kretsschema

Följande illustration visar växelriktarens huvudkrets.

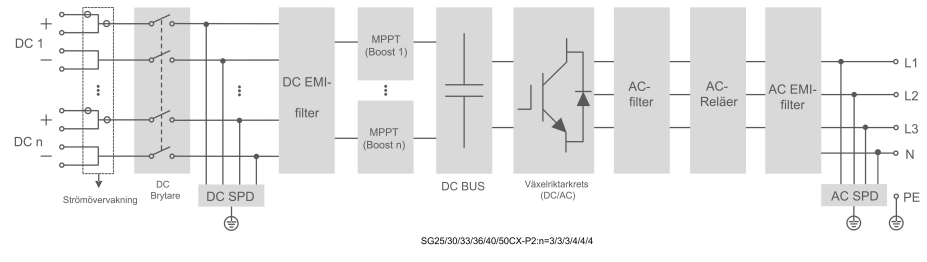

Fig. 2-4 Kretsschema

- Likströmsbrytaren används för att koppla från DC-kretsen på ett säkert sätt.
- MPPT används för att säkerställa maximal effekt från PV-enheter vid olika ingående förhållanden.
- Växelriktarkretsen omvandlar likströmmen till växelström och matar den till belastningar (om tillämpligt) eller elnätet genom AC-terminalen.
- Skyddskretsen ser till att enheten fungerar säkert och människor skyddas.

## A FARA

Om blixtnivån överstiger produktens skyddsnivå riskerar avledaren och överspänningsskyddet att svikta, vilket kan leda till elstöt och dödlig skada!

## 2.6 Funktionsbeskrivning

Växelriktaren är utrustad med följande funktioner:

#### Omvandlingsfunktion

Växelriktaren omvandlar DC-ström till elnätskompatibel AC-ström och mata AC-strömmen till nätet.

#### Dataförvaring

Växelriktaren loggar driftinformation, fel osv.

### Parameterkonfiguration

Växelriktaren innehåller flera inställbara parametrar. Användare kan ställa in parametrarna i appen för att uppfylla krav och optimera prestandan.

#### Kommunikationsgränssnitt

Växelriktaren är försedd med standardgränssnitt av typen RS485 och en kommunikationstillbehörsport.

- RS485-kommunikationsgränssnitten används för att etablera kommunikation med övervakningsenheter och överföra data till bakgrundsövervakningen via kommunikationskablar.
- Kommunikationstillbehörsporten används för att ansluta kommunikationsmodulen från SUNGROW och överföra data trådlöst eller via kommunikationskablar.

Växelriktaren kan anslutas till kommunikationsenheter via något av dessa två gränssnitt. När en kommunikationsanslutning har etablerats mellan växelriktaren och kommunikationsenheterna, kan användare se växelriktarinformation och ställa in växelriktarparametrar som drift och skydd i iSolarCloud.

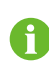

Vi rekommenderar att du använder kommunikationsmodulen från SUNGROW. Enheter från andra företag kan leda till kommunikationsfel och oväntade skador.

### Skyddsfunktion

Skyddsfunktionerna har byggts in i växelriktaren, inklusive skyddsisolering, polaritetsskydd för DC, kortslutningsskydd för AC, läckskydd osv.

## Rundstyrning

Växelriktaren har terminaler (DRM) för att ansluta till en Ripple Control Receiver (RCR, rundstyrningsmottagare). Efter anslutning skickar driftcentralen styrinstruktioner via torrkontakt (DI). Växelriktaren kan styra enheters uteffekt enligt lokala förinställda instruktioner.

#### **PID-återställning**

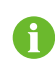

PID-funktionen kanske inte är tillämplig i vissa områden. För mer information, kontakta SUNGROW.

PID-effekten (Potential Induced Degradation) i PV-moduler ger allvarligt sänkt uteffekt, vilket kan undvikas eller återställas med PID-återställningsfunktionen.

 För positiva spänningsscheman är spänningen mellan varje PV-sträng och jord över 0, efter PID-funktionen har aktiverats, och spänningen mellan PV-sträng och jord är därför positiv.

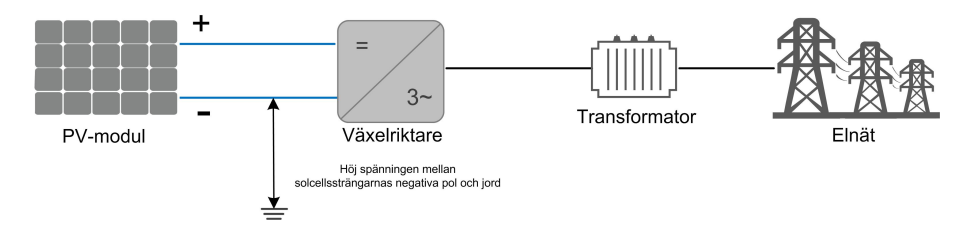

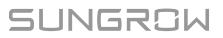

 För negativa spänningsscheman är spänningen mellan varje PV-sträng och jord under 0, efter PID-funktionen har aktiverats, och spänningen mellan PV-sträng och jord är därför negativ.

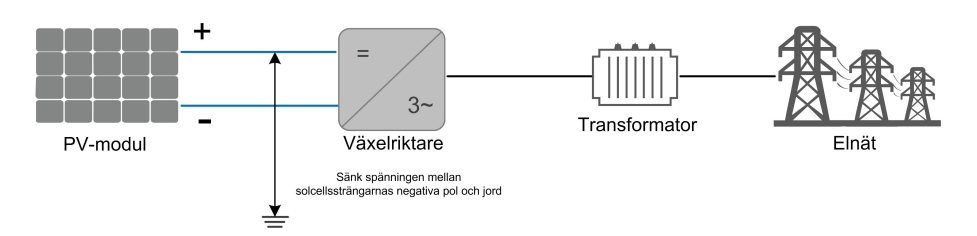

#### OBSERVERA

- Innan du aktiverar PID-återställningen måste du se till att spänningspolariteten för PV-modulerna mot jord uppfyller kraven. Om du har några frågor, kontakta PV-modulens tillverkare eller se motsvarande handbok.
- PID-återställningsfunktionen och reaktiv elproduktion på natten kan inte aktiveras samtidigt.
- Om spänningsscheman för PID-skydd/-återställning inte uppnår kraven för motsvarande PV-moduler, kommer PID-funktionen inte fungera som förväntat och kan till och med skada PV-modulerna.
- Om PID-återställningsfunktionen aktiveras fungerar den bara på natten.
- När växelriktaren står i PID-återställningsläge (indikatorlampan blinkar blått långt, sedan kort tre gånger) måste du inaktivera PID-återställning i iSolar-Cloud-appen innan du kan manuellt aktivera och underhålla växelriktaren.

## **AFCI-funktion**

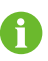

AFCI-funktionen kanske inte är tillämplig i vissa områden. För mer information, kontakta SUNGROW.

AFCI-aktivering

Den här funktionen kan aktiveras för att identifiera om en ljusbåge inträffar i växelriktarens DC-krets.

AFCI-självtest

Den här funktionen är avsedd att identifiera om AFCI-funktionen fungerar normalt.

Clear AFCI Alarm (återställ AFCI-larm)

När växelriktaren detekterar AFCI-larmet, slutar den att fungera. Återställ AFCI-larmet så att växelriktaren kan starta om detekteringen.

• AFPE

Denna enhet stöder AFPE för detektering och avbrytning av ljusbågar.

• Täckning av AFCI-skydd

AFCI-skyddet täcker PV-modulerna upp till växelriktarens ingångsterminaler.

• Implementeringsmetod för AFCI-skydd

Denna växelriktare är utrustad med en helt integrerad AFPE, som implementeras i växelriktaren som är ansluten till PV-systemet och använder sig av växelriktarens höljen och terminaler.

• Maximalt antal strängar per ingång eller ingångsport

1 sträng per ingångsport.

Metoder för återanslutning

Följande två återanslutningsmetoder är tillgängliga för denna enhet.

1 Manuell återanslutning

Återanslutning kan endast utföras manuellt efter ljusbågsavbrott.

2 Manuell återanslutning via fjärrkontroll

Återanslutning kan utföras via fjärråtkomst till AFPE efter ljusbågsavbrott.

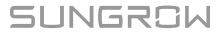

## 3 Packa upp och förvara

## 3.1 Packa upp och inspektera

Produkten testas och inspekteras noga före leverans. Men skada kan ändå uppstå under frakt. Därför bör du genomföra en noggrann inspektion efter att ha mottagit produkten.

- Kontrollera förpackningsmaterialet beträffande skador.
- Kontrollera att leveransen är fullständig i enlighet med packsedeln.
- Packa upp innehållet och kontrollera om det finns några skador.

Vid skada eller ofullständig leverans, kontakta SUNGROW eller transportbolaget och förse dem med fotografier för att underlätta.

Kassera inte originalförpackningen. Du bör förvara produkten i originalförpackningen när den tas ur drift.

## OBSERVERA

Kontrollera efter mottagandet av produkten om enhetens utseende och strukturella delar är skadade och kontrollera om packsedeln stämmer överens med den faktiska beställda produkten. Om det finns problem med ovanstående inspektionsmoment ska du inte installera enheten utan kontakta först distributören. Kontakta SUNGROW omgående om problemet kvarstår.

Om något verktyg används vid uppackningen av växelriktaren, var försiktig så att produkten inte skadas.

## 3.2 Förvaring av växelriktaren

Växelriktaren måste förvaras på rätt sätt om den inte ska installeras på en gång.

- · Förvara växelriktaren i originalförpackningen med torkmedel i.
- Förvaringstemperaturen måste alltid ligga mellan -40 °C och +70 °C, och den relativa luftfuktigheten vid förvaring måste ligga mellan 0 och 95 %, icke-kondenserande.
- Om den förvaras staplat får antal lager aldrig överskrida gränsen som finns utsatt på förpackningen.
- Förpackningen ska stå upprätt.
- Om växelriktaren måste transporteras igen ska du packa den noggrant innan du lastar och transporterar den.
- Förvara inte växelriktaren på platser som är känsliga för direkt solljus, regn och starka elektriska fält.

- Placera inte växelriktaren på platser med föremål som kan påverka eller skada växelriktaren.
- Förvara växelriktaren på en ren och torr plats för att förhindra att damm och vattenånga fräter på den.
- Förvara inte växelriktaren på platser med frätande ämnen eller på platser som är känsliga för gnagare och insekter.
- Genomför regelbundna inspektioner. Inspektioner ska utföras minst en gång var sjätte månad. Om insekts- eller gnagarbett påträffas, byt ut förpackningsmaterialet omgående.
- Om växelriktaren har stått i förvar i mer än ett år måste den inspekteras och testas av fackmän innan den kan tas i bruk.

### OBSERVERA

Växelriktaren ska förvaras i enlighet med förvaringskraven. Produktskador som orsakas av att förvaringskraven inte uppfylls täcks inte av garantin.

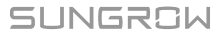

## 4 Mekanisk montering

## 

Respektera alla lokala standarder och krav i samband med mekanisk installation.

## 4.1 Säkerhet vid montering

## 🚹 FARA

Kontrollera att det inte finns någon elektrisk anslutning före installationen. Innan du borrar ska du undvika vatten- och elledningar i väggen.

## \Lambda VARNING

En dålig installationsmiljö påverkar systemets prestanda!

- Installera växelriktaren på en plats med god ventilation.
- Säkerställ att värmeavledningssystemet och utloppet inte är förtäckta.
- Installera inte växelriktaren i en miljö med brännbara och explosiva föremål eller rök.

## **A** VAR FÖRSIKTIG

Felaktig hantering kan orsaka personskador!

- När du flyttar växelriktaren ska du vara medveten om dess vikt och hålla balansen för att förhindra att den lutar eller faller.
- Bär lämplig skyddsutrustning innan du utför ingrepp på växelriktaren.
- Växelriktarens nedre terminaler och gränssnitt får inte komma i direkt kontakt med marken eller andra stöd. Växelriktaren får inte placeras direkt på marken.

#### OBSERVERA

Se till att Lik- och växelströmsbrytarna är AV innan du påbörjar installationen. Om det krävs borrning under installationen:

- Använd skyddsglasögon och skyddshandskar när du borrar hål.
- Se till att undvika vatten- och elledningar i väggen innan du borrar.
- Skydda produkten från spån och damm.

## 4.2 Platskrav

Till stor del beror säker drift, livslängd och prestanda för växelriktaren på en korrekt installation.

- Växelriktare med skyddsmärkning IP66 kan installeras både inomhus och utomhus.
- Växelriktaren ska installeras på en höjd som möjliggör enkel visning av LED-panelen, samt smidig åtkomst till elektriska anslutningar, driftpaneler och underhåll.

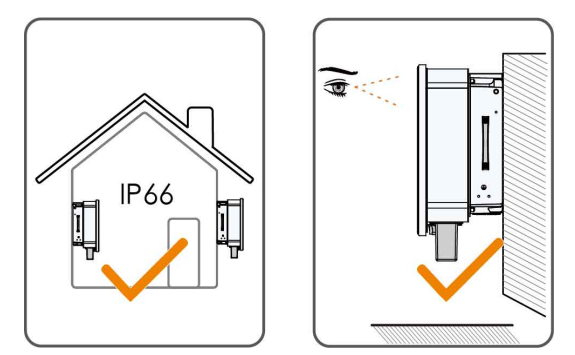

## 4.2.1 Omgivningskrav

- Installationsmiljön måste vara helt fri från brännbara och explosiva material.
- Platsen ska inte vara åtkomligt för barn.
- Omgivningens temperatur och relativa luftfuktighet måste uppfylla följande krav.

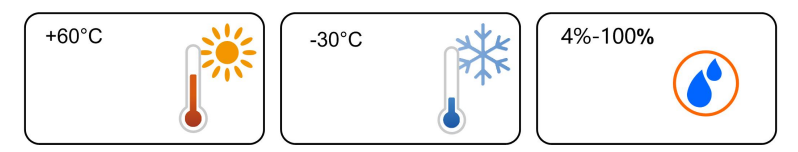

- Rådgör med SUNGROW innan du installerar växelriktare utomhus i områden med hög salthalt. Områden med hög salthalt är områden som ligger inom 500 m från kusten. Saltavlagringar varierar beroende på närliggande havsområden, vind, nederbörd, relativ luftfuktighet, terräng och skogar.
- Installera växelriktaren i ett skyddat område för att undvika direkt solljus och ogynnsamma väderförhållanden (t.ex. snö, regn, åska osv.). Växelriktaren reducerar effekten i miljöer med hög temperatur som en skyddsåtgärd. Om växelriktaren installeras i direkt solljus kan det leda till att effekten minskar när temperaturen stiger.
- Växelriktaren kräver god ventilation. Se till att luften kan cirkulera.
- Växelriktaren avger ljud under drift och vi rekommenderar inte att den installeras i bostadsområden.

## 4.2.2 Underlagskrav

Monteringsstrukturen där växelriktaren installeras måste överensstämma med lokala/nationella standarder och riktlinjer. Se till att installationsytan är tillräckligt solid för att tåla fyra gånger växelriktarens vikt och att den är lämplig för växelriktarens dimensioner (t. ex. cementväggar, gipsväggar osv.).

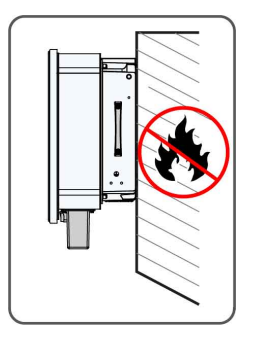

## 4.2.3 Lutning

Installera växelriktaren lodrätt eller vid maxvinkeln för bakåtlutning. Installera aldrig växelriktaren vågrätt, eller framåt allt för mycket bakåt, åt sidan eller upp och ned. Växelriktare i flytande kraftverk får inte installeras bakåtlutande.

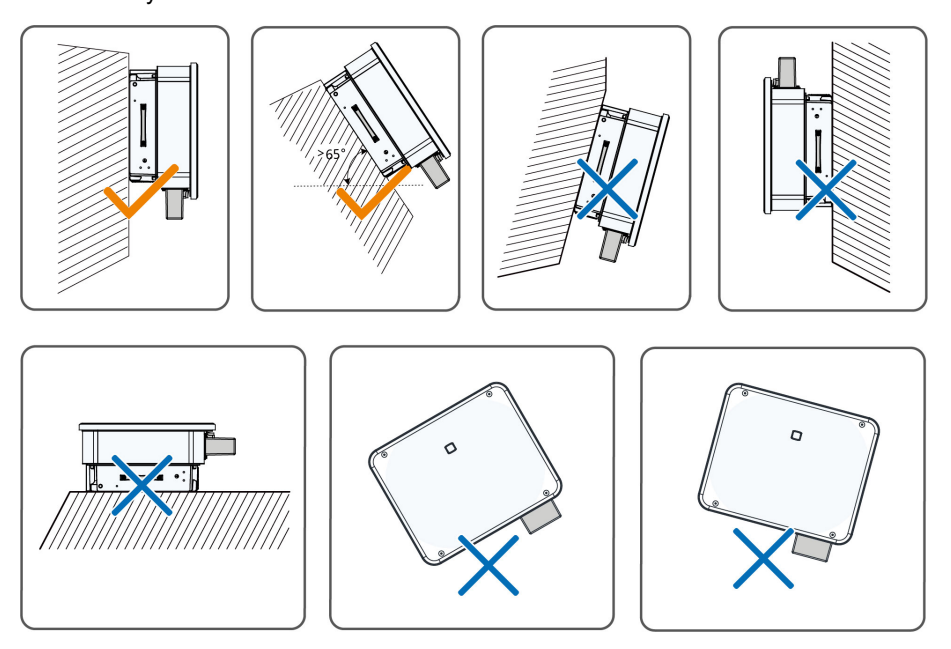

## Installationskrav vid bakåtlutning

Om installationsplatsen är en plan yta monterar du växelriktaren i det horisontella fästet för att uppfylla kraven, enligt illustrationen nedan.

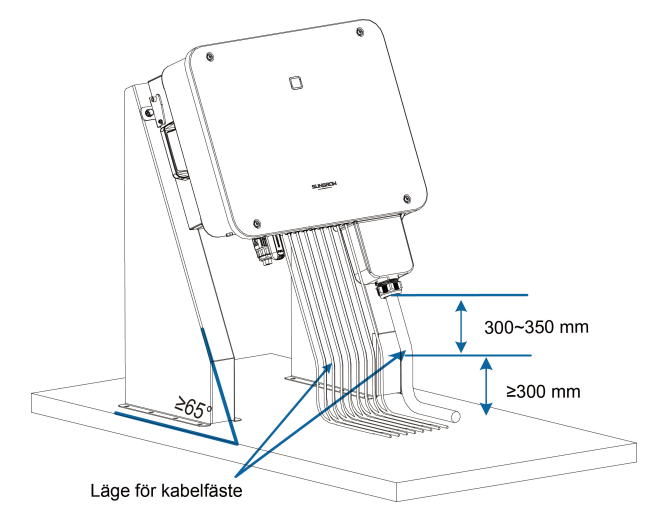

Tänk på följande saker när du väljer fästen:

- Beakta klimatförhållandena på platsen och vidta åtgärder för skydd mot regn och snö vid behov.
- Se till att vattentäta anslutningar är på minst 300 mm:s höjd över markytan.
- Fäst kablarna på avståndet 300~350 mm från DC-anslutning, vattentät AC-terminal och vattentät kommunikationsterminal.
- De vattenskyddade terminalerna ska dras åt med angivet moment från den här handboken för att de ska vara täta.

## 4.2.4 Krav för spelrum

Behåll tillräckligt med spelrum runt växelriktaren för att värmen ska kunna avledas.

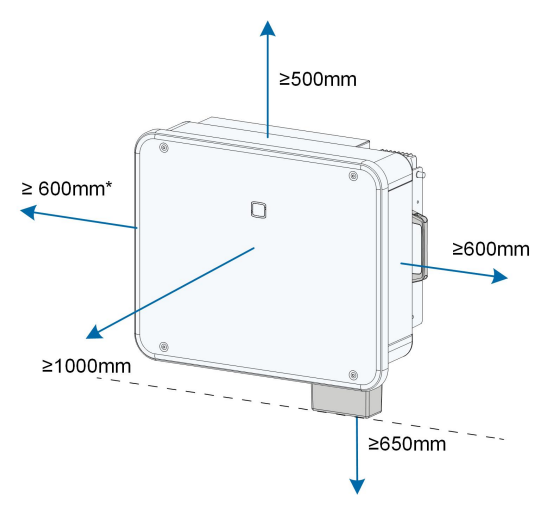

\*Om avståndet är mindre än angivet avstånd, flytta växelriktaren från monteringsfästet eller väggen innan underhåll görs på fläktar.

Avståndet mellan växelriktarens undersida och marken avgörs av AC-kabelns böjningsradie och omgivningen. Följande krav ska uppfyllas:

 Avståndet mellan undersidan på växelriktaren och markytan ska vara ≥ 650 mm.
 AC-kabeln ska anslutas till AC-terminalen vertikalt och den vertikala delen av kabeln ska vara ≥ 200 mm.
 AC-kabeln ska anslutas till AC-terminalen vertikalt och den vertikala delen av görs av AC-kabeln ska vara ≥ 200 mm.
 More and a statistical delen av skabeln ska vara ≥ 200 mm.

Total and the statistical delen av görs av AC-kabelns böjningsradie och omgivningen. Följande krav ska uppfyllas:
Total and the statistical delen av kabeln ska vara ≥ 200 mm.
Total and the statistical delen av görs av AC-kabelns tillverkare om du har några frågor.

Håll angivet mellanrum mellan växelriktare om flera används.

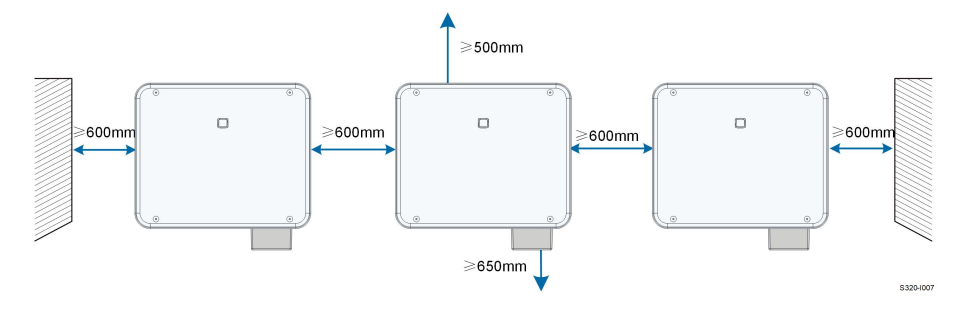

## Installation baksida mot baksida

När du installerar växelriktare baksida mot baksida ska avståndet vara minst 200 mm. Montera en baffel mellan växelriktarna för att avleda värme. Baffelplåten ska placeras horisontellt mellan två växelriktare och får inte blockera luftutblåsen.

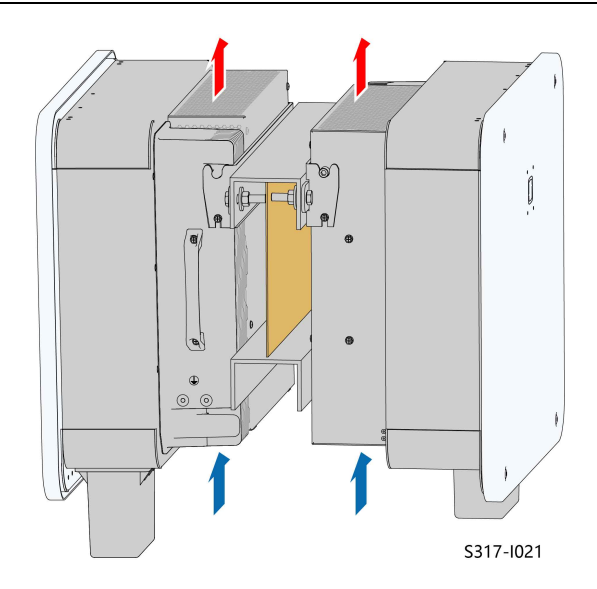

## 4.3 Verktyg för installation

I installationsverktygen ingår följande rekommenderade verktyg, men fler kan behövas. Vid behov, använd andra verktyg som finns på plats.

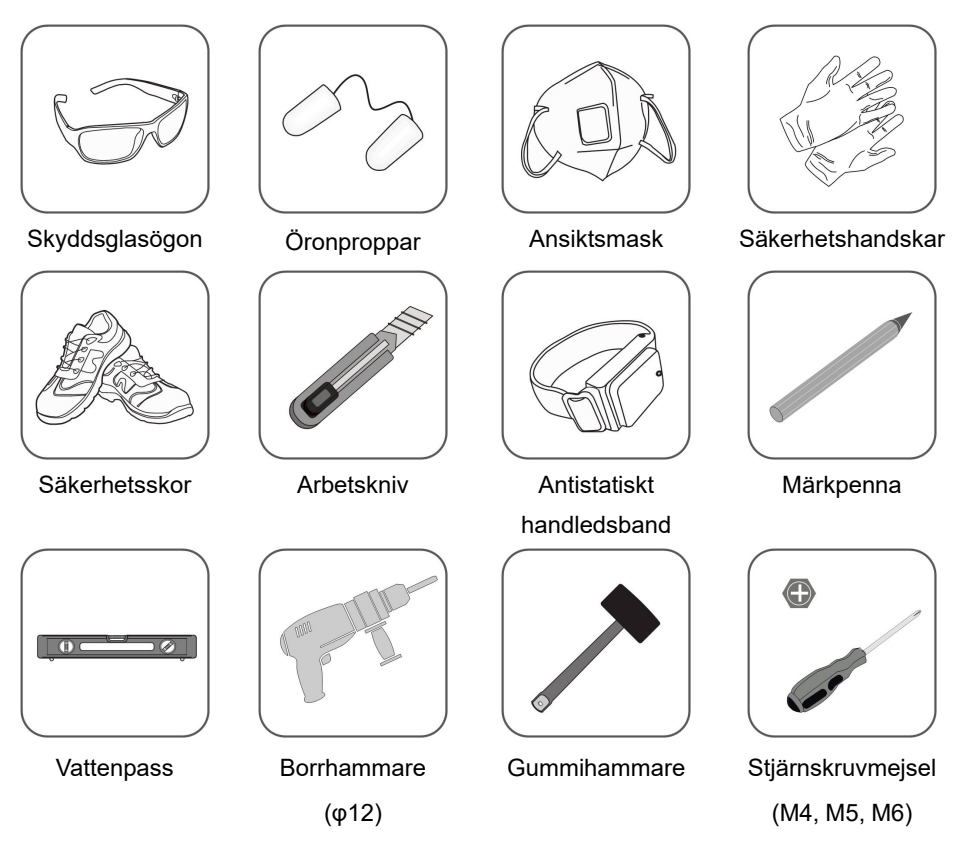

SUNGROW

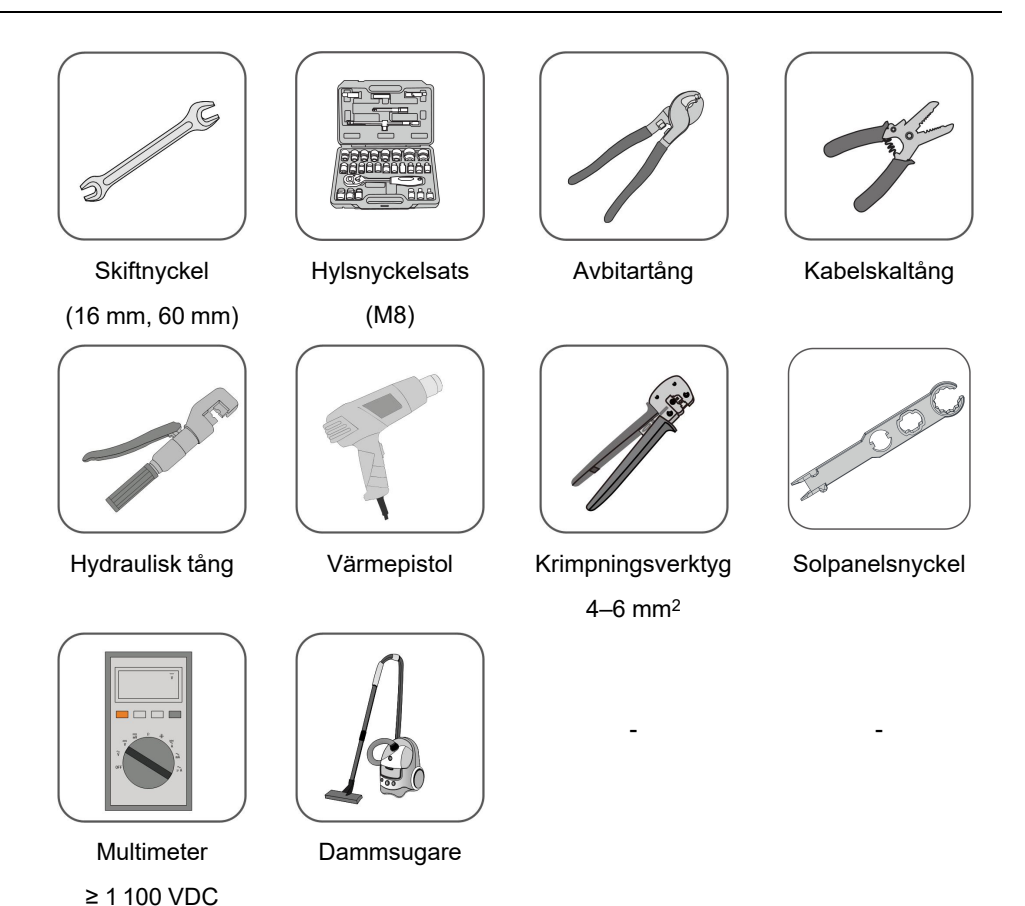

4.4 Flytt av växelriktaren

Ta först ur växelriktaren ur förpackningen och flytta den till platsen för installationen. Följ instruktionerna nedan för att flytta växelriktaren:

- Tänk på växelriktarens vikt.
- Se till att den inte lutar eller faller.

Lyft upp och flytta växelriktaren till rätt placering med hjälp av handtagen på sidorna och den nedre kanten.

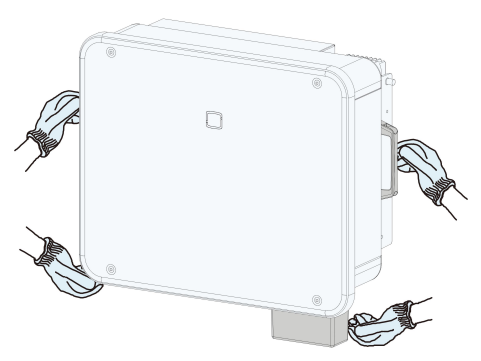

## **A** VAR FÖRSIKTIG

Felaktig hantering kan orsaka personskador!

- Se till att ett lämpligt antal personer bär växelriktaren i förhållande till dess vikt, och att installationspersonalen använder skyddsutrustning, t. ex. skor och handskar med stötskydd.
- Uppmärksamhet måste ägnas åt växelriktarens tyngdpunkt för att undvika att den lutar under hanteringen.
- Om växelriktaren placeras direkt på ett hårt underlag kan det orsaka skador på dess metallhölje. Skyddsmaterial, t.ex. en svamp eller en skumkudde, bör placeras under växelriktaren.
- Flytta växelriktaren genom att hålla i handtagen på den. Flytta inte växelriktaren genom att hålla i terminalerna.

## 4.5 Installation av monteringsfästet

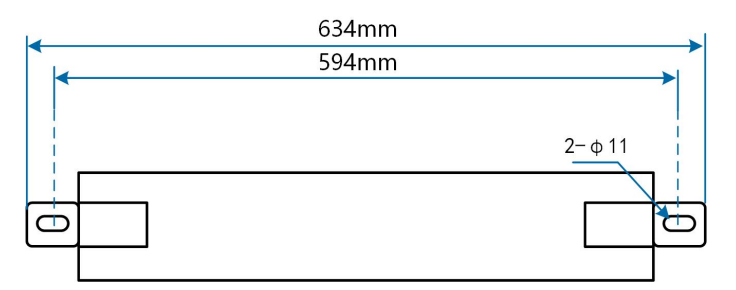

Fig. 4-1 Monteringsfästets dimensioner

## 4.5.1 Installation på fäste

#### Verktyg som behövs

| Namn           |           | Specifikation        |                           |
|----------------|-----------|----------------------|---------------------------|
| Märkpenna      |           | _                    |                           |
| Vattenpass     |           | -                    |                           |
| Borrhammare    |           | Bit: φ12             |                           |
| Skiftnyckel    |           | Innerdiameter: 16 mm |                           |
| Material       |           |                      |                           |
| Namn           | Kvantitet | Specifikation        | Källa                     |
| Skruv          | 2         | M10                  | Medföljer leveransen      |
| U-kanal i stål | 2         | -                    | Medföljer inte leveransen |

Steg 1 Markera och borra ut hål i en U-kanal enligt måtten i nedanstående illustration. Två Ukanaler ska placeras med 180–260 mm mellanrum.

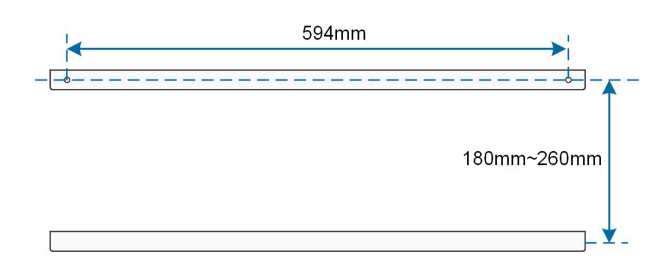

Steg 2 Fäst upp fästet till U-kanalerna med skruvar.

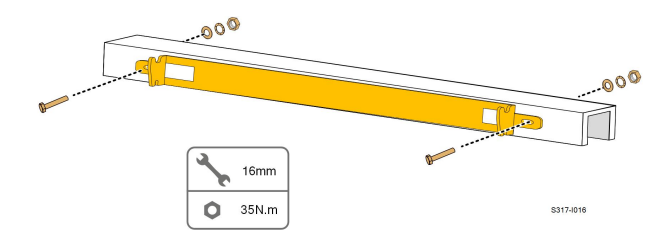

- - Slutet

## 4.5.2 Installation på väggen

## Verktyg som behövs

| Namn        | Specifikation        |
|-------------|----------------------|
| Märkpenna   | _                    |
| Vattenpass  | -                    |
| Borrhammare | Bit: φ12             |
| Skiftnyckel | Innerdiameter: 16 mm |

Material

| Namn        | Kvantitet | Specifikation | Källa                     |
|-------------|-----------|---------------|---------------------------|
| Expansions- | 2         | M10           | Medföljer inte leveransen |
| bult        |           |               |                           |

Steg 1 Använd ett vattenpass på installationsplatsen, justera vinkeln och märk ut borrhålen på väggen.

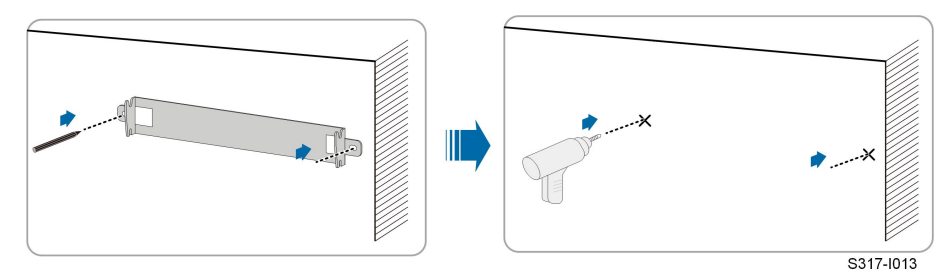

Steg 2 Borra hål med en borrhammare. Rensa hålen, sätt in expansionsbultarna och fäst dem med gummihammaren. Dra åt muttern med en skiftnyckel för att fixera skruven, ta av muttern, fjäderbrickan och den platta brickan och spara dessa.
1

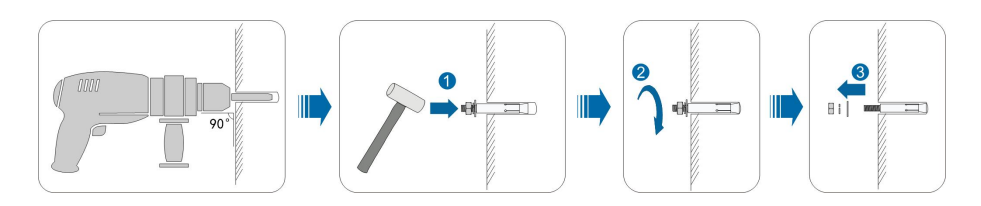

När du har tagit bort muttern, fjäderbrickan och den platta brickan, jämnar du ut expansionsrörets framsida med väggen. Annars kommer monteringsfästena inte att sitta stadigt på väggen.

Steg 3 Fäst upp fästet med expansionsbultar.

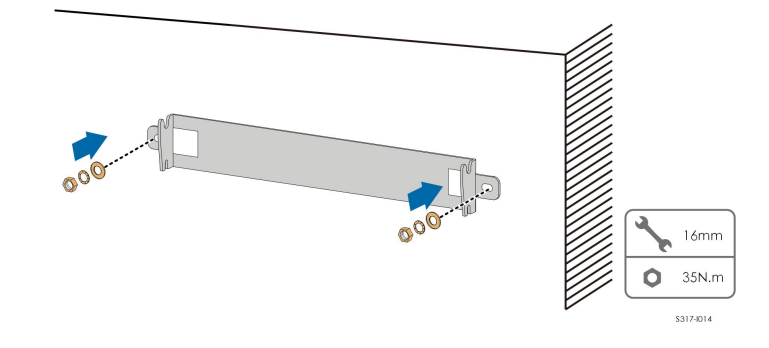

- - Slutet

## 4.5.3 Installation på stolpe

### Verktyg som behövs

| Namn         | Specifikation        |
|--------------|----------------------|
| Märkpenna    | —                    |
| Vattenpass   | -                    |
| Borrhammare* | Bit: φ12             |
| Skiftnyckel  | Innerdiameter: 16 mm |

\*Kontrollera om andra verktyg krävs för skruvarna till klämmorna.

### Material

| Namn           | Kvantitet | Specifikation | Källa                     |
|----------------|-----------|---------------|---------------------------|
| Skruv          | 2         | M10           | Medföljer leveransen      |
| Skruv          | 4         | M10           | Medföljer inte leveransen |
| U-kanal i stål | 2         | -             | Medföljer inte leveransen |
| Klämma         | 2         | Beroende på   | Medföljer inte leveransen |
|                |           | stolpen       |                           |

Steg 1 Montera och stabilisera stolpen på platsen.

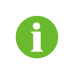

Hoppa över det här steget om växelriktaren ska monteras på en betongstolpe, PV-fäste osv. via stolpfästen.

Steg 2 Markera och borra hål i U-kanalen enligt nedanstående mått. Två U-kanaler ska placeras med 180–260 mm mellanrum.

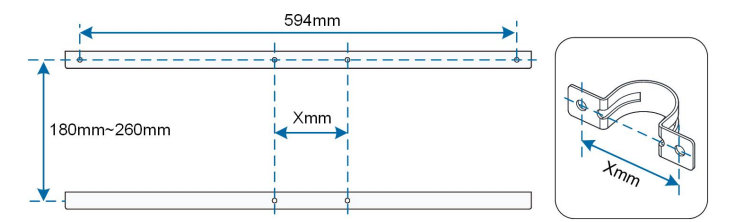

### Steg 3 Fäst upp fästet till U-kanalerna med skruvar.

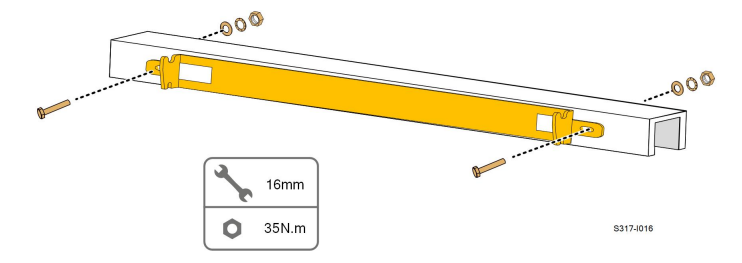

Steg 4 Fäst U-kanalerna vid stolpen med skruvar och klämmor.

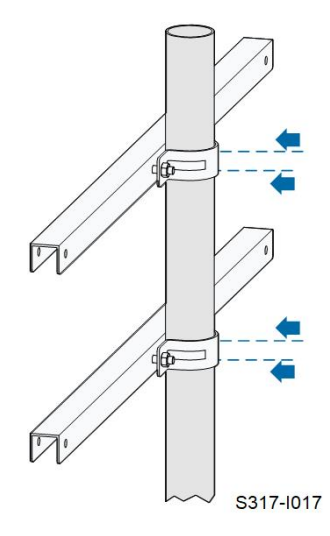

- - Slutet

## 4.6 Installation av växelriktaren

## Verktyg som behövs

| Namn              | Specifikation |
|-------------------|---------------|
| Stjärnskruvmejsel | M5            |

Material

| Namn      | Kvantitet | Specifikation | Källa                |
|-----------|-----------|---------------|----------------------|
| Krysskruv | 2         | M5×16         | Medföljer leveransen |

Steg 1 Ta fram växelriktaren från förpackningen.

Steg 2 Lyft upp växelriktaren på monteringsfästet och se till att monteringsöglorna fäster korrekt i spåren på monteringsfästet.

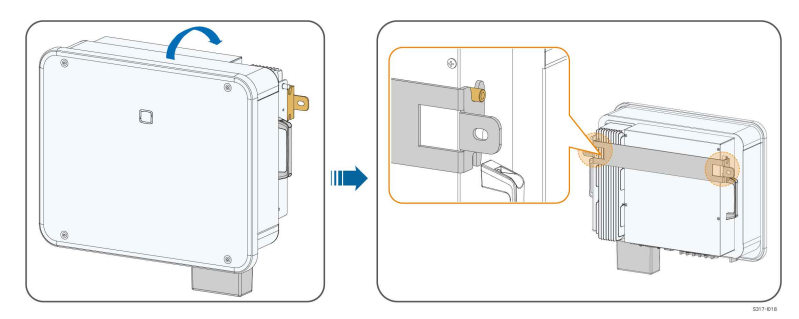

Steg 3 Fäst växelriktaren med skruvar.

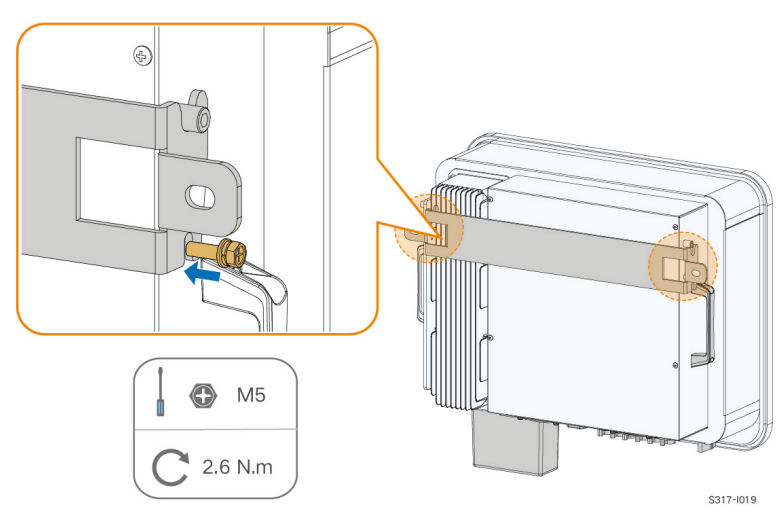

- - Slutet

# 5 Elektrisk anslutning

## 5.1 Säkerhetsanvisningar

#### A FARA

PV-strängen genererar dödlig högspänning när den utsätts för solljus.

- Operatörer måste använda korrekt personlig skyddsutrustning vid utförande av elektriska anslutningar.
- Måste se till att kablarna är spänningsfria med ett mätinstrument innan likströmskablarna vidrörs.
- laktta alla säkerhetsanvisningar som anges i relevanta dokument om PVsträngar.

## 🛕 FARA

- Innan du gör elektriska anslutningar ska du se till att växelriktarbrytaren och alla brytare som är anslutna till växelriktaren är inställda på "OFF", annars kan en elstöt inträffa!
- Kontrollera att växelriktaren är oskadad och att alla kablar är spänningsfria innan du utför elarbeten.
- Stäng inte växelströmbrytaren förrän den elektriska anslutningen är klar.

## \Lambda VARNING

Skada inte jordledaren. Använd inte produkten om det saknas en korrekt installerad jordledare. Annars kan personskador eller skador på produkten uppstå.

Använd mätutrustning med lämpligt mätområde. Överspänning kan skada mätutrustningen och orsaka personskador.

Skador på produkten som orsakas av felaktig kabeldragning täcks inte av garantin.

- Elektrisk anslutning måste utföras av fackmän.
- Operatörer måste använda korrekt personlig skyddsutrustning vid utförande av elektriska anslutningar.
- Alla kablar som används i PV-systemet måste vara fast monterade, ordentligt isolerade och tillräckligt dimensionerade. Kablar som används ska uppfylla kraven i lokala lagar och bestämmelser.
- De faktorer som påverkar valet av kabeln är bl.a. nominell ström, kabeltyp, routingläge, omgivningstemperatur och maximal förväntad ledningsförlust.

#### OBSERVERA

Alla elektriska anslutningar måste iaktta lokala och statliga/regionala standarder.

- Kablar som används av användaren ska uppfylla kraven i lokala lagar och bestämmelser.
- Växelriktaren får endast anslutas till elnätet med tillstånd från statlig/regional elnätsmyndighet.

#### OBSERVERA

- Installera den externa skyddsjordkabeln först när du gör en elektrisk anslutning och ta bort den externa skyddsjordkabeln sist när du tar bort växelriktaren.
- Håll växelströmskabeln och likströmskabeln nära varandra vid utförande av elektrisk anslutning.
- Följ säkerhetsanvisningarna för PV-strängar och lokala nätkrav relaterade till elnätet.

#### OBSERVERA

- När ledningarna har klämts ihop måste OT-terminalen omsluta ledningarna helt och hållet, och ledningarna måste vara ligga intill OT-terminalen.
- När du använder en värmepistol ska du skydda enheten från att brännas.
- Håll PV+ kabeln och PV– kabeln nära varandra när du ansluter kablarna på DCingången.
- Innan du ansluter en elkabel (t. ex. växelströmskabeln, likströmskabeln osv.) ska du kontrollera att etiketten och identifieraren på elkabeln är korrekt.
- När du lägger ut kommunikationskablar ska du separera dem från elkablar och hålla dem borta från starka störningskällor för att förhindra avbrott i kommunikationen.
- Alla lediga terminaler måste täckas med vattentäta lock för att förhindra att skyddet påverkas.
- Se till att växelströmskablarna är ordentligt anslutna. Om du inte gör det kan det leda till att växelriktaren inte fungerar eller att dess växelströmsanslutningar skadas.
- När kabeldragningen är klar ska du täta öppningen vid kabelintags- och uttagshålen med brandsäkra/vattenfasta material, t.ex. brandsäker lera, för att förhindra att främmande ämnen eller fukt tränger in och påverkar växelriktarens normala drift på lång sikt.

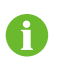

Kabelfärgerna i figurerna i den här handboken är endast avsedda som referens. Välj kablar i enlighet med lokala kabelstandarder.

## 5.2 Terminalbeskrivning

Alla elektriska terminaler är placerade på undersidan av växelriktaren.

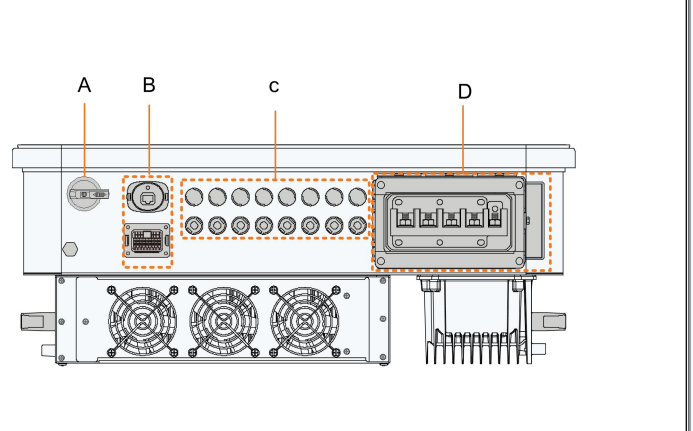

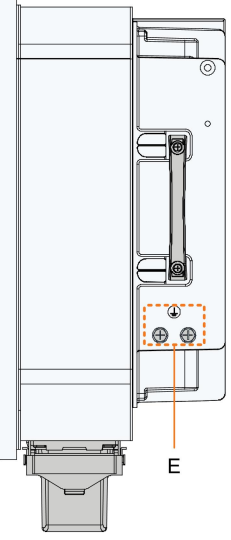

## Fig. 5-1 Terminalbeskrivning

\* Bilden visas endast som referens. Den faktiska produkten kan skilja sig.

| Arti-<br>kel | Terminal      | Märke                    | Anm.                             |
|--------------|---------------|--------------------------|----------------------------------|
| ^            | Likströmsbry- |                          | Används för att slå på och av    |
| A            | tare          | LIKSTROMSBRYTARE         | DC-ingången.                     |
|              |               | COM1                     | För anslutning av                |
| в            | Kommunika-    | COMI                     | kommunikationsmodul.             |
| D            | tionsterminal | COM2                     | DI, DRM, DO, RS485, Smart En-    |
|              |               | COMZ                     | ergy Meter                       |
|              | PV-terminaler | PV1, PV2, PV3, PV4, PV5, | 6 par terminaler(SG25/30/        |
| 0            |               | PV6                      | 33CX-P2)                         |
| C            |               | PV1, PV2, PV3, PV4, PV5, | 8 par terminaler(SG36/40/        |
|              |               | PV6, PV7, PV8            | 50CX-P2)                         |
| <b>D</b>     | AC-ledning-   | 10                       | Används för anslutning av AC-    |
| D            | sanslutning   | AU-                      | utgångskablar.                   |
|              |               |                          | Används för pålitlig jordning av |
| _            | Extern sky-   |                          | växelriktaren                    |
| E            | ning          |                          | 2, använd minst en av dessa till |
|              | ning          |                          | att jorda växelriktaren.         |

SUNGROW

|   | ۵    | DI   |   | DRM  |      | DO  | RS | 485 | Meter |
|---|------|------|---|------|------|-----|----|-----|-------|
|   | DI   | DI   | С | D4/8 | D2/6 | COM | B1 | B1  | B2    |
| ſ | PGND | PGND | R | D3/7 | D1/5 | NO  | A1 | A1  | A2    |

Tab. 5-1 Etiketten på COM2-terminalen

Tab. 5-2 Etiketten på COM2-terminalen

| No. (nr) | Etikett                       | Beskrivning                                                                                              |  |  |
|----------|-------------------------------|----------------------------------------------------------------------------------------------------|--|--|
| 1        | DI                            | nödstopp, torrkontakt                                                                                    |  |  |
| 2        | DRM                           | <ul> <li>"AU"/"NZ": Demand response enabling device<br/>(DRED)</li> </ul>                                |  |  |
|          |                               | "DE": Rundstyrningsmottagare (RCR)                                                                       |  |  |
| 3        | DO                            | felsignal, torrkontakt                                                                                   |  |  |
| 4        | RS485 (A1, B1) <sup>(1)</sup> | <ul> <li>Anslut till Logger för att utbyta data med PC eller an-<br/>dra övervakningsenheter.</li> </ul> |  |  |
| -        |                               | Aktivera kommunikationer mellan flera parallellkop-<br>plade växelriktare.                               |  |  |
| 5        | Meter (A2, B2) <sup>(1)</sup> | Anslut till Smart Energy Meter.                                                                          |  |  |
|          |                               |                                                                                                    |  |  |

(1) När växelriktaren ansluts till en övervakningsenheter från tredje part måste du kontrollera vilket kommunikationsgränssnitt den använder, och om den innebär att vissa funktioner på växelriktaren inte kan användas.

## 5.3 Översikt över elektrisk anslutning

För att ansluta växelriktaren till PV-systemet måste du ansluta växelriktaren till skyddsjordpunkten, nätet och till PV-strängarna.

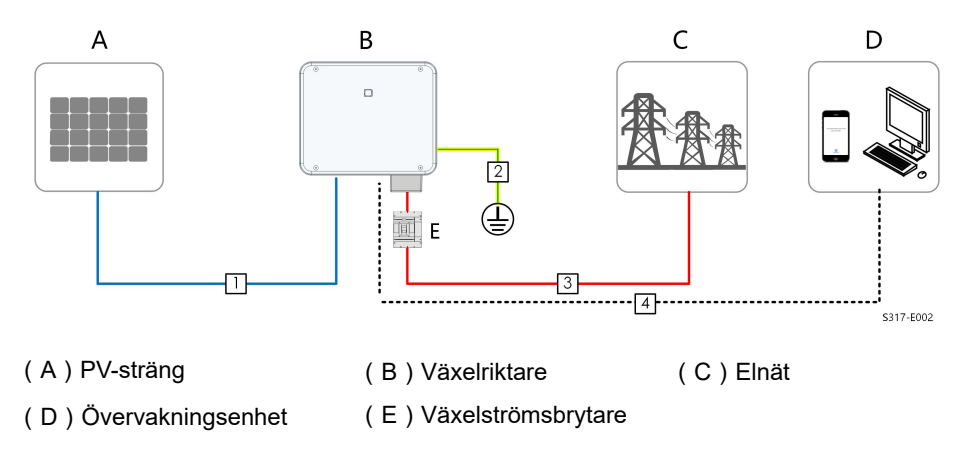

|      |            |                                                  |           | Specifikation                     |
|------|------------|--------------------------------------------------|-----------|-----------------------------------|
| No.  | Kabal      | Typ                                              | Kabel-    |                                   |
| (nr) | Nabel      | тур                                              | diameter  | Tvärsnitt (mm²)                   |
|      |            |                                                  | (mm)      |                                   |
|      |            | Flerkärnig PV-                                   |           |                                   |
| 1    | DC-kabel   | kabel för maxi-                                  | 4.7 ~ 6.4 | 4~6                               |
|      |            | malt 1 100 V                                     |           |                                   |
|      | Extern     | Enkärnig kop-                                    |           | Samma som PE-ledningen i AC-      |
| 2    | jordkabel  | parkabel för                                     | 1         | kabeln                            |
|      | ,          | utomhusbruk                                      |           |                                   |
|      |            |                                                  |           | L1,L2,L3,N-ledning : 16~35(SG25/  |
|      |            |                                                  |           | 30/33/36/40CX-P2)                 |
|      | AC-kabel   | Fyr-/femkärnig<br>kopparkabel för<br>utomhusbruk | - 18 ~ 38 | PE-ledning : 16**(SG25/30/33/36/  |
|      |            |                                                  |           | 40CX-P2)                          |
|      |            |                                                  |           | L1,L2,L3,N-ledning : 35~50        |
|      |            |                                                  |           | (SG50CX-P2)                       |
|      |            |                                                  |           | PE-ledning: Se"Tab. 5-4 Krav för  |
| 3    |            |                                                  |           | PE-ledning"(SG50CX-P2)            |
| 0    |            |                                                  |           | L1,L2,L3,N-ledning : 25~35(SG25/  |
|      |            |                                                  |           | 30/33/36/40CX-P2)                 |
|      |            | Fyr-/femkärnig                                   |           | PE-ledning : 16**(SG25/30/33/36/  |
|      |            | aluminiumkabel<br>för                            |           | 40CX-P2)                          |
|      |            |                                                  |           | L1,L2,L3,N-ledning : 35~50        |
|      |            | utomhusbruk*                                     |           | (SG50CX-P2)                       |
|      |            |                                                  |           | PE-ledning : Se"Tab. 5-4 Krav för |
|      |            |                                                  |           | PE-ledning"(SG50CX-P2)            |
|      |            | Partvinnad med                                   |           | 0.5~1                             |
|      | Kommuni-   | skärmning                                        |           | 0.5~1                             |
| 4    | kationska- | CAT 5E skärmad                                   | 5.3 ~ 7   |                                   |
|      | bel        | nätverkskabel                                    |           | /                                 |
|      |            | för utomhusbruk                                  |           |                                   |

Tab. 5-3 Kabelkrav

\*En koppar-aluminium-adapter krävs när en aluminiumkabel används. För mer information, se " Krav för aluminiumkablar".

\*\* Specifikationerna gäller endast om fasledningen och PE-ledningen använder sig av samma material. Annars måste du se till att tvärsnittet för PE-ledningen konduktivt motsvarar 16 mm<sup>2</sup> tabellen. Tab. 5-4 Krav för PE-ledning

| PE-ledning,<br>tvärsnitt | Anm.                                                                                                    |
|--------------------------|----------------------------------------------------------------------------------------------------|
| S/2                      | Specifikationerna gäller endast om fasledningen och PE-lednin-                                                                   |
| (S: Fasledning, tvär-    | gen använder sig av samma material. Annars måste du se till att<br>tvärsnittet för PE-ledningen konduktivt motsvarar ledningen i |
| snii S)                  | tabellen.                                                                                                    |

Jordkablar i andra storlekar som uppfyller lokala standarder och säkerhetsföreskrifter kan också användas för jordning. Men SUNGROW kan inte hållas ansvarigt för eventuella skador.

## 5.4 Krimpa OT/DT-terminalen

## Krimpa OT/DT-terminalen

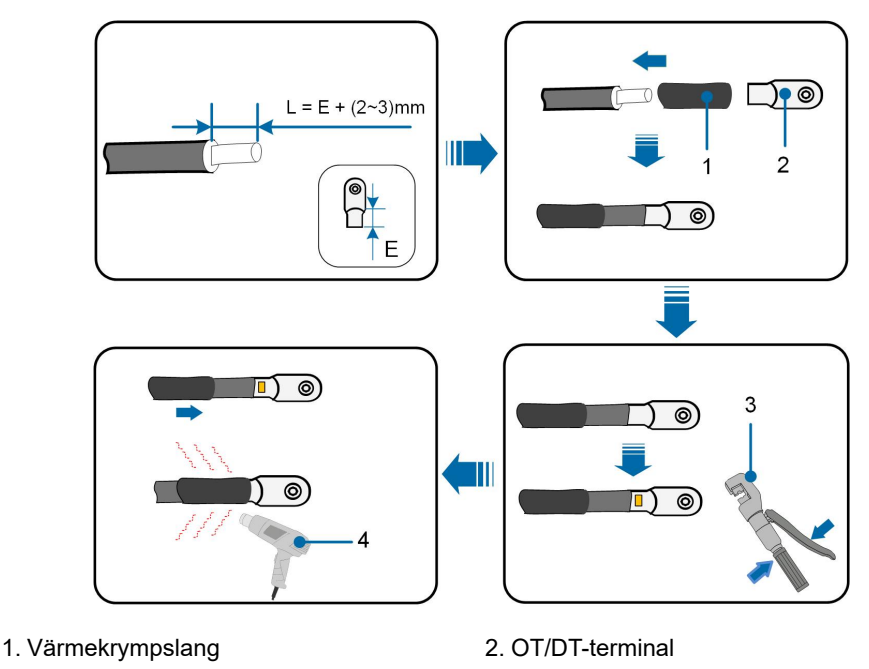

3. Hydraulisk tång 4. Värmepistol

## Krav för aluminiumkablar

För aluminiumkablar, använd en koppar-aluminium-adapter för att undvika direktkontakt mellan kopparstaven och aluminiumkabeln.

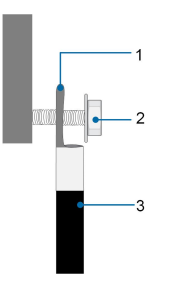

Fig. 5-2 Anslutning av aluminiumkablar

1. Koppar-aluminium-adapter

2. Vingmutter

3. Aluminiumkabel

#### OBSERVERA

Se till att vald terminal står i direktkontakt med kopparstaven. Kontakta terminalens tillverkare om du upptäcker något problem.

Se till att kopparstaven inte står i direktkontakt med aluminiumtråden. Annars kan elektrokemisk korrosion uppstå som påverkar den elektriska anslutningens tillförlitlighet.

## 5.5 Extern skyddsjordanslutning

#### 🛕 FARA

#### Elchock!

• Kontrollera att jordkabeln är tillförlitligt ansluten. Annars kan elstötar uppstå.

## \Lambda VARNING

- Växelriktaren har ingen transformator vilket innebär att vare sig den negativa eller positiva elektroden på PV-strängen kan jordas. Annars kommer växelriktaren inte att fungera normalt.
- Anslut jordterminalen till den externa skyddsjordpunkten före anslutning av växelströmskabeln, PV-strängen och kommunikationskabeln.
- Den externa skyddsjordpunkten ger en tillförlitlig jordanslutning. Använd inte en felaktig jordledare för jordning, eftersom detta kan orsaka skador på produkten eller personskador.
- Beroende på lokala bestämmelser kan du även jorda PV-panelens underliggande konstruktion till samma jordpunkt (PE-balk) utöver lokala bestämmelser för åskskydd.

#### 

Den externa skyddsjordterminalen måste uppfylla minst ett av följande krav.

- Tvärsnittet på jordkabeln är minst 10 mm<sup>2</sup> för kopparkabel eller 16 mm<sup>2</sup> för aluminiumtråd. Tillförlitlig jordning rekommenderas på både den externa skyddsjordterminalen och jordningskontakten på växelströmssidan.
- Om tvärsnittet på jordkabeln är mindre än 10 mm<sup>2</sup> för kopparkabel eller 16 mm<sup>2</sup> för aluminiumtråd, se till att både den externa skyddsjordterminalen och jordningskontakten på växelströmssidan är tillförlitligt jordade.

Jordanslutningen kan göras på annat sätt om det sker i enlighet med lokala standarder och föreskrifter, och SUNGROW kan inte hållas ansvarigt för eventuella konsekvenser.

## 5.5.1 Krav för extern skyddsjordanslutning

Alla icke strömförande metalldelar och enhetshöljen i PV-elsystemet ska jordas, t.ex. PVfästen och växelriktarens hölje.

När det bara finns en växelriktare i PV-systemet ska den externa skyddsjordkabeln anslutas till en jordpunkt i närheten.

Om flera växelriktare används i PV-systemet ansluter du de externa skyddsjordsterminalerna på alla växelriktare och jordpunkterna på PV-modulfästena för att se till att anslutningarna till jordkablarna är potentialutjämnade (efter förhållandena på platsen).

### 5.5.2 Anslutningsprocedur

- Steg 1 Förbered kabeln och OT/DT-terminalen. Se "Krimpa OT/DT-terminalen".
- Steg 2 Ta bort skruven till jordterminalen och fäst kabeln med en skruvmejsel.

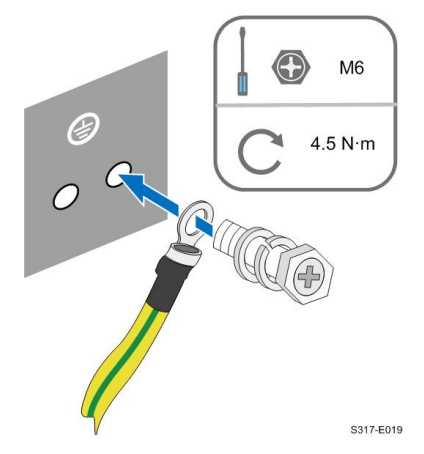

Steg 3 Applicera färg på jordterminalen för att skydda mot korrosion.

Jordskruvarna är fästa på växelriktarens sida vid leverans och behöver inte förberedas.

Det finns två jordterminaler. Använd minst en av dessa till att jorda växelriktaren.

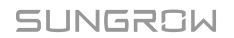

i

- - Slutet

## 5.6 Anslutning av AC-kabeln

## 5.6.1 Krav för AC-sida

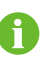

Växelriktaren får endast anslutas till elnätet med tillstånd från den lokala nätägaren.

Innan du ansluter växelriktaren till nätet måste du se till att spänning och frekvens i nätet motsvarar kraven. Se **"Tekniska uppgifter"**. Kontakta annars elbolaget för hjälp.

#### Växelströmsbrytare

En fristående kretsbrytare eller säkring bör installeras på växelriktarens output-sida för att säkerställa säker frånkoppling från elnätet.

| Växelriktare | Rekommenderad spänning | Rekommenderad ström |
|--------------|------------------------|---------------------|
| SG25CX-P2    | 400 V                  | 63 A                |
| SG30CX-P2    | 400 V                  | 63 A                |
| SG33CX-P2    | 400 V                  | 80 A                |
| SG36CX-P2    | 400 V                  | 80 A                |
| SG40CX-P2    | 400 V                  | 100 A               |
| SG50CX-P2    | 400 V                  | 125 A               |

## A VARNING

Växelströmsbrytare ska installeras på växelriktarens utgångssida och på nätsidan för att säkerställa en säker frånkoppling från nätet.

- Avgör om en växelströmsbrytare med högre överspänningskapacitet krävs beroende på de faktiska omständigheterna.
- Anslut inte lokala belastningar mellan växelriktaren och växelströmsbrytaren.
- Flera växelriktare kan inte dela en växelströmsbrytare.

#### Jordfelsövervakningsenhet

Med en integrerad universell strömkänslig jordfelsövervakningsenhet kopplas växelriktaren omedelbart bort från elnätet när en felström med ett värde som överskrider gränsen detekteras.

Om en extern jordfelsbrytare (typ A rekommenderas) är obligatorisk, måste brytaren utlösas vid jordfelsström. Jordfelsbrytare med andra specifikationer kan också användas enligt lokal standard. Vi rekommenderar följande jordfelsbrytare.

| Växelriktare | Rekommenderad jordfelsström |
|--------------|-----------------------------|
| SG25CX-P2    | 300 mA                      |
| SG30CX-P2    | 300 mA                      |

| Växelriktare | Rekommenderad jordfelsström |
|--------------|-----------------------------|
| SG33CX-P2    | 330 mA                      |
| SG36CX-P2    | 360 mA                      |
| SG40CX-P2    | 400 mA                      |
| SG50CX-P2    | 500 mA                      |

#### Flera parallellkopplade växelriktare

Om flera växelriktare parallellkopplas till nätet måste du se till att det totala antalet växelriktare inte överstiger 30.

## 5.6.2 Krav för OT/DT-terminal

OT/DT-terminaler (ingång inte i leveransen) krävs för att fästa AC-kablar i plintanslutningen. Köp OT/DT-terminaler enligt följande krav.

## OT/DT-terminaler för fasledning

• Specifikation: M8

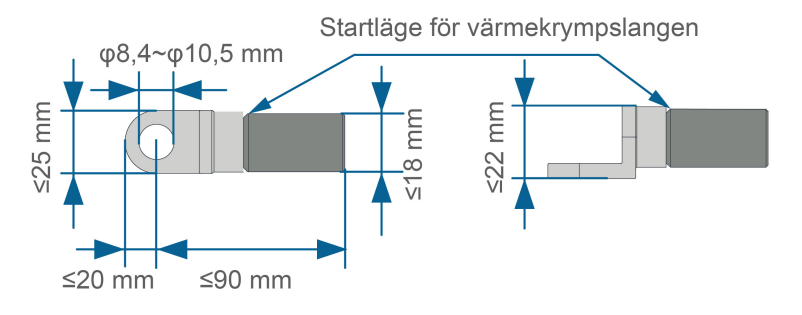

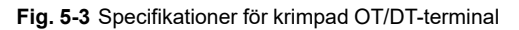

## OT/DT-terminal för PE-ledning

• Specifikation: M8

## 5.6.3 Anslutningsprocedur

- Steg 1 Koppla från AC-sidobrytaren och se till att den inte kan anslutas oavsiktligt.
- Steg 2 Ta ut AC-kopplingsdosan och lossa muttern. Ta bort tätningarna och välj en lämplig baserat på kabelns ytterdiameter. För nätverkskabeln genom vridmuttern, tätningen och sedan kopplingsdosan.

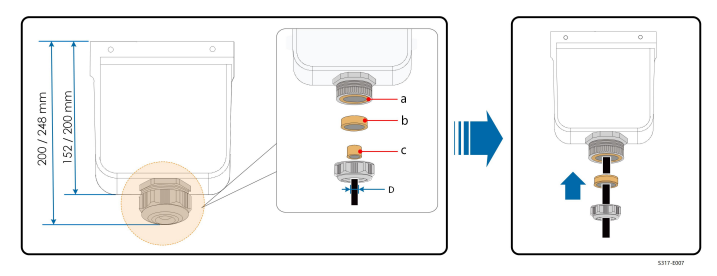

| Ytterdiameter D (mm) | Tätningar |
|----------------------|-----------|
| 18 ~ 24              | a+b+c     |
| 24 ~ 30              | a+b       |
| 30 ~ 38              | а         |

Steg 3 Förbered kabeln och krimpa OT/DT-terminalen.

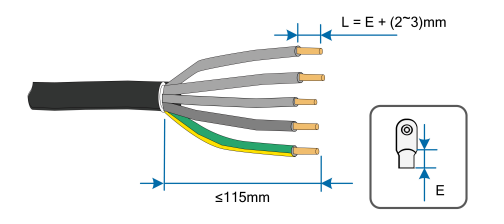

## Steg 4 Ta bort AC-skyddslocket.

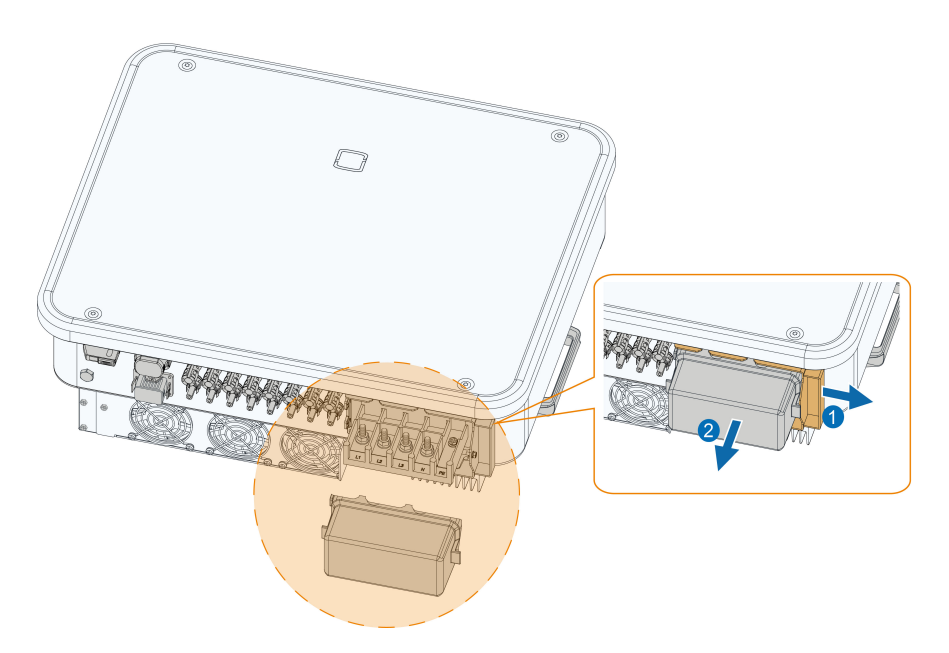

Steg 5 Fäst ledningarna på motsvarande terminaler. Dra försiktigt kabeln bakåt för att kontrollera att den sitter fast ordentligt.

#### OBSERVERA

Notera terminallayouten på blocket. Anslut inte fasledningarna till PE-terminalen eller N-terminalen. Detta kan leda till permanenta skador på växelriktaren.

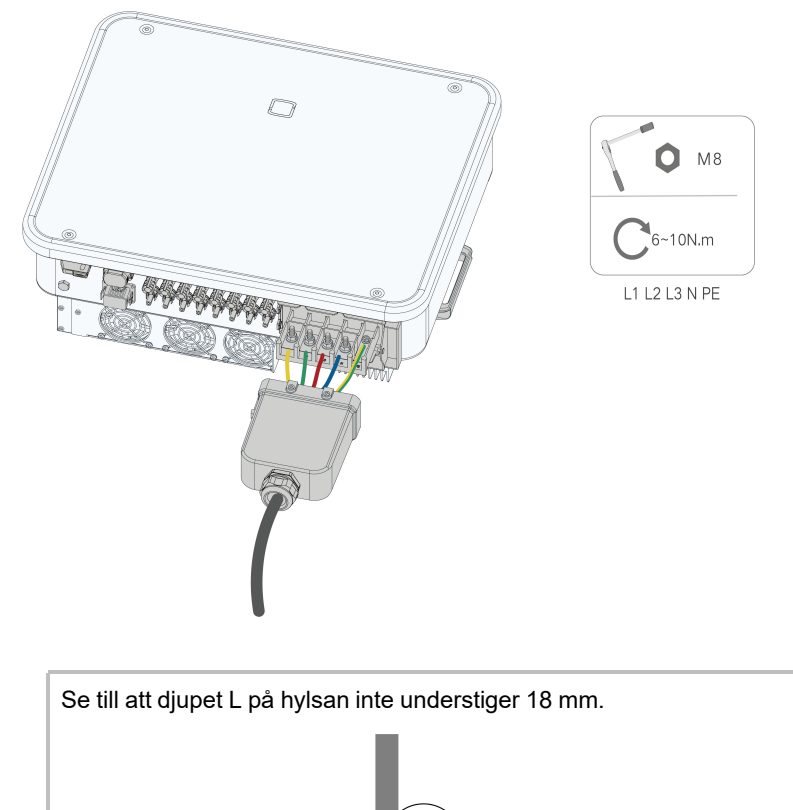

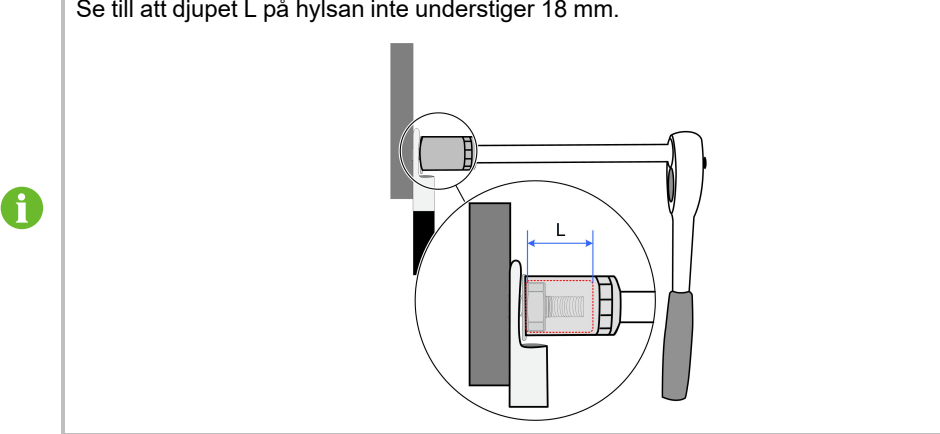

Steg 6 Fäst kopplingsdosan.

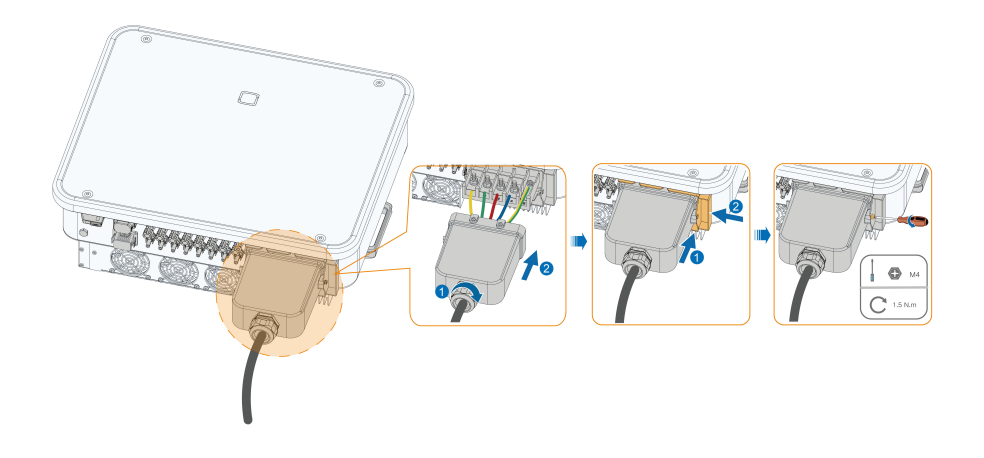

#### OBSERVERA

Kontrollera att kopplingsdosan är korrekt monterad. Annars kan AC-sidans vattenintrångsskydd påverkas och förlusten som orsakas täcks inte av garantin.

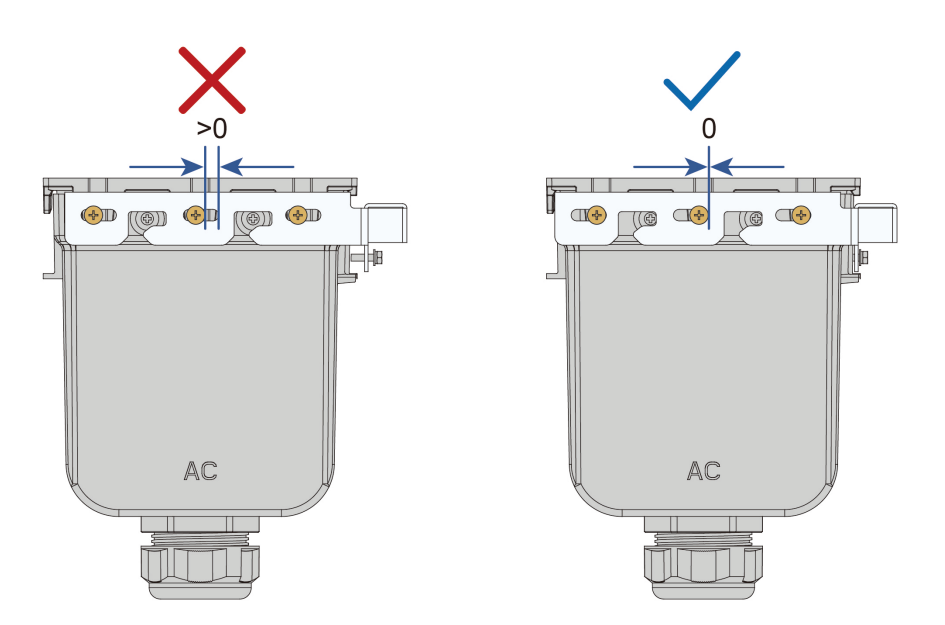

Steg 7 Dra försiktigt kabeln bakåt för att kontrollera att den sitter fast ordentligt och vrid muttern medurs.

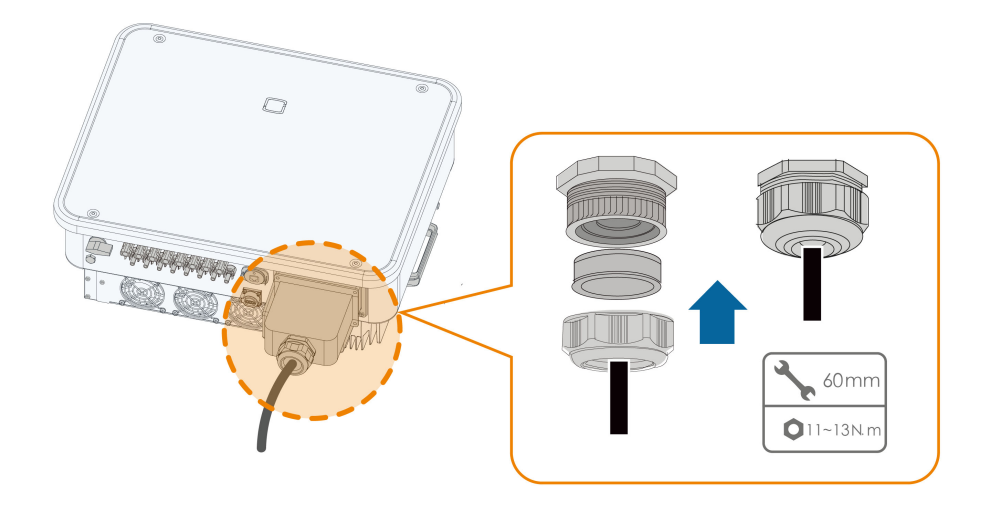

- - Slutet

## 5.7 Anslutning av DC-kabeln

## 🔥 FARA

PV-strängen genererar dödlig högspänning när den utsätts för solljus.

• laktta alla säkerhetsanvisningar som anges i relevanta dokument om PVsträngar.

#### A VARNING

- Se till att PV-systemet är väl isolerat mot jord innan du ansluter det till växelriktaren.
- Se till att den maximala likspänningen och den maximala kortslutningsströmmen för varje sträng inte överstiger tillåtna värden för växelriktaren som anges i "Tekniska data".
- Kontrollera positiv och negativ polaritet för PV-strängarna och anslut PV-kopplingarna till motsvarande terminaler först när korrekt polaritet kontrollerats.
- Under installationen och driften av växelriktaren ska du se till att solcellssträngarnas positiva eller negativa elektroder inte kortsluts till marken. Annars kan en växel- eller likströmskortslutning uppstå, vilket kan leda till skador på utrustningen. Eventuell skada som uppstår på detta sätt täcks inte av garantin.
- Ljusbågar eller övertemperatur för kopplingarna kan inträffa om DC-kopplingarna inte sitter ordentligt. Eventuell förlust som uppstår på detta sätt täcks inte av garantin.
- Om kablarna på DC-ingången ansluts omvänt eller om de positiva och negativa terminalerna för olika MPPT: er är kortslutna mot jord samtidigt, medan likströmsbrytaren är i läget "ON", vänta. Annars kan detta leda till skador på växelriktaren. Vrid likströmsbrytaren till "OFF" och ta bort DC-kopplingen för att justera polariteten när strängarnas strömstyrka understiger 0,5 A.
- Använd de DC-kontakter som medföljer produkten för DC-kabelanslutning. Användning av inkompatibla DC-kontakter kan leda till allvarliga konsekvenser, och skador på enheten täcks inte av garantin.
- Växelriktare stöder inte full parallellkoppling av strängar (full parallellkoppling syftar på en anslutningsmetod där strängar ansluts parallellt och sedan ansluts separat till växelriktaren).
- Anslut inte en PV-sträng till flera växelriktare. Annars kan detta leda till skador på växelriktarna.

#### OBSERVERA

Följande krav beträffande PV-strängens anslutning måste uppfyllas. Annars kan det orsaka oåterkalleliga skador på växelriktaren, vilket inte täcks av garantin.

- Blandad användning av PV-moduler av olika märken eller modeller i en MPPTkrets, eller PV-moduler med olika orientering eller lutning i en sträng, kanske inte skadar växelriktaren, men kommer att leda till att systemet fungerar dåligt!
- När inspänningen ligger mellan 1 000 V och 1 100 V går växelriktaren in i standby-läge. Växelriktaren återgår till körläge när spänningen återgår till spänningsintervallet för MPPT-drift, nämligen 160 V till 1 000 V.

#### OBSERVERA

Observera följande när du lägger ut kablar på plats:

- Den axiella spänningen på PV-kontakterna får inte överstiga 80 N. Undvik axial kabelspänning på kontakten under lång tid vid fältkontakter.
- Radiella spänningar eller vridmoment får inte genereras på PV-kontakterna. Det kan orsaka fel på kopplingens vattentäthet och minska kopplingens tillförlitlighet.
- Lämna minst 50 mm utrymme för att undvika att den yttre kraft som genereras av kabelns böjning påverkar den vattentäta prestandan.
- Se kabeltillverkarens specifikationer för minsta böjningsradie för kabeln. Om böjningsradien som krävs understiger 50 mm, se till att ändå reservera 50 mm. Om mer än 50 mm krävs, se till att reservera minsta radien som krävs vid dragningen.

## 5.7.1 PV-ingångskonfiguration

- Som visas i illustrationen nedan, är växelriktaren försedd flera PV-ingångar och varje ingång är försedd med en MPP-spårare.
- Varje PV-ingång är helt oberoende och har en egen MPPT. Detta innebär att strängstrukturen för olika PV-ingångar kan skilja sig åt, inklusive PV-modultyp, antal PV-moduler i varje sträng, vinkel och installationsriktning.
- Maximalt två PV-strängar kan anslutas till en MPPT. För bästa användning av PV-effekt bör det vara samma typ, antal, vinkel och riktning för PV-modulerna som ansluts till samma MPPT.

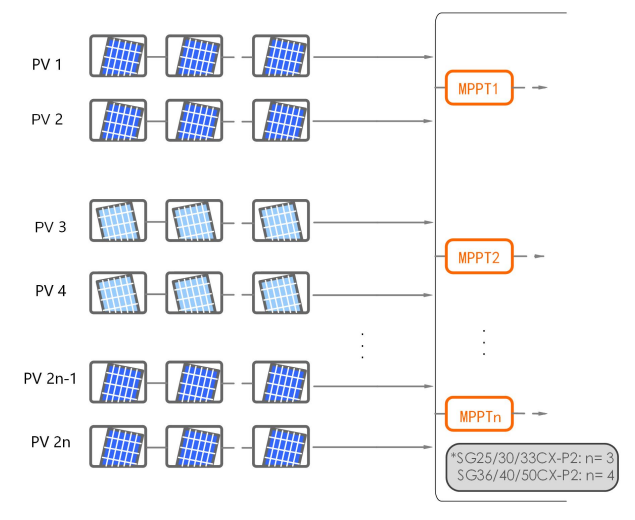

Fig. 5-4 PV-ingångskonfiguration

Innan du ansluter växelriktaren till PV-ingångarna, måste specifikationerna i följande tabell uppfyllas:

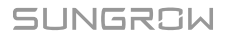

| Gräns för tomgångsspänning | Max ström för ingående anslutning |
|----------------------------|-----------------------------------|
| 1 100 V                    | 20 A                              |

## 5.7.2 Montering av PV-anslutningar

#### **FARA**

i

Högspänning kan förekomma i växelriktaren!

- Kontrollera att alla kablar är spänningslösa innan någon elektrisk åtgärd utförs.
- Anslut inte växelströmbrytaren förrän den elektriska anslutningen är klar.

SUNGROW tillhandahåller PV-anslutningar i leveransen för snabbkoppling av PVingångar. Använd endast medföljande kontakt eller kontakt med samma skyddsnivå för att bibehålla IP66-klassning.

Steg 1 Skala av 8 ~ 10 mm av isoleringen på vardera likströmskabel.

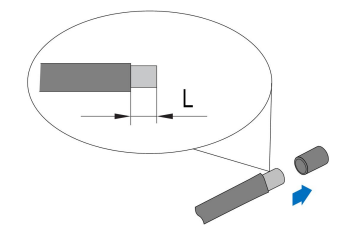

Steg 2 Sätt ihop kabelns ändar med krymptången.

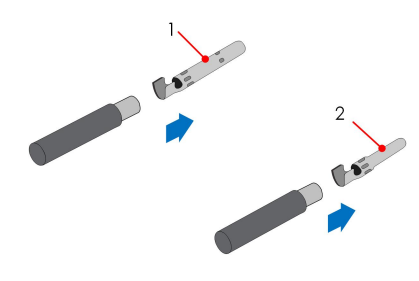

1: Positiv klämkontakt

2 : Negativ klämkontakt

Steg 3 Dra kabeln genom kabelanslutningen och för in klämkontakten i isolatorn tills det knäpper till. Dra försiktigt kabeln bakåt för att kontrollera att den sitter fast ordentligt.

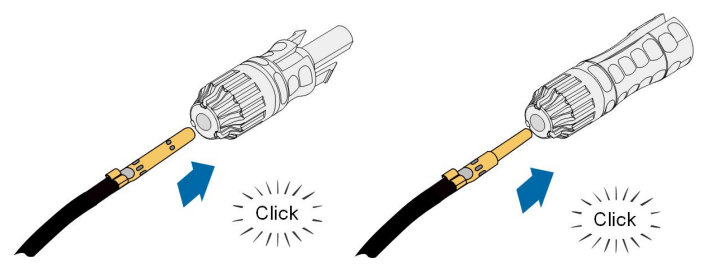

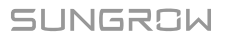

Steg 4 Dra åt kabelanslutningen och isolatorn.

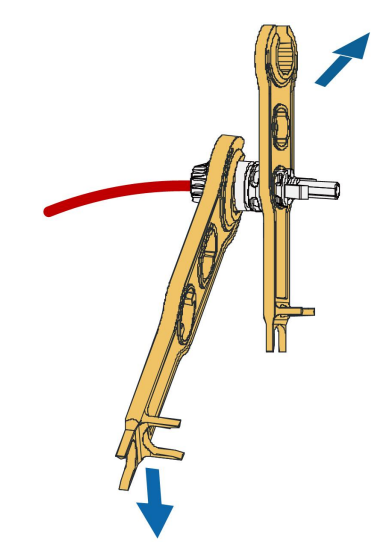

Steg 5 Kontrollera att kopplingen har rätt polaritet.

#### OBSERVERA

Om PV-polariteten läggs om, kommer växelriktaren att hamna i larmläge eller felläge och kommer inte att fungera normalt.

- - Slutet

## 5.7.3 Installera PV-koppling

Steg 1 Kontrollera att likströmsvredet står på "OFF". Vrid annars det till "OFF".

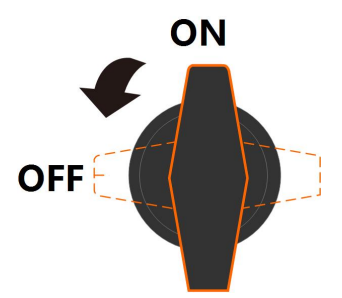

Steg 2 Kontrollera att kopplingen för PV-strängen har rätt polaritet och e till att tomgångsspänningen under inga omständigheter överstiger växelriktarens gräns på 1 100 V.

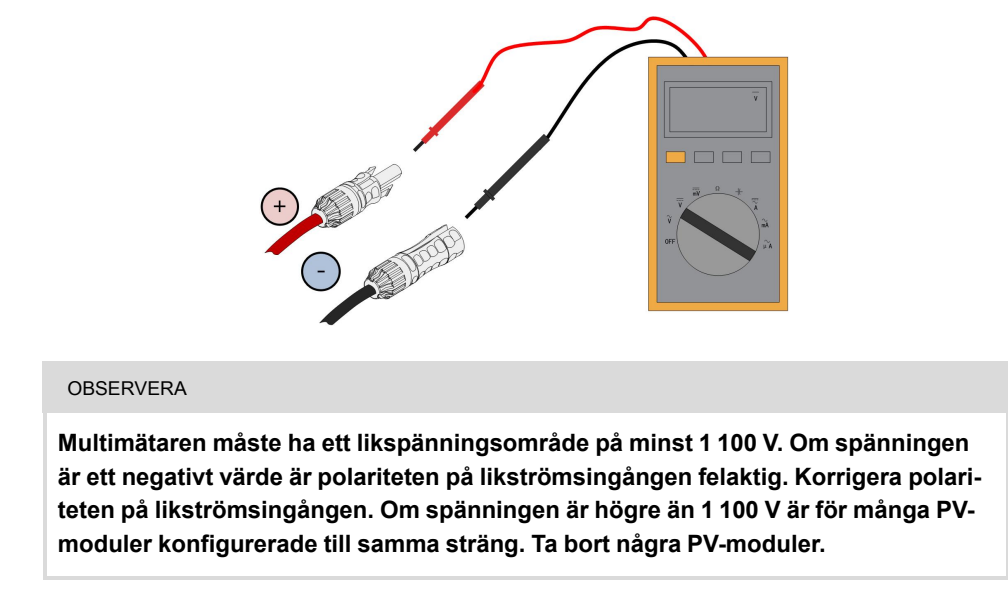

Steg 3 Anslut PV-kopplingarna i motsvarande terminaler tills det hörs ett klickljud.

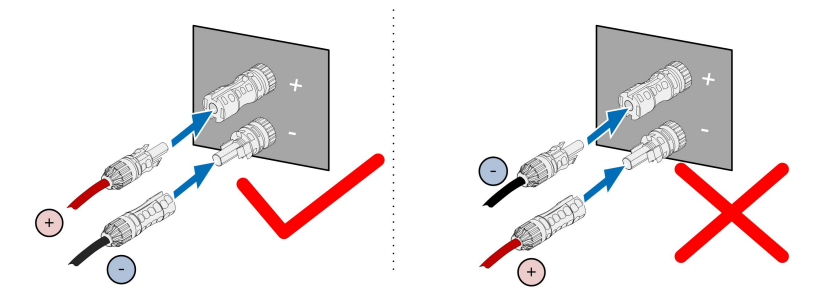

- Steg 4 Följ föregående steg för att ansluta PV-kopplingarna för andra PV-strängar.
- Steg 5 Förslut oanvända PV-terminaler med terminallock.
  - - Slutet

## 5.8 Kommunikationsanslutning

## 5.8.1 Anslutning av trådlös kommunikationsmodul (tillval)

Installera den trådlösa kommunikationsmodulen i kommunikationsgränssnittet med märkningen COM1 längst ner på växelriktaren.

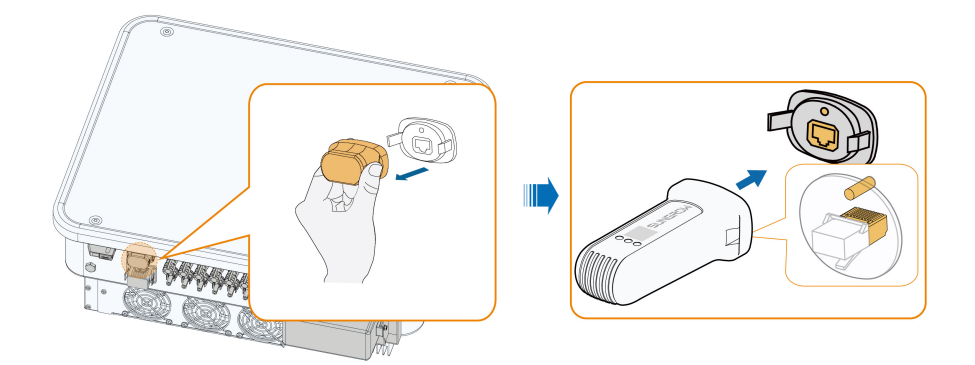

\*Bilden visas endast som referens. Den faktiska produkten kan skilja sig.

#### OBSERVERA

När kommunikationsmodulen används ska du inte samtidigt ansluta växelriktaren till en tredjeparts datalogg via RS485.

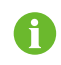

För mer detaljerad information om montering och konfiguration av modulen, se handboken som medföljer modulen.

## 5.8.2 Anslutning av WiNet-S (tillval)

WiNet-S-modulen fungerar med ethernetkommunikation och WLAN-kommunikation. Det rekommenderas ej att båda kommunikationsmetoderna används samtidigt. Se snabbguiden för WiNet-S-modulen för detaljer. Skanna följande QR-kod för snabbguiden.

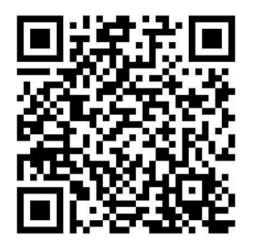

#### 5.8.2.1 Ethernetkommunikation

Steg 1 (Valfritt) Skala av isoleringsskiktet på kommunikationskabeln med en skaltång för ethernet och för ut motsvarande signalkablar. Montera den skalade kommunikationskabeln i en RJ45-kontakt i rätt ordning och använd klämtången.

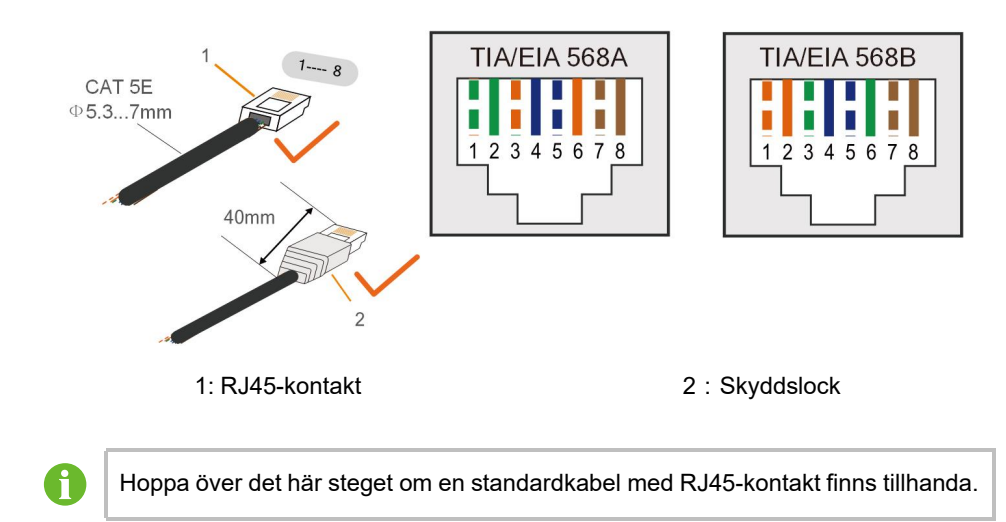

Steg 2 Skruva loss muttern ur kommunikationsmodulen och ta ur den inre tätningsringen.

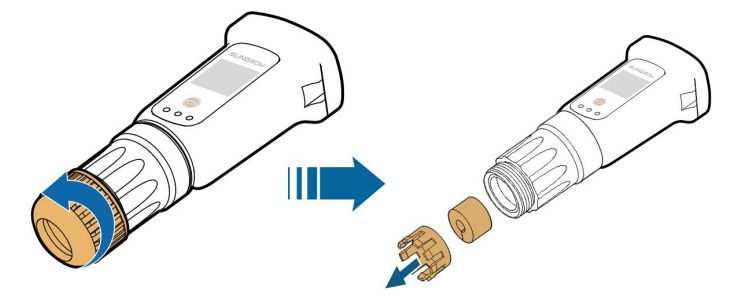

Steg 3 Skruva loss huset ur kommunikationsmodulen.

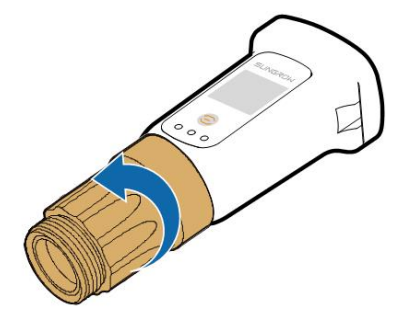

Steg 4 För nätverkskabeln genom muttern och packningen. Led sedan kabeln genom förseglingen. För slutligen in kabeln genom huset.

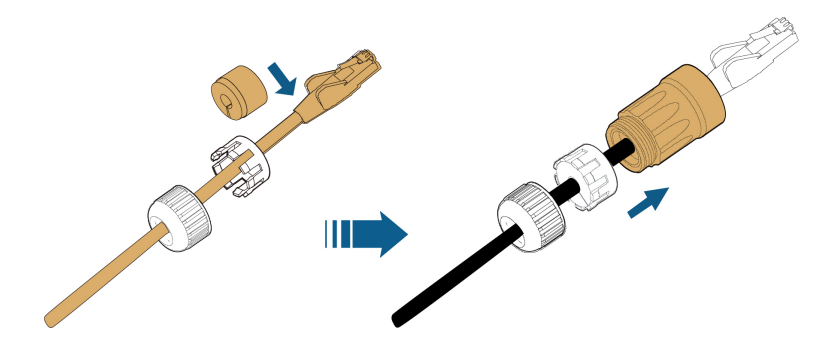

Steg 5 Sätt i RJ45-kontakten i den främre kontakten tills det hörs ett klick och dra åt huset. Montera packningen och fäst muttern.

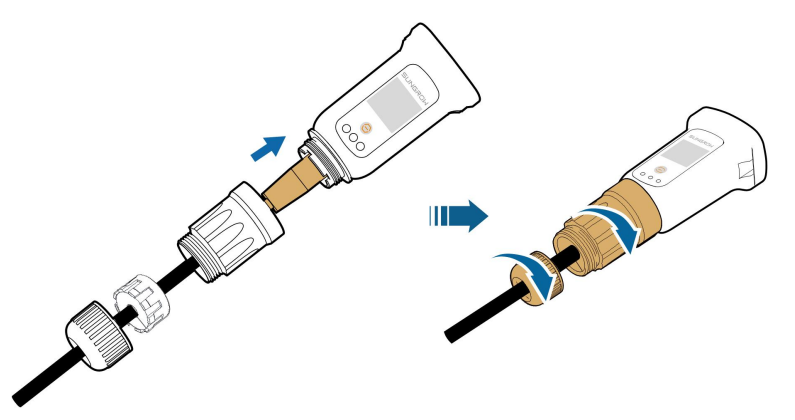

Steg 6 Avlägsna det vattentäta locket från **COM1**-terminalen och installera WiNet-S.

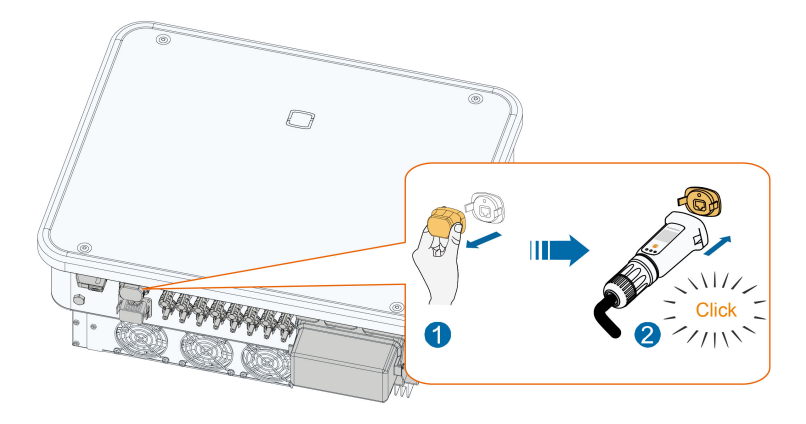

Steg 7 Skaka den försiktigt för hand för att avgöra om den sitter ordentligt.

## - - Slutet

## 5.8.2.2 WLAN-kommunikation

- Steg 1 Avlägsna det vattentäta locket från **COM1**-terminalen.
- Steg 2 Installera modulen. Skaka den försiktigt för hand för att avgöra om den sitter ordentligt, enligt illustrationen nedan.

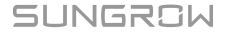

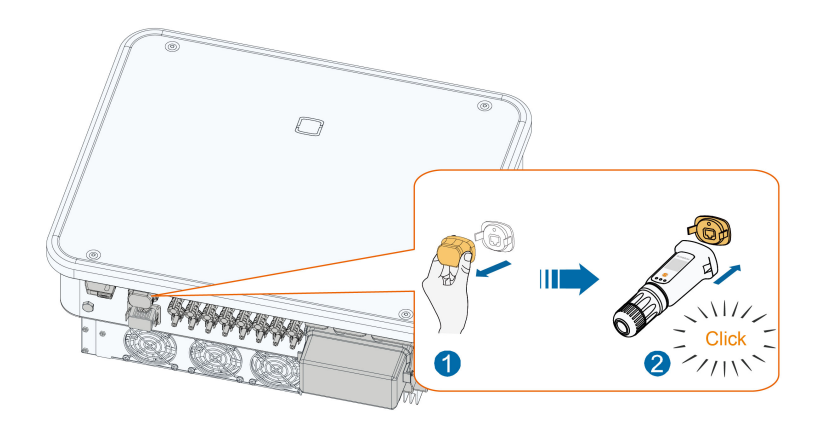

Steg 3 För konfigurering, se guiden som levererades med modulen.

## - - Slutet

## 5.8.3 RS485-anslutning

När endast en växelriktare används kan RS485-kopplingen anslutas till en extern enhet för kommunikationer, enligt följande illustration.

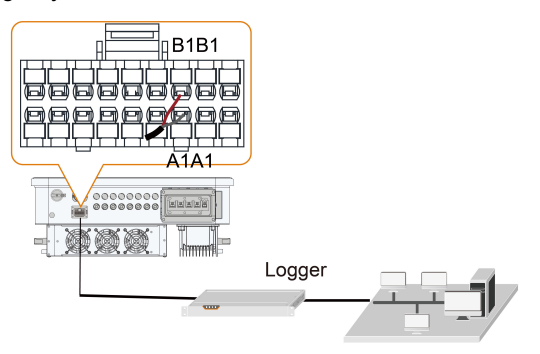

Om det finns flera växelriktare kan alla växelriktarna kopplas via RS485-kablar i en daisychain, enligt följande illustration.

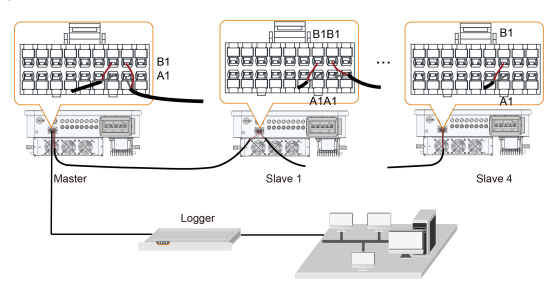

## 5.8.3.1 Sätta ihop COM-anslutningen

i

SUNGROW samarbetar med flera leverantörer för kommunikationsanslutningar, och ibland kan två olika typer av kommunikationsanslutningar levereras. Båda anslutningarna är kopplade på samma sätt, och den faktiska produkten fungerar identiskt.

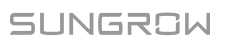

Steg 1 Skruva av muttern från kopplingen.

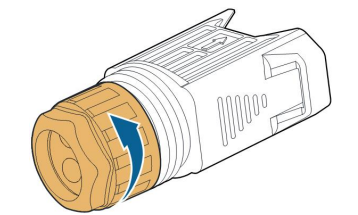

Steg 2 Ta ut plintanslutningen.

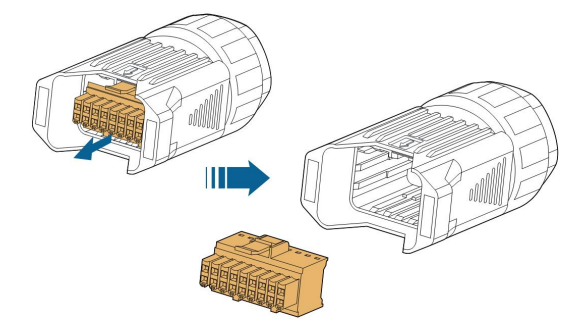

Steg 3 Ta bort tätningen och för kabeln genom genomföringen.

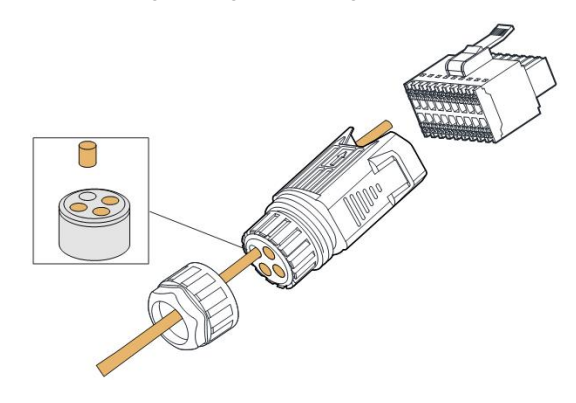

Steg 4 Skala kabelhöljet och isoleringslagret.

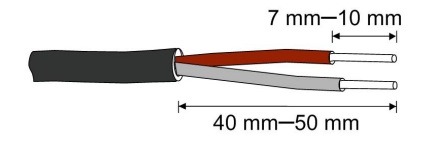

Steg 5 Koppla ledningarna i **RS485**-terminalen enligt etiketterna på undersidan av växelriktaren.

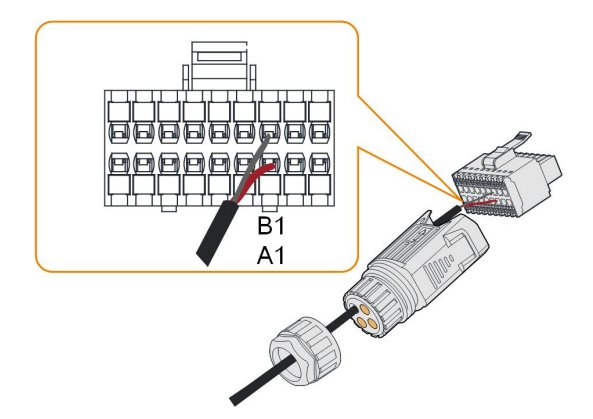

Steg 6 Försök dra i ledningarna för att kontrollera att de sitter fast ordentligt.

Steg 7 Sätt in plintanslutningen tills det knäpper till med ett hörbart klickljud.

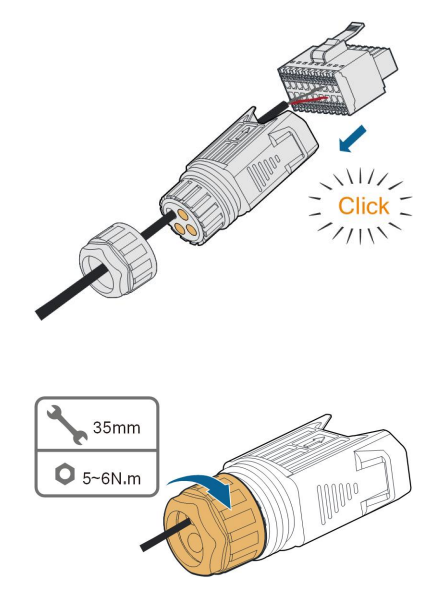

Steg 8 Fäst muttern.

- - Slutet

## 5.8.3.2 Installera COM-kopplingen

Steg 1 Avlägsna det vattentäta locket från COM-terminalen.

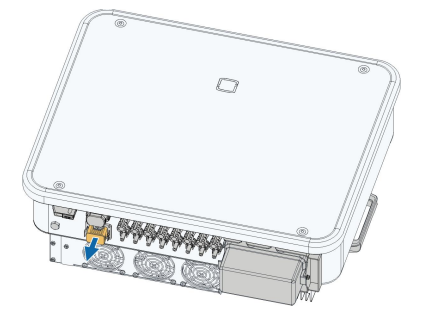

Steg 2 För in COM-anslutningen i **COM**-terminalen på undersidan av växelriktaren tills det hörs ett klickljud.

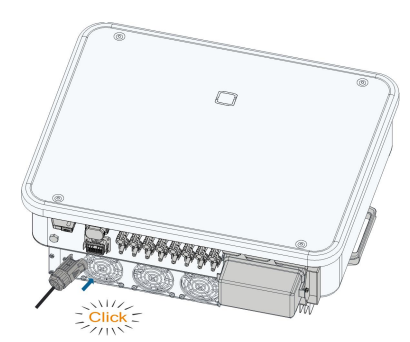

#### - - Slutet

## 5.8.4 Anslutning av Smart Energy Meter

Växelriktaren kan tillhandahålla exportkontroll men kräver i sådant fall en extern smart mätare. Exportkontrollen har inte testats enligt AS/NZS 4777.2:2020.

Växelriktaren är försedd med en inmatningsbegränsning för att uppfylla kraven i vissa nationella standarder eller nätstandarder gällande utmatning vid anslutningspunkten till nätet. För inställning av begränsning, se avsnitt "7.3.2 Inloggningsprocedur"

Kontakta SUNGROW för att säkerställa att Smart Energy Meter-modellen finns tillgänglig lokalt.

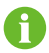

Detta avsnitt beskriver främst kabelanslutningarna på likriktarsidan. Se snabbguiden som medföljer Smart Energy Meter för anslutningarna på mätarsidan.

## Procedur

För detaljerad information om Smart Energy Meter-kabeln, se avsnitt "5.8.3 RS485anslutning". Koppla ledningarna i **Meter**-terminalen enligt etiketterna på undersidan av växelriktaren.

#### OBSERVERA

Energimätaren används huvudsakligen för att upptäcka strömmens riktning och styrka. Uppgifterna från energimätaren får inte användas för fakturering.

## 5.8.5 Torrkontaktanslutning

#### OBSERVERA

Torrkontaktkablar måste ha ett tvärsnitt på 1 mm<sup>2</sup> till 1,5 mm<sup>2</sup>. Anslutningsproceduren för torrkontakten motsvarar den för RS485plintanslutningen.

#### 5.8.5.1 Torrkontaktfunktion

Anslutningsmetoden för torrkontakter liknar den för RS485-plintanslutningen.

**DI-terminal (nödstopp, torrkontakt):** Torrkontakten kan konfigureras som en nödstoppskontakt.

Om DI-kontakten och PGND-kontakten kortsluts av en externt styrd brytare (den externa brytaren kan konfigureras som normalt öppen eller normalt stängd), stoppar växelriktaren omedelbart.

**NS-terminal:** NS-skydd används för närvarande på tyska marknaden. För anläggningar på mer än 30 kVA, kan växelriktarterminaler med NS-skydd användas i daisychain med externt NS Protection Relay (externt NS-skyddsrelä) för att åstadkomma nödstopp när NS-skyddsreläet ändrar torrkontakttillstånd på grund av att elnätet har onormalt drifttillstånd.

NS-skydd (inklusive passivt giltigt)) kan ställas in. Om NS-skydd har aktiverats i iSolarCloud fungerar växelriktarna normalt när DI-kontakten och PGND-kontakten kortsluts av en externt styrd brytare, och växelriktaren nödstoppas om DI-kontakten och PGND-kontakten kopplas från.

0

Torrkontakterna har endast stöd för passiva brytare.

När du drar ledningar till DI-torrkontakter måste du se till att den maximala ledningssträckan uppfylla kraven i "10.2 Ledningssträcka för DI torrkontakt".

**DO-terminal (felsignal, torrkontakt):** Reläet kan ställas in att skicka felsignaler och användaren kan konfigurera det som en normalt öppen kontakt (COM och NO).

Använd LED-lampor eller annan utrustning för att indikera om växelriktaren är i felläge. Enheter anslutna till reläet ska uppfylla relaterade krav:

| Krav för AC-sida     | Krav för DC-sida    |
|----------------------|---------------------|
| Maxspänning: 250 VAC | Maxspänning: 30 VDC |
| Maxström: 5 A        | Maxström: 5 A       |

## 5.8.5.2 Ledningsprocedur

För detaljerad information om DI/DO-kabeln, se avsnitt "5.8.3 RS485-anslutning". Koppla ledningarna i **DI/DO**-terminalen enligt etiketterna på undersidan av växelriktaren.

#### 5.8.6 DRM-anslutning

DRM och rundstyrning har bara stöd för en funktion åt gången.

#### DRM

I Australien och Nya Zeeland har växelriktaren har stöd för demand response-lägen enligt standarden AS/NZS 4777.

Följande illustration visar ledningarna mellan växelriktaren och extern DRED.

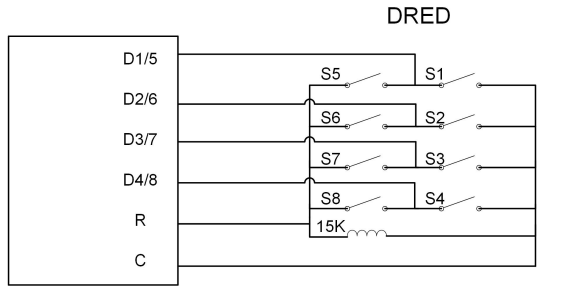

#### Tab. 5-5 Metod för att fastställa DRM:er

| Läge | Fastställd av kortslutna<br>terminaler på växelriktaren | Brytardrift på extern DRED |
|------|---------------------------------------------------------|----------------------------|
| DRM0 | R och C                                                 | Stäng S1 och S5            |

0

Aktivera DRM-funktionen i iSolarCloud-appen. Kontakta främst din distributör om du upptäcker något problem. Kontakta SUNGROW om problemet kvarstår.

DRM-funktionen fungerar endast med enheter i Australien och Nya Zeeland.

## Rundstyrning

I Tyskland använder nätverksföretaget en rundstyrningsmottagare för att omvandla nätets dispatching-signal och skicka den som en torrkontaktssignal.

Kopplingen för den torra kontakten till rundstyrningsmottagaren visas i figuren nedan:

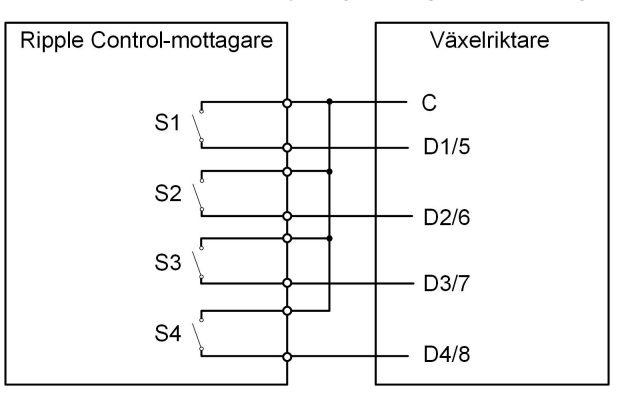

Tab. 5-6 Metod för att fastställa DI-läge

| S1 | S2 | S3 | S4 | Brytardrift på extern<br>RCR | Utgående ström (i % av max<br>utgående växelström) |
|----|----|----|----|------------------------------|----------------------------------------------------|
| 0  | 0  | 0  | 0  | Ingen                        | 100%                                               |
| 1  | 0  | 0  | 0  | Stäng S1                     | 100%                                               |
| 0  | 1  | 0  | 0  | Stäng S2                     | 60%                                                |

SUNGROW

| S1 | S2 | S3 | S4 | Brytardrift på extern<br>RCR | Utgående ström (i % av max<br>utgående växelström) |
|----|----|----|----|------------------------------|----------------------------------------------------|
| 0  | 0  | 1  | 0  | Stäng S3                     | 30%                                                |
| 1  | 1  | 0  | 0  | Stäng S1 och S2              | 0 % (bortkopplat från nät)                         |

## 5.8.6.1 Sätta ihop COM-anslutningen

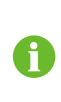

SUNGROW samarbetar med flera leverantörer för kommunikationsanslutningar, och ibland kan två olika typer av kommunikationsanslutningar levereras. Båda anslutningarna är kopplade på samma sätt, och den faktiska produkten fungerar identiskt.

Steg 1 Skruva av muttern från kopplingen.

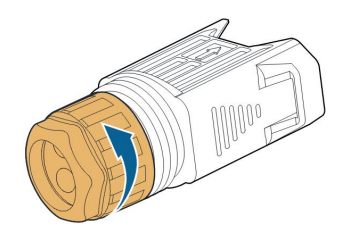

Steg 2 Ta ut plintanslutningen.

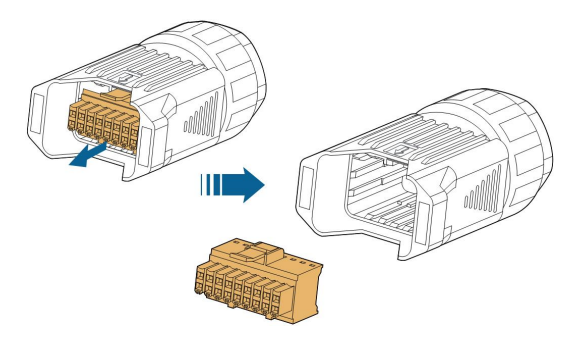

Steg 3 Ta bort tätningen och för kabeln genom genomföringen.

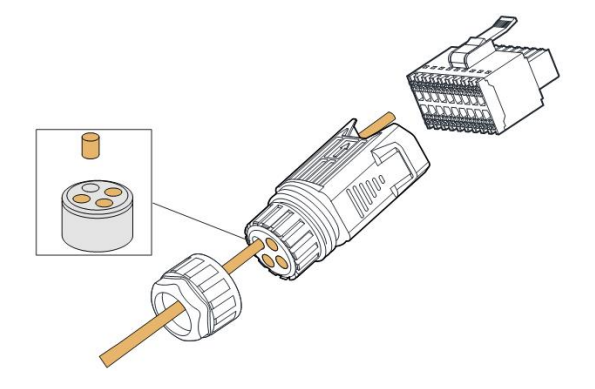

Steg 4 Avlägsna kabelhöljet 7 mm-10 mm.

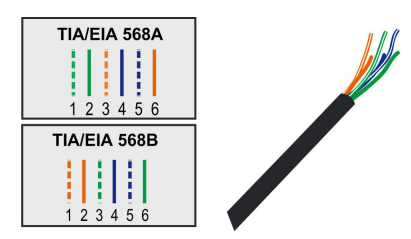

Steg 5 Koppla ledningarna i motsvarande terminal enligt etiketterna på undersidan av växelriktaren.

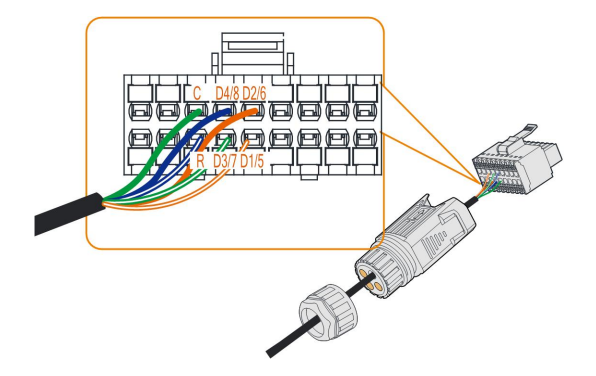

Steg 6 Försök dra i ledningarna för att kontrollera att de sitter fast ordentligt.

Steg 7 Sätt in plintanslutningen tills det knäpper till med ett hörbart klickljud.

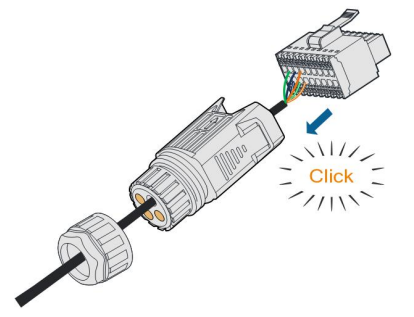

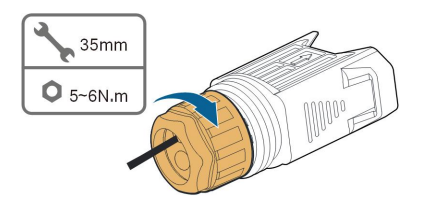

Steg 8 Fäst muttern.

- - Slutet

## 5.8.6.2 Installera COM-kopplingen

Steg 1 Avlägsna det vattentäta locket från COM-terminalen.

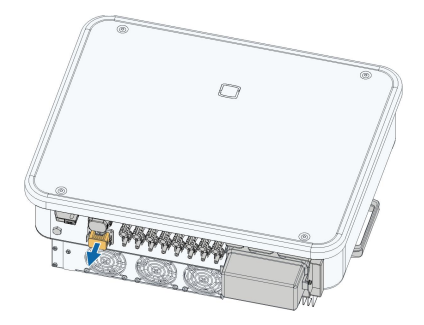

Steg 2 För in COM-anslutningen i **COM**-terminalen på undersidan av växelriktaren tills det hörs ett klickljud.

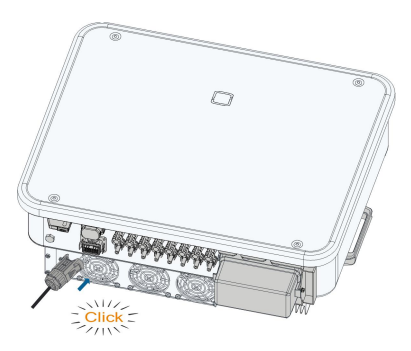

- Steg 3 Försök dra i ledningarna för att kontrollera att de sitter fast ordentligt.
- Steg 4 Anslut andra änden till DRED/rundstyrningsmottagaren.

## - - Slutet

# 6 Driftsättning

## 6.1 Inspektera före driftsättning

Kontrollera följande innan du startar växelriktaren:

- All utrustning har installerats pålitligt.
- Likströmsbrytare och växelströmsbrytare är i läget "OFF" (från).
- Jordkabeln är ansluten på ett korrekt och pålitligt sätt.
- AC-kabeln är ansluten på ett korrekt och pålitligt sätt.
- DC-kabeln är ansluten på ett korrekt och pålitligt sätt.
- · Kommunikationskabeln är ansluten på ett korrekt och pålitligt sätt.
- De tomma terminaler har förseglats.
- Det finns inga främmande föremål, t.ex. verktyg, kvar ovanpå maskinen eller i kopplingsdosan (om det finns någon sådan).
- Växelströmsbrytaren har valts i enlighet med kraven i den här handboken och lokala standarder.
- Alla varningsskyltar och -etiketter är hela och läsbara.

## 6.2 Driftsättningsprocedur

Fortsätt enligt följande för att slå på växelriktaren för första gången om alla punkter nämnda ovan följer kraven.

Steg 1 Vrid likströmsvredet till "ON". Lampan blinkar långsamt blått.

### OBSERVERA

- Följ strikt den föregående sekvensen. Annars kan produkten skadas och förlusten täcks inte av garantin.
- Om DC-sidan är strömförsörjd medan AC-sidan inte är det, kan växelriktarindikatorn bli röd och växelriktaren rapporterar ett fel med namnet "Grid Power Outage" (elnätsströmavbrott) (felinformationen kan visas i iSolarCloud-appen, se "Records" (register) för mer information). Felet avhjälps automatiskt när växelströmsbrytaren mellan växelriktaren och nätet sluts.
- Innan du stänger växelströmsbrytaren mellan växelriktaren och elnätet ska du använda en multimätare som är inställd på växelströmsväxeln för att se till att växelspänningen ligger inom det angivna intervallet. Annars kan detta leda till skador på växelriktaren.

- Steg 2 Stäng växelströmbrytaren mellan växelriktaren och elnätet.
- Steg 3 Installera iSoladCloud-appen, se "7.2 Installera appen" för mer information.
- Steg 4 Ställ in de initiala skyddsparametrarna i iSolarCloud-appen när växelriktaren ansluts till nätet första gången (se steg 4 i "7.3.2 Inloggningsprocedur" för mer information). Växelriktaren kommer fungera normalt om bestrålnings- och nätvillkoren uppfyller kraven.
- Steg 5 Startsidan visas automatiskt när inställningen har slutförts. Lampan lyser konstant blått och växelriktaren är nu i nätanslutet läge.

- - Slutet
# 7 iSolarCloud-appen

# 7.1 Kort introduktion

Appen iSolarCloud kan kommunicera med växelriktaren via Bluetooth, för underhåll av växelriktaren. Användare kan använda appen för att visa grundläggande information, larm och händelser, ställa in parametrar, hämta loggfiler osv.

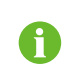

Skärmbilder i den här handboken är tagna i Androidsystemet, version 2.1.6, faktiska gränssnitt kan se annorlunda ut.

# 7.2 Installera appen

### Metod 1

Hämta och installera appen från någon av följande appbutiker:

- MyApp (Android, Kinas fastland)
- Google Play (Android, övriga platser)
- App Store (iOS)

### Metod 2

Skanna följande QR-kod för att hämta och installera appen.

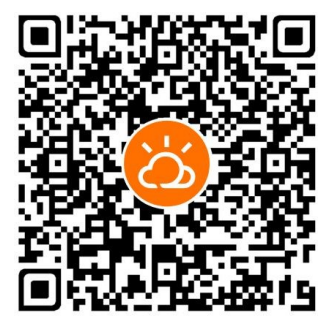

Appens ikon läggs på startsidan efter installationen.

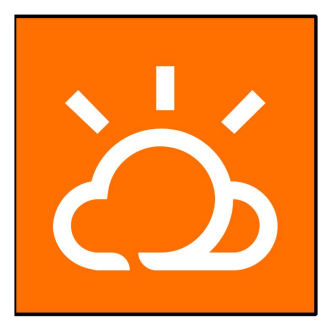

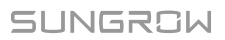

# 7.3 "Login" (logga in)

### 7.3.1 Krav

Följande krav måste uppfyllas:

- AC- eller DC-sidan av växelriktaren är aktiv.
- Mobiltelefonen befinner sig inom fem meter från växelriktaren utan några mellanliggande hinder.
- Bluetooth är aktivt på mobiltelefonen.

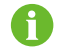

Växelriktaren kan endast parkopplas till en telefon i taget via Bluetooth.

### 7.3.2 Inloggningsprocedur

- Steg 1 Öppna appen så visas inloggningssidan. Tryck på **Local Access** längst ner på sidan för att gå till nästa sida.
- Steg 2 Upprätta Bluetooth-anslutningen på några av följande två sätt. Anslutningen har upprättats om LED-indikatorn blinkar blått.
  - Skanna QR-koden på växelriktarens sida för att upprätta en Bluetooth-anslutning.
  - Tryck på "Manual connection" (Manuell anslutning) och välj "Others" (Övriga) längst ner. Bluetooth-skärmen öppnas automatiskt, där du kan välja växelriktaren som ska anslutas med serienumret på namnskylten på sidan.

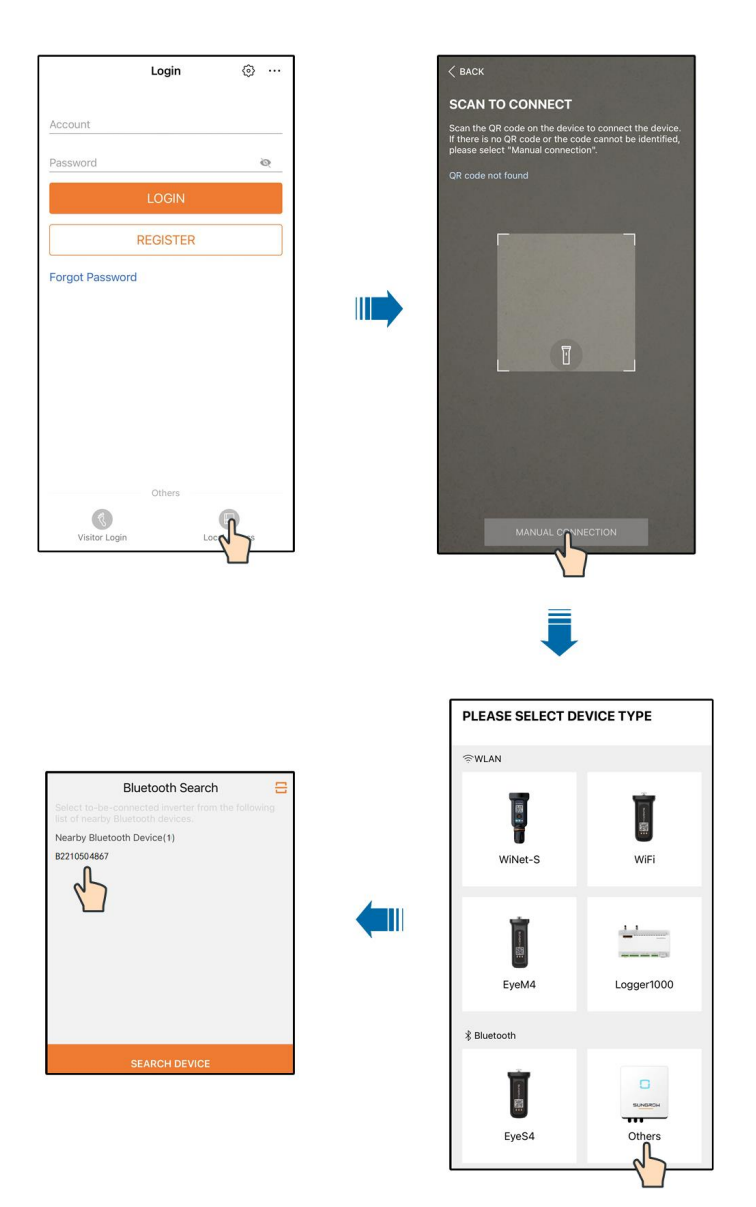

Fig. 7-1 Bluetooth-anslutning

Steg 3 Öppna gränssnittet för identitetsbekräftelse när Bluetooth-anslutningen upprättats.

A

| IDENTITY VERI | FICATION         |
|---------------|------------------|
|               | ✓ B2210504867 \$ |
| Account       |                  |
| user          |                  |
| Password      |                  |
|               | <del>يكر</del>   |
| 🛃 Remember Me |                  |
|               |                  |
| VE            | RIFICATION       |

Fig. 7-2 Login (logga in)

Kontot är "user", och lösenordet är "pw1111" eller "111111". Byt lösenord av säkerhetsskäl.

Om du behöver ställa in växelriktarens parametrar rörande nätskydd och nätstöd kontaktar du din distributör för åtkomst till ett avancerat konto och tillhörande lösenord. Kontakta SUNGROW om distributören inte kan tillhandahålla nödvändig information.

Steg 4 Om växelriktaren inte har initierats kommer du till gränssnittet för snabbinställningar av skyddsparametrar.

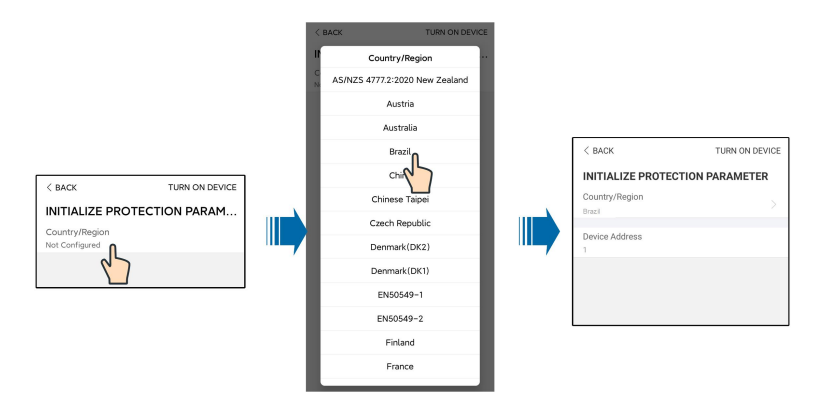

Fig. 7-3 Skyddsparameter vid initiering

| OBSERVERA                                                                                                    |     |
|----------------------------------------------------------------------------------------------------|-----|
| Country/Region måste vara inställd på det land växelriktaren är installerad i.<br>nars kan växelriktaren rapportera fel. | An- |

Steg 5 Ställ även in internetleverantör och nättyp om landet är inställt på Australien. Tryck på **Power Company** för att välja rätt elbolag.

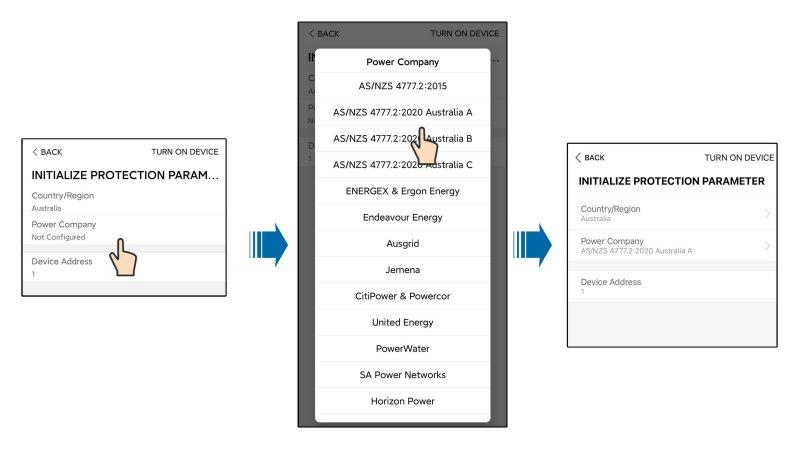

Fig. 7-4 Elbolag vid initiering

Bilden visas endast som referens. Se det faktiska gränssnittet för nätleverantörer som stöds.

| Nätleverantör                   | Nättyp                                                                                  |
|---------------------------------|-----------------------------------------------------------------------------------------|
| AS/NZS 4777.2:2015              | 1                                                                                       |
| AS/NZS 4777.2:2020 Australien A | /                                                                                       |
| AS/NZS 4777.2:2020 Australien B | 1                                                                                       |
| AS/NZS 4777.2:2020 Australien C | /                                                                                       |
| ENERGEX och Ergon Energy        | <ul> <li>STNW1170: enfas &lt; 10 kVA och trefas</li> <li>&lt; 30 kVA</li> </ul>         |
|                                 | • STNW1174 :30 kVA < PN ≤ 1500 kVA                                                      |
| Endeavour Energy                | MDI 0043                                                                                |
| Ausgrid                         | NS194                                                                                   |
| Jemena                          | <ul> <li>≤ 10 kVA per fas (eller 30 kVA per<br/>trefas)</li> </ul>                      |
|                                 | • ELE GU 0014: 30–200 kVA                                                               |
| CitiPower och Powercor          | <ul> <li>≤ 5 kVA för enfas och 30 kVA för trefas</li> <li>&gt; 30 kVA trefas</li> </ul> |
| United Energy                   | <ul> <li>UE-ST-2008.1: ≤ 10 kW för enfas och<br/>30 kW för trefas</li> </ul>            |
|                                 | • UE-ST-2008.2: > 30 kVA trefas                                                         |
| PowerWater                      | Meddelande om distribuerad produktion,                                                  |
|                                 | solcellssystem:2020                                                                     |

Tab. 7-1 Uppgifter om elbolag

| Nätleverantör     | Nättyp                                                                        |
|-------------------|-------------------------------------------------------------------------------|
| SA Power Networks | <ul> <li>TS129-2019: &lt; 10 kW för enfas och 30<br/>kW för trefas</li> </ul> |
|                   | • TS130-2017: > 30 kW & ≤ 200 kW                                              |
|                   | • TS131-2018: > 200 kW                                                        |
| Horizon Power     | • HPC-9DJ-13-0001-2019: ≤ 10 kVA för<br>enfas och 30 kVA för trefas           |
|                   | • HPC-9DJ-13-0002-2019: > 30 kVA &<br>≤1 MVA                                  |
| westernpower      | EDM # 33612889-2019                                                           |
| AusNet Services   | Grundläggande mikrodistribuerad produktion:2020                               |

För överensstämmelse med AS/NZS 4777.2:2020 väljer du Australien A/B/C. Kontakta din elnätsoperatör för att få veta vilken region du ska använda.

Steg 6 Inmatningsbegränsningens funktion är att kontrollera hur mycket el som anläggningen injicerar i anläggningen. I vissa situationer kallas den här funktionen även **Export limitation** eller **Zero export**. Inmatningsbegränsningens funktion kräver användning av Smart Energy Meter. Utan Smart Energy Meter är inmatningsbegränsningen inte tillgänglig.

| FEED-IN LIMITATION                |  |
|-----------------------------------|--|
| Feed-in Limitation                |  |
| Feed-in Limitation Value          |  |
| Feed-in Limitation Ratio<br>0.0 % |  |

Tab. 7-2 Beskrivning av parametrarna för inmatningsbegränsningen

| Parameter                | Standardvärde | Intervall                               |
|--------------------------|---------------|-----------------------------------------|
| Feed-in Limitation       | Släckt        | På/Av                                   |
| Feed-in Limitation Value | 0,00 kW       | 0 ~ max. uteffekt för växelström        |
| Feed-in Limitation Ratio | 0.0%          | 0 ~ 100 %×Aktiv<br>överbelastningstakt* |

\*Aktiv överbelastningstakt för SG30CX-P2 i Tyskland, Belgien, Österrike, Ukraina och Danmark är 1 och i andra regioner är den 1,1. Aktiv överbelastningstakt för SG25/33/36/40/ 50CX-P2 är 1,1.

- Steg 7 När inställningarna är klara trycker du på **TUNR ON DEVICE** i övre högra hörnet för att initiera enheten. Appen skickar startinstruktioner och enheter startar upp.
- Steg 8 Om växelriktaren är initierad, återgår appen automatiskt till startsidan.

- - Slutet

# 7.4 Funktionsöversikt

Appen innehåller parametrar för visning och inställning av funktioner, enligt följande illustration.

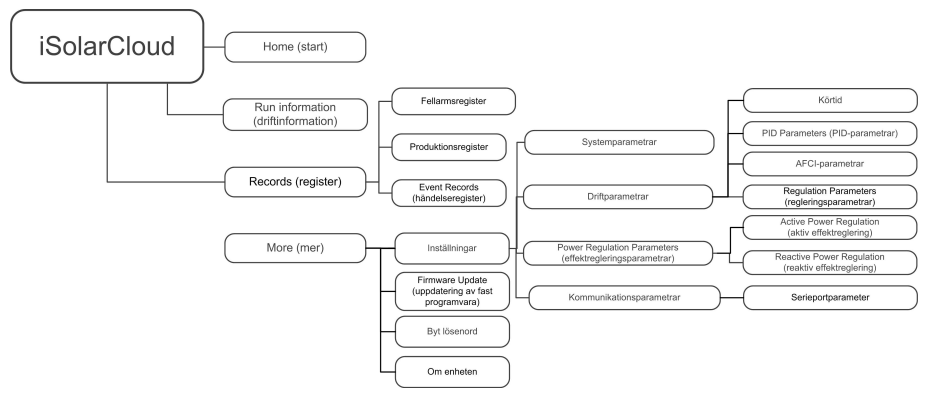

Fig. 7-5 Trädkarta för appens funktioner

# 7.5 Home (start)

Efter att du loggat in är detta startsidan:

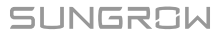

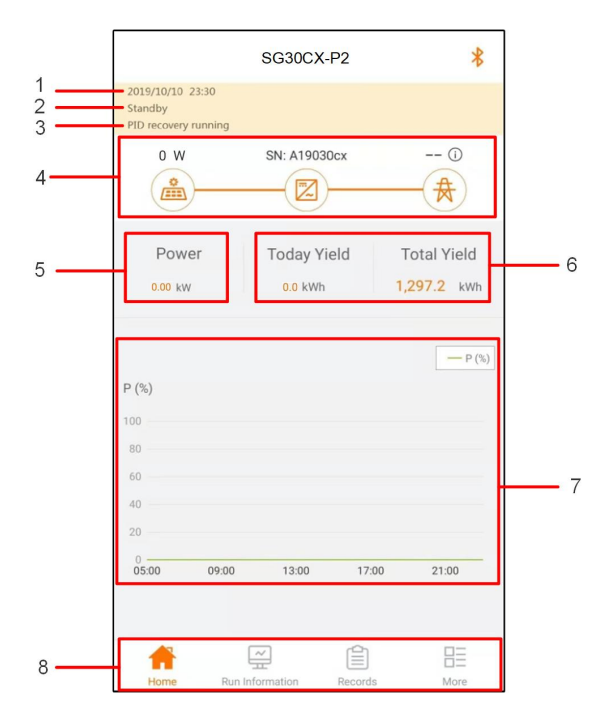

Fig. 7-6 Startsida

#### Tab. 7-3 Beskrivning av startsidan

| Nr             | Benämning         | Beskrivning                                                    |  |
|----------------|-------------------|----------------------------------------------------------------|--|
| 1              | Datum och tid     | Systemdatum och -tid för växelriktaren                         |  |
| 2              | Växelriktarens    | Aktuell driftstatus för växelriktaren. För mer information, se |  |
|                | status            | "Tab. 7-4 Beskrivning av växelriktarens status".               |  |
| 2              | PID-funktionens   | Aktuell status för PID-funktionen. För mer information, se     |  |
| 3              | status            | "Tab. 7-5 Beskrivning av PID-status"                           |  |
| 4 Kraftflödest |                   | Visar PV-elproduktion, inmatningskraft osv. Linjen med en      |  |
|                | Kraftflödestabell | pil indikerar energiflödet mellan anslutna enheter och pilen   |  |
|                |                   | indikerar riktning.                                            |  |
| 5 Elproduktion | Elproduktion      | Dagens elproduktion och växelriktarens samlade                 |  |
| 5              | Liproduktion      | elproduktion                                                   |  |
| e              | Real-time power   | Vävelriktarens utgående elkraft                                |  |
| 0              | (realtidskraft)   |                                                                |  |
|                |                   | Kurva som visar ändring i elproduktion mellan 05.00 och        |  |
| 7              | Kraftkurva        | 23.00 varje dag                                                |  |
|                |                   | (Varje punkt på kurvan är aktuell kraft i form av procent av   |  |
|                |                   | nominell kraft)                                                |  |
| 8              | Navigationsfält   | Inklusive "Start", "Driftinfo", "Register" och "Mer".          |  |

| Tab. 7-4 Beskrivning av växelriktarens status |  |
|-----------------------------------------------|--|
| Tab. 7-4 Beskrivning av vaxeiriktarens status |  |

| Status          | Beskrivning                                                             |  |  |
|-----------------|-------------------------------------------------------------------------|--|--|
|                 | Efter strömsättning spårar växelriktaren PV-enheternas högsta kraft-    |  |  |
| Drift           | punkt (MPP) och omvandlar DC-ström till AC-ström. Detta är det nor-     |  |  |
|                 | mala driftläget.                                                        |  |  |
| Stopp           | Växelriktaren är stoppad.                                               |  |  |
| Truck för att   | Växelriktaren stoppar när du trycker på "Stopp" i appen. Detta innebär  |  |  |
| stänga av       | att växelriktarens interna DSP stoppar. Starta om växelriktaren via ap- |  |  |
| Stanga av       | pen vid behov.                                                          |  |  |
| Standby         | Växelriktaren övergår till standbyläge när DC-sidan inmatning är otill- |  |  |
|                 | räcklig. I det här läget väntar växelriktaren under standbytiden.       |  |  |
| Initial standby | Växelriktaren är i initialt standbyläge vid start.                      |  |  |
| Starta          | Växelriktaren initieras och synkroniseras med elnätet.                  |  |  |
| Varning vid     | Varningsinformation har registrerats.                                   |  |  |
| körning         |                                                                         |  |  |
| Effektreducer-  | Växelriktaren aktiverar effektreducering pga miljöomständigheter som    |  |  |
| ing aktiv       | temperatur eller höjd över havet                                        |  |  |
| Dispatchkörn-   |                                                                         |  |  |
| ing             |                                                                         |  |  |
|                 | Om ett fel inträffar kommer växelriktaren automatiskt stoppa och akti-  |  |  |
| Avstängning     | vera AC-reläet. Felinformationen visas i appen. Om felet åtgärdas inom  |  |  |
|                 | återhämtningstiden, kommer växelriktaren automatiskt återgå i drift.    |  |  |
|                 |                                                                         |  |  |

#### Tab. 7-5 Beskrivning av PID-status

| Status          | Beskrivning                                                            |  |
|-----------------|------------------------------------------------------------------------|--|
| PID-återställn- | Vävaleiletaran utfär DID åtaratällning aletive                         |  |
| ing aktiv       | vaxeinktaren uttor PiD-aterstaining aktivt.                            |  |
| Onormal PID     | Onormal ISO-impedans eller onormal PID-funktion har registrerats efter |  |
|                 | att PID-funktionen aktiverats.                                         |  |

Om växelriktaren kör onormal visas larm- eller felikonen Användaren kan trycka på den här ikonen för att öppna larm- eller felgränssnittet för att visa detaljerad information och korrigerande åtgärder.

# 7.6 Driftinformation

Tryck på **Run Information** i navigationsfältet för att öppna skärmen som visar driftinformation och dra den skärmen uppåt för att visa detaljerad information. Driftinformation inkluderar information om PV, växelriktare, in- och utmatning osv.

| Klassifika-<br>tion | Parameter                        | Beskrivning                                                                   |  |
|---------------------|----------------------------------|-------------------------------------------------------------------------------|--|
| PV-                 | Sträng n spänning                | Ingångsspänning för sträng n                                                  |  |
| information         | Sträng n ström                   | Ingångsström för sträng n                                                     |  |
|                     | Total körtid mot                 |                                                                               |  |
|                     | elnätet                          | 1                                                                             |  |
|                     | Daglig körtid mot<br>elnätet     | 1                                                                             |  |
|                     | Negativ spänning till            | Värde för negativ spänning mot jord, växelrikta-                              |  |
|                     | jord                             | rens DC-sida                                                                  |  |
| Växelriktar-        | Busspänning                      | Spänning mellan de positiva och negativa polerna<br>på växelriktarens DC-sida |  |
| information         | Intern lufttemperatur            | 1                                                                             |  |
|                     | Systemets<br>isolationsresistans | Isoleringsresistans för ingångssidan till skyddsjord                          |  |
|                     | Landsinformation                 | /                                                                             |  |
|                     | Effektbegränsnings-              |                                                                               |  |
|                     | läge                             | 1                                                                             |  |
|                     | Reaktivt effektläge              | /                                                                             |  |
|                     | Total DC-kraft                   | Total kraft in, DC-sidan                                                      |  |
| Inmatning           | MPPT x spänning                  | Ingångsspänning för MPPT x                                                    |  |
|                     | MPPT x ström                     | Ingångsström för MPPT x                                                       |  |
|                     | Daglig elproduktion              | /                                                                             |  |
|                     | Månatlig                         | 1                                                                             |  |
|                     | elproduktion                     |                                                                               |  |
|                     | Årlig elproduktion               | 1                                                                             |  |
|                     | Total aktiv effekt               | Aktuellt aktivt effektvärde för växelriktaren                                 |  |
|                     | Total reaktiv effekt             | Aktuellt reaktivt effektvärde för växelriktaren                               |  |
|                     | Total skenbar effekt             | Aktuellt skenbart effektvärde för växelriktaren                               |  |
| Utmatning           | Total effektfaktor               | Effektfaktor för växelriktarens AC-sida                                       |  |
| ounduring           | Nätfrekvens                      | Frekvens för växelriktarens AC-sida                                           |  |
|                     | A–B-ledningens                   |                                                                               |  |
|                     | spänning                         | _                                                                             |  |
|                     | B-C-ledningens                   | l edningens spänning                                                          |  |
|                     | spänning                         |                                                                               |  |
|                     | C–A-ledningens                   |                                                                               |  |
|                     | spänning                         |                                                                               |  |
|                     | Fas A ström                      | Fasström                                                                      |  |

### Tab. 7-6 Driftinformation

| Klassifika-<br>tion | Parameter   | Beskrivning |
|---------------------|-------------|-------------|
|                     | Fas B ström |             |
|                     | Fas C ström |             |

# 7.7 Records (register)

Tryck på **Records** i navigationsfältet för att öppna gränssnittet som visar händelseregistret, enligt följande illustration.

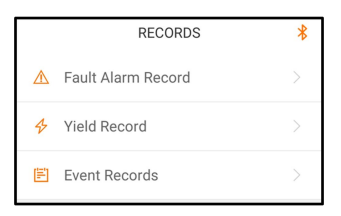

Fig. 7-7 Records (register)

### Fellarmsregister

Tryck på Fault Alarm Record för att öppna gränssnittet som visas i följande illustration.

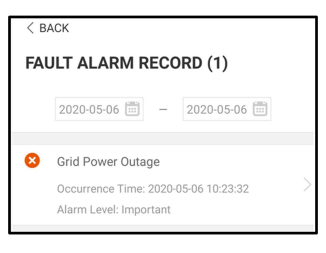

Fig. 7-8 Fellarmsregister

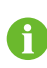

Tryck på 🛅 för att välja ett tidssegment och visa motsvarande register.

Växelriktaren kan spara upp till 400 av de senaste händelserna.

Välj en av posterna i listan och tryck på registret för att visa detaljerad felinformation, enligt följande illustration.

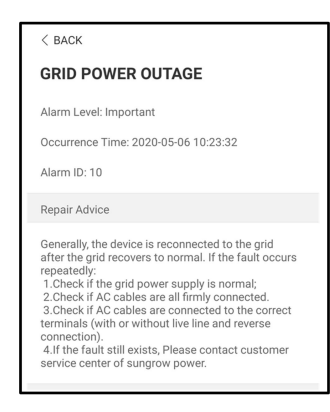

Fig. 7-9 Detaljerad information om fellarm

### Produktionsregister

Tryck på **Yield Record** för att öppna gränssnittet som visar daglig elproduktion, enligt följande illustration.

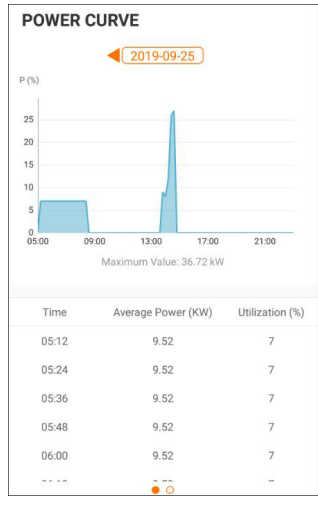

Fig. 7-10 Kraftkurva

Appen visar register för elproduktion på olika sätt, inklusive diagram över daglig elproduktion, histogram över månatlig elproduktion, årlig elproduktion och total elproduktion.

| Tab. | 7-7 | Förklaring | av | produktionsregister |
|------|-----|------------|----|---------------------|
|------|-----|------------|----|---------------------|

| Parameter         | Beskrivning                                                       |
|-------------------|-------------------------------------------------------------------|
| Kroftkume         | Visar elproduktion från 05.00 och 23.00 under en dag. Varje punkt |
| Kraitkurva        | på kurvan är aktuell kraft i form av procent av nominell kraft.   |
| Dagligt elproduk- | Viens eleseduktion vario das under dan aktuelle månaden           |
| tionshistogram    | visar elproduktion varje dag under den aktuella manaden.          |

| Parameter            | Beskrivning                                 |
|----------------------|---------------------------------------------|
| Månatligt elproduk-  | Vicer eleraduktion verie månad under ett år |
| tionshistogram       |                                             |
| Årligt elproduktion- | Vicer elereduktion verie år                 |
| shistogram           |                                             |

Tryck på tidsfältet längst upp i gränssnittet för att välja ett tidssegment och visas motsvarande kraftkurva.

Svep åt vänster för att kontrollera elproduktionshistogram.

### Händelseregister

Tryck på **Event Record** för att visa händelseregisterlistan.

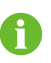

Klicka på 🛅 för att välja ett tidssegment och visa motsvarande register. Växelriktaren kan spara upp till 400 av de senaste händelserna.

## 7.8 More (mer)

Tryck på **More** i navigationsfältet för att öppna motsvarande gränssnitt, enligt följande illustration.

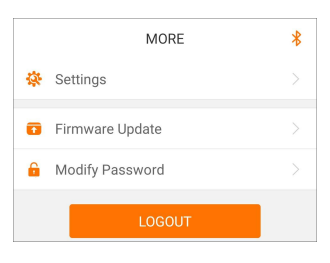

Fig. 7-11 More (mer)

### 7.8.1 System Parameters (systemparametrar)

Tryck på **Settings**→**System Parameters** för att nå motsvarande gränssnitt, enligt följande illustration.

| < BACK                 |  |  |  |
|------------------------|--|--|--|
|                        |  |  |  |
| SYSTEM PARAMETERS      |  |  |  |
| Boot Shutdown          |  |  |  |
| Boot                   |  |  |  |
| Date Setting           |  |  |  |
| 2021-11-11             |  |  |  |
| Time Setting           |  |  |  |
| 14:19:04               |  |  |  |
| Software Version 1     |  |  |  |
| LCD_AGATE-S_VTI_VDI_A  |  |  |  |
| Software Version 2     |  |  |  |
| MDSP_AGATE-S_VIT_VIT_A |  |  |  |
|                        |  |  |  |

Fig. 7-12 System Parameters (systemparametrar)

\* Bilden visas endast som referens.

#### Start/Avstängning

Tryck på **Boot/Shutdown** (Starta/stäng av) för att skicka start-/avstängningsinstruktionen till växelriktaren.

#### Datuminställning/Tidsinställning

Det är mycket viktigt att klockan i systemet är korrekt. Fel tidsinställningar påverkar dataloggar och elproduktion. Klockan är i 24-timmars format.

#### Software Version (programvaruversion)

Versionsinformation för den aktuella fasta programvaran.

### 7.8.2 Operation Parameters (driftparametrar)

### Körtid

Tryck på **Settings→Operation Parameters→Running Time** för att gå in på motsvarande gränssnitt.

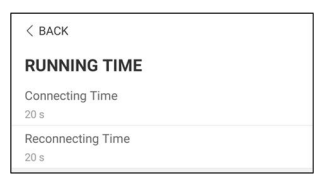

Fig. 7-13 Körtid

### **PID Parameters (PID-parametrar)**

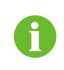

PID-funktionen kanske inte är tillämplig i vissa områden. För mer information, kontakta SUNGROW.

Tryck på **Settings→Operation Parameters→PID Parameters** för att gå in på motsvarande gränssnitt.

| < BACK                               |  |
|--------------------------------------|--|
| PID PARAMETERS                       |  |
| PID Recovery                         |  |
| Clear PID Alarm                      |  |
| PID Scheme<br>Apply Positive Voltage |  |

Fig. 7-14 PID Parameters (PID-parametrar)

Tab. 7-8 Beskrivning av PID-parametrar

| Parameter            | Beskrivning                                                        |
|----------------------|--------------------------------------------------------------------|
| PID återställning    | Aktivera/inaktivera PID-återställningsfunktionen för natt. När den |
| T ID-aterstallining  | aktiverats körs den mellan 22.00 och 05.00 som standard.           |
|                      | Om onormal ISO-impedans eller undantag i PID-funktionen regis-     |
| Clear DID alarm      | treras vid körning av en PID-funktion, rapporterar växelriktaren   |
| (återetäll DID Jarm) | onormal PID och uppmanar användaren att vidta åtgärder. Rensa      |
| (aterstall PID-lann) | larmrapporten med den här parametern när problemen har             |
|                      | åtgärdats.                                                         |
| PID Scheme (PID-     | Tillämpa negativ eller positiv spänning.                           |
| schema)              |                                                                    |

### **AFCI-parametrar**

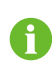

AFCI-funktionen kanske inte är tillämplig i vissa områden. För mer information, kontakta SUNGROW.

Tryck på **Settings→Operation Parameters→AFCI Parameters** för att komma till motsvarande skärm där du kan ställa in AFCI-parametrar.

| < BACK           |  |
|------------------|--|
| AFCI PARAMETERS  |  |
| AFCI Activation  |  |
| AFCI Self-test   |  |
| Clear AFCI Alarm |  |
|                  |  |

Fig. 7-15 AFCI-inställning

### Regular Parameters (vanliga parametrar)

Tryck på **Settings→Operation Parameters→Regular Parameters** för att komma till motsvarande skärm där du kan ställa in vanliga parametrar.

| < васк                       |  |
|------------------------------|--|
| REGULAR PARAMETERS           |  |
| NS Protection(Passive Valid) |  |
|                              |  |

Fig. 7-16 Inställning av Regular Parameters (vanliga parametrar)

### 7.8.3 Effektregleringsparametrar

### Active Power Regulation (aktiv effektreglering)

Tryck på Settings→Power Regulation Parameters→Active Power Regulation för att gå in på skärmen, som visat i följande figur.

| < back                                         |  |
|------------------------------------------------|--|
| ACTIVE POWER REGULATION                        |  |
| Active Power Soft Start after Fault            |  |
| Active Power Soft Start Time after Fault 600 s |  |
| Active Power Gradient Control                  |  |
| Active Power Decline Gradient<br>39 %/min      |  |
| Active Power Rising Gradient<br>39 %/min       |  |
| Active Power Setting Persistence               |  |
| Active Power Limit                             |  |
| Active Power Limit Ratio                       |  |
| Shutdown When Active Power Limit to 0%         |  |
| Active Overload Switch                         |  |

Fig. 7-17 Active Power Regulation (aktiv effektreglering)

Tab. 7-9 Active Power Regulation (aktiv effektreglering)

| Paramotor               | Definition/Beskrivning av         | Intorvall           |
|-------------------------|-----------------------------------|---------------------|
| Parameter               | inställning                       | intervali           |
| Active power soft start | Brytaren för att aktivera/inakti- | Aktivera/inaktivera |
| after fault             | vera mjukstartsfunktionen med     |                     |
|                         | strömmen påslagen efter ett       |                     |
|                         | fel inträffat.                    |                     |
| Active power soft start | Tid som mjukstarten tar på sig    | 1 s~1 200 s         |
| time after fault        | för att öka effekten från 0 till  |                     |
|                         | 100 % nominell effekt.            |                     |
| Active power gradient   | Brytare för att aktivera/inakti-  | Aktivera/inaktivera |
| control                 | vera aktiv effekttakt.            |                     |
| Active power decline    | Växelriktarens aktiva effekt-     | 1 %/min–6 000 %/min |
| gradient                | sänkningsgradient per minut.      |                     |
| Active power rising     | Växelriktarens aktiva effekthöj-  | 1 %/min–6 000 %/min |
| gradient                | ningsgradient per minut.          |                     |
| Active power setting    | Brytare för att aktivera/inakti-  | Aktivera/inaktivera |
| persistence             | vera funktionen för begränsad     |                     |
|                         | uteffekt.                         |                     |

| Parameter                | Definition/Beskrivning av<br>inställning | Intervall           |
|--------------------------|------------------------------------------|---------------------|
| Active power limit       | Brytare för att begränsa                 | Aktivera/inaktivera |
|                          | uteffekten.                              |                     |
| Active power limit ratio | Förhållandet för begränsning             | 0%~110%             |
|                          | av uteffekt jämfört med nomin-           |                     |
|                          | ell effekt i procent.                    |                     |
| Shutdown when active     | Brytare som används för att              | Aktivera/inaktivera |
| power limit to 0%        | ställa in om växelriktaren ska           |                     |
|                          | vara i stoppat läge när den be-          |                     |
|                          | gränsade effekten når 0.                 |                     |
|                          | Brytaren används för att se till         |                     |
| Activo Ovorload          | att växelriktaren körs på hög-           |                     |
| Switch                   | sta aktiva effekt när PV-effekt-         | Aktivera/inaktivera |
| Switch                   | gränsförhållandet är inställt            |                     |
|                          | över 100 %.                              |                     |
| Ripple Control           | Brytare för rundstyrning                 | På/Av               |

### Reactive Power Regulation (reaktiv effektreglering)

Tryck på **Settings** $\rightarrow$ **Power Regulation Parameters** $\rightarrow$ **Reactive Power Regulation** för att gå in på skärmen, som visat i följande figur.

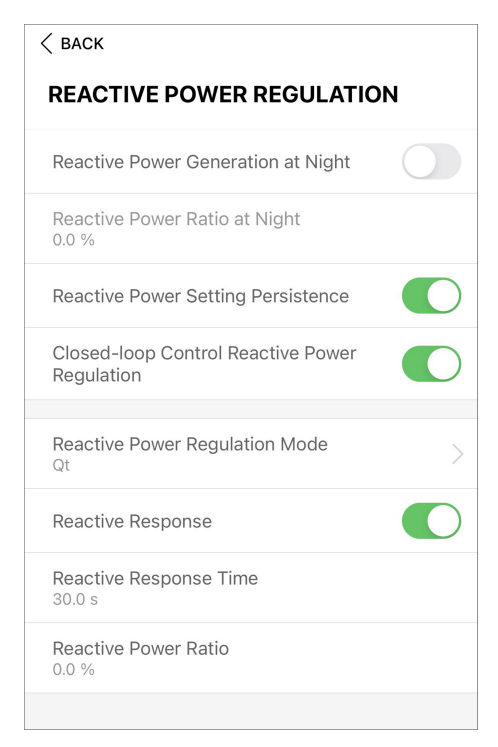

Fig. 7-18 Reactive Power Regulation (reaktiv effektreglering)

Tab. 7-10 Reactive Power Regulation (reaktiv effektreglering)

| Parameter                               | Definition/Beskrivning av<br>inställning                                                     | Intervall            |
|-----------------------------------------|----------------------------------------------------------------------------------------------|----------------------|
| Reactive power gener-<br>ation at night | Brytare för att aktivera/inakti-<br>vera reaktiv elproduktion på<br>natten.                  | Aktivera/inaktivera  |
| Reactive power ratio<br>at night        | Reaktivt effektförhållande för<br>funktionen reaktiv elproduktion<br>på natten.              | -100%~0%/<br>0%~100% |
| Reactive power setting persistence      | Brytare för att aktivera/inakti-<br>vera avstängningsfunktionen<br>vid reaktiv elproduktion. | Aktivera/inaktivera  |
| Reactive power regu-<br>lation mode     | _                                                                                            | Av/PF/Qt/Q(P)/Q(U)   |

Växelriktaren är utrustad med en reaktiv effektregleringsfunktion. Aktivera den här funktionen under "Reactive Power Regulation Mode" (Reaktivt effektregleringsläge).

| Läge      | Beskrivningar                                                             |
|-----------|---------------------------------------------------------------------------|
| Släckt    | PF:n är fastställd på + 1 000.                                            |
| ställs på | Den reaktiva effekten kan regleras av parametern PF (Power Factor).       |
| Qt        | Den reaktiva effekten kan regleras av parametern Q-Var-begränsning (i %). |
| Q(P)      | PF ändras med växelriktarens uteffekt.                                    |
| Q(U)      | Den reaktiva effekten beror på nätspänningen.                             |

Tab. 7-11 Beskrivning av det reaktiva effektregleringsläget:

#### "Av"-läge

Den reaktiva effektregleringsfunktionen är avstängd. PF är begränsad till +1 000.

### "PF"-läge

Effektfaktorn är fastställd och den reaktiva effektens börvärde beräknas av effekten. PF:n går från 0,8 ledande till 0,8 fördröjande.

Ledande: växelriktaren för in reaktiv ström i nätet.

Fördröjande: växelriktaren injicerar reaktiv ström i nätet.

### "Qt"-läge

I Qt-läget är systemets reaktiva märkeffekt fastställd. Systemet injicerar reaktiv ström enligt det levererade reaktiva effektförhållandet. **Reactive Power Ratio** ställs in via appen.

Inställningsomfånget för det reaktiva effektförhållandet är 0~100 % eller 0~-100 %, vilket motsvarar intervallet för induktiv respektive kapacitiv reaktiv effektregulation.

### "Q(P)"-läge

Växelriktarens PF-utgående effekt varierar utefter växelriktarens utgående effekt.

Tab. 7-12 Beskrivning av parametrar för Q(P)-läge:

| Parameter      | Förklaring                                                   | Intervall   |  |
|----------------|--------------------------------------------------------------|-------------|--|
|                | Välj motsvarande kurva enligt lokala                         |             |  |
|                | regelverk                                                    | A, D, C     |  |
|                | Utgående effekt vid P1 på Q(P)-lägeskur-                     | 0% ~ 100%   |  |
|                | van (i procent)                                              | 0%~100%     |  |
|                | Utgående effekt vid P2 på Q(P)-lägeskur-                     |             |  |
| QF_FZ          | van (i procent)                                              | 20%~100%    |  |
|                | Utgående effekt vid P3 på Q(P)-lägeskur-                     | 200/ 1000/  |  |
| Qr_r5          | van (i procent)                                              | 20% ~ 100%  |  |
| QP_K1          | Effektfaktor vid P1 på Q(P)-lägeskurvan                      |             |  |
| QP_K2          | Effektfaktor vid P2 på Q(P)-lägeskurvan                      |             |  |
| QP_K3          | Effektfaktor vid P3 på Q(P)-lägeskurvan Kurva B: - 0.6 ~ 0.6 |             |  |
| QP_            | Spänningen för Q(P)-funktionsaktivering (i                   | 100% ~ 110% |  |
| EnterVoltage   | procent)                                                     |             |  |
| OP ExitVoltage | Spänningen för Q(P)-funktionsinaktivering                    | 00% ~ 100%  |  |
|                | (i procent)                                                  | 90%~100%    |  |

| Parameter     | Förklaring                                                    | Intervall |  |
|---------------|---------------------------------------------------------------|-----------|--|
|               | Ström för Q(P)-funktionsinaktivering (i<br>procent) 1% ~ 100% |           |  |
| QF_EXILFOWER  |                                                               |           |  |
| OP EnableMede | Aktivering/inaktivering av Q(P)-funktionen                    | la/Nei    |  |
|               | utan villkor                                                  | Ja/Nej    |  |
| QU_Limited PF | PE värde för O(LI) funktionsaktivoring                        | 0~1       |  |
| Value         | FF-value for Q(U)-iunklionsaklivening                         | 0,01      |  |

\* C-kurvan är för tillfället reserverad och stämmer överens med A-kurvan.

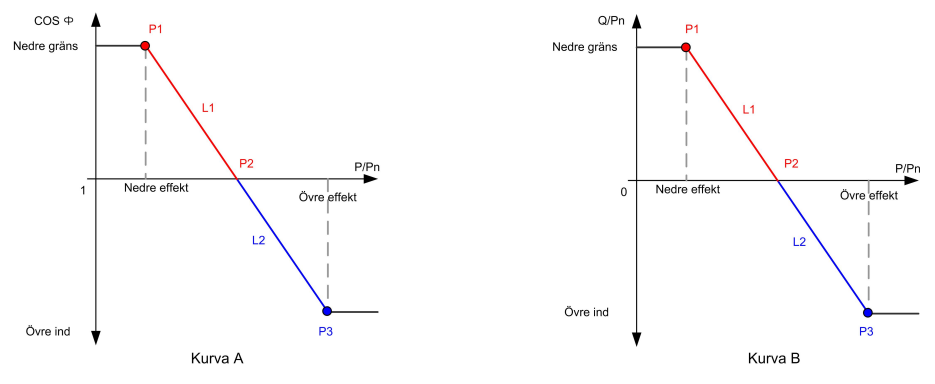

Fig. 7-19 Q(P)-kurva

Tab. 7-13 Beskrivning av parametrar för Q(U)-läge:

| Parameter        | Förklaring                              | Intervall     |  |
|------------------|-----------------------------------------|---------------|--|
|                  | Välj motsvarande kurva enligt lokala    |               |  |
|                  | regelverk                               | A, D, C       |  |
| Hystorosis Patio | Spänningshysteresförhållande på Q       | 0 ~ 5%        |  |
|                  | ()-lägeskurvan                          | 0~5%          |  |
|                  | Nätets spänningsbegränsning vid P1 på Q | 800/ 1000/    |  |
|                  | (U)-lägeskurvan                         | 80% ~ 100%    |  |
|                  | Värdet av Q/Sn vid P1 på Q(U)-          | 60% ~ 0       |  |
|                  | lägeskurvan                             | -60% ~ 0      |  |
|                  | Nätets spänningsbegränsning vid P2 på Q | 80% ~ 100%    |  |
| Q0_V2            | (U)-lägeskurvan                         |               |  |
|                  | Värdet av Q/Sn vid P2 på Q(U)-          | 609/609/      |  |
|                  | lägeskurvan                             | -0070 ** 0070 |  |
|                  | Nätets spänningsbegränsning vid P3 på Q | 1000/ 1200/   |  |
| Q0_V3            | (U)-lägeskurvan                         | 100% ~ 120%   |  |
|                  | Värdet av Q/Sn vid P3 på Q(U)-          | 609/609/      |  |
| Q0_Q3            | lägeskurvan                             | -00 % ~ 00 %  |  |
|                  | Nätets spänningsbegränsning vid P4 på Q | 100% ~ 120%   |  |
| Q0_V4            | (U)-lägeskurvan                         | 100% ~ 120%   |  |
|                  | Värdet av Q/Sn vid P4 på Q(U)-          |               |  |
| QO_Q4            | lägeskurvan                             | 0~00%         |  |

| Parameter Förklaring |                                            | Intervall          |
|----------------------|--------------------------------------------|--------------------|
| QU_EnterPower        | Aktiv effekt för Q(U)-funktionsaktivering  | 20% ~ 100%         |
| QU_ExitPower         | Aktiv effekt för Q(U)-funktionsavstängning | 1% ~ 20%           |
| OU EnableMode        | Aktivering/inaktivering av Q(U)-funktionen | Ja/Nej/Ja, begrän- |
|                      | utan villkor                               | sat av PF          |

\* C-kurvan är för tillfället reserverad och stämmer överens med A-kurvan.

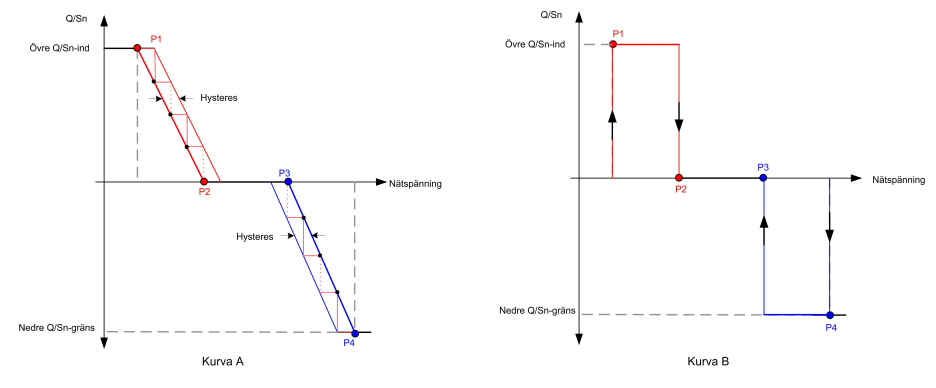

Fig. 7-20 Q(U)-kurva

### 7.8.4 Communication Parameters (kommunikationsparametrar)

Tryck på **Settings→Communication Parameters→Serial Port Parameters** för att nå motsvarande gränssnitt, enligt följande illustration.

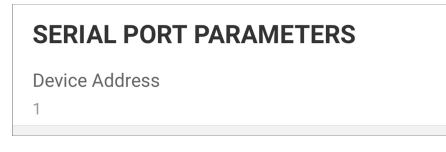

Fig. 7-21 Serieportparametrar

Tab. 7-14 Serieportparametrar

| Parameter                        | Intervall |
|----------------------------------|-----------|
| Device Address (enhetens adress) | 1–246     |

### 7.8.5 Uppdatering av fast programvara

Det rekommenderas att hämta paketet med den fasta programvaran till den mobila enheten i förväg för att undvika hämtningsfel på grund av dålig nätverkssignal på plats.

- Steg 1 Slå på "mobildata" på den mobila enheten.
- Steg 2 Öppna appen, ange konto och lösenord på inloggningsskärmen. Tryck på **Login** för att nå startskärmen.
- Steg 3 Tryck på **More**→**Firmware Download** för att komma till motsvarande gränssnitt där du kan se listan över enheter.
- Steg 4 Välj enhetens modell innan den fasta programvaran laddas ned. Tryck på enhetens namn i enhetslistan för att nå gränssnittet för att uppgradera detaljer om uppgraderingspaket för fast

programvara och tryck på  $\stackrel{\checkmark}{\rightharpoonup}$  bakom uppgraderingspaketet för fast programvara för att hämta det.

| < back                                                                                                    | <u>+</u>         |
|----------------------------------------------------------------------------------------------------|------------------|
| SG33CX                                                                                                    |                  |
| Inverter                                                                                                    |                  |
| Once the download is complete, select the dow<br>upgrade package to upgrade through "Local Ace<br>More/Firmware Update">> | nloaded<br>cess/ |
| Sg33cx_20210519.zip                                                                                                    | →                |

- Steg 5 För att återgå till skärmen **Firmware Download**, trycker du på  $\frac{4}{2}$ i det övre högra hörnet för att se det uppgraderingspaket för fast programvara som hämtats.
- Steg 6 Logga in i appen via lokal åtkomst. Se "7.3 "Login" (logga in)".
- Steg 7 Tryck på More på appens startsida och tryck sedan på Firmware Update.
- Steg 8 Tryck på filen för uppgraderingspaketet så öppnas en ruta som ber dig uppgradera den fasta programvaran med filen, tryck på **CONFIRM** för att genomföra uppgradering av fast programvara.

| SELECT FIRMWARE     |  |  |
|---------------------|--|--|
| Downloaded file     |  |  |
| Sg33cx_20210519.zip |  |  |
| SG33CX              |  |  |

Steg 9 Vänta på att filen laddas upp. När uppgraderingen är färdig visas ett meddelande om detta. Tryck på **Complete** för att avsluta uppgraderingen.

| FIRM | IWARE UPDATE                        |
|------|-------------------------------------|
|      |                                     |
|      | $(\uparrow)$                        |
|      | 2%                                  |
|      | File is being uploaded. Please wait |

- - Slutet

### 7.8.6 Jorddetektering

1

Kontakta distributören för åtkomst till ett avancerat konto och tillhörande lösenord innan du ställer in parametrar för jorddetektering. Kontakta SUNGROW om distributören inte kan tillhandahålla nödvändig information.

Obehörig personal får inte logga in med detta konto. Annars kan inte SUNGROW hållas ansvarigt för eventuella skador.

Tryck på More (mer) $\rightarrow$ Settings (inställningar) $\rightarrow$ Operation Parameters (driftparametrar) $\rightarrow$ Jorddetektering för att gå in på motsvarande ruta.

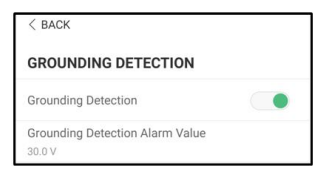

Fig. 7-22 Jorddetektering

Om jorddetektering har aktiverats kommer DO-reläet att slås på automatiskt för att skicka en signal till det externa larmet om värdet överskrider larmvärdet i jorddetekteringen. PV-isoleringsresistansfel (felunderkod 039) utlöser DO-reläets signal till det externa larmet.

### 7.8.7 Byte av lösenord

Tryck på **Modify Password** för att öppna gränssnittet för byte av lösenord, enligt följande illustration.

| MODIFY PASSWOP                                     | RD                                     |
|----------------------------------------------------|----------------------------------------|
| Enter a new password.<br>will overwrite the previo | Setting this password<br>ous password. |
| The password shall consist letters and numbers.    | t of 8-20 digits, including            |
| user                                               |                                        |
|                                                    |                                        |
|                                                    | <b>()</b>                              |
| Cont                                               | firm                                   |

Fig. 7-23 Byt lösenord

Lösenordet måste bestå av 8-20 tecken, både bokstäver och siffror.

# 8 Systemavveckling

## 8.1 Bortkoppling av växelriktaren

### **VAR FÖRSIKTIG**

### Fara för brännskador!

Även om växelriktaren är avstängd kan den ändå vara varm och orsaka brännskador. Ta på dig skyddshandskar innan du använder växelriktaren efter att den har svalnat.

Växelriktaren måste vara avstängd vid underhåll eller annat servicearbete. Utför följande för att koppla bort växelriktaren från AC- och DC-strömkällor. Livsfarlig spänning eller skador på växelriktaren kan uppstå om du inte följer instruktionerna.

- Steg 1 Koppla från den externa växelströmsbrytaren och se till att den inte kan anslutas oavsiktligt
- Steg 2 Vrid DC-reglaget till "OFF" för att koppla bort alla PV-strängar.
- Steg 3 Vänta ca 15 minuter tills de interna kondensatorerna i växelriktaren har laddat ur helt.
- Steg 4 Kontrollera att DC-kabeln är strömfri med en strömklämma.

- - Slutet

### 8.2 Demontering av växelriktaren

### **A** VAR FÖRSIKTIG

Risk för brännskador och elstötar!

När växelriktaren har varit avstängd i 15 minuter mäter du spänningen och strömmen med ett professionellt instrument. Operatörer som använder skyddsutrustning får endast använda och underhålla växelriktaren när det inte finns någon spänning eller ström.

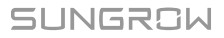

1

- Koppla bort växelriktaren från både AC- och DC-strömkällor innan du demonterar den.
- Om det finns fler än två lager av DC-terminaler på växelriktaren ska du demontera de yttre DC-anslutningarna innan du demonterar de inre.
- Om originalförpackningsmaterialet finns tillgängligt, lägg in växelriktaren i det och försegla det sedan med tejp. Om originalförpackningsmaterialet inte finns tillgängligt, lägg växelriktaren i en kartong som är lämplig för växelriktarens vikt och storlek och försegla den ordentligt.
- Steg 1 Se "5 Elektrisk anslutning" för bortkoppling av alla kablar i omvända steg. Använd en solpanelsnyckel för att lossa på låsdelar och montera vattentäta pluggar när du tar bort DCkontakten.

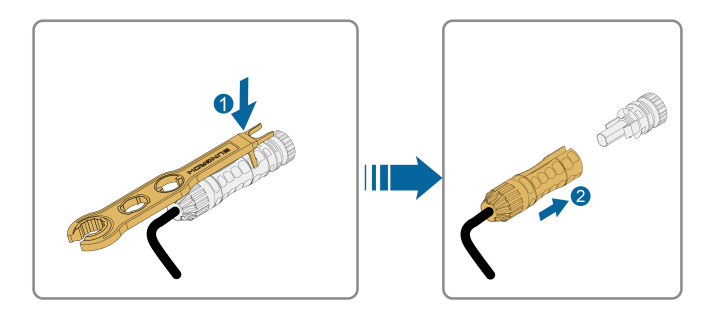

- Steg 2 Se"4 Mekanisk montering", för att demontera växelriktaren i omvända steg.
- Steg 3 Ta bort beslaget för väggmontering från väggen vid behov.
- Steg 4 Om växelriktaren ska återanvändas i framtiden, se "3.2 Förvaring av växelriktaren" för korrekt förvaring.

- - Slutet

### 8.3 Kassering av växelriktare

Användarna tar fullt ansvar för kassering av växelriktaren.

### **A** VARNING

Växelriktaren ska avyttras i enlighet med relevanta lokala bestämmelser och standarder för att undvika skada på egendom och olyckor.

OBSERVERA

Vissa delar av växelriktaren kan orsaka miljöförstöring. De ska bortskaffas i enlighet med de föreskrifter för bortskaffande av elektroniskt avfall som gäller på installationsplatsen.

# 9 Felsökning och underhåll

# 9.1 Felsökning

När växelriktaren har ett fel, visas information om felet på appens gränssnitt. Om växelriktaren har en LCD-skärm, kan information om felet visas på den.

Felkoder och felsökningsmetoder för alla PV-växelriktare anges i detalj i tabellen nedan. Endast vissa av felen kan inträffa på din modell. Om ett fel inträffar kan du använda felkoden i appen för att hitta information om felet.

| Felkod       | Namn på felet                                   | Åtgärder                                             |
|--------------|-------------------------------------------------|------------------------------------------------------|
|              |                                                 | I allmänhet ansluts växelriktaren till elnätet igen  |
|              |                                                 | när elnätet återgår till normalt tillstånd. Om felet |
|              |                                                 | uppstår upprepade gånger:                            |
|              |                                                 | 1. Mät den faktiska nätspänningen och kontakta       |
|              |                                                 | det lokala elbolaget för en lösning om nätspän-      |
|              | Grid Overvoltage                                | ningen är högre än det inställda värdet.             |
| 2, 3, 14, 15 | (elnätsöverspän-                                | 2. Kontrollera om skyddsparametrarna är rätt in-     |
|              | ning)                                           | ställda via appen eller LCD-skärmen. Modifiera       |
|              |                                                 | värdena för överspänningsskydd om det lokala         |
|              |                                                 | elbolaget samtycker.                                 |
|              |                                                 | 3. Kontakta kundtjänst på Sungrow (Sungrow           |
|              |                                                 | Customer Service) om föregående orsaker har          |
|              |                                                 | uteslutits och felet kvarstår.                       |
|              | Grid Undervoltage<br>(elnätsunderspän-<br>ning) | l allmänhet ansluts växelriktaren till elnätet igen  |
|              |                                                 | när elnätet återgår till normalt tillstånd. Om felet |
|              |                                                 | uppstår upprepade gånger:                            |
|              |                                                 | 1. Mät den faktiska nätspänningen och kontakta       |
|              |                                                 | det lokala elbolaget för en lösning om nätspän-      |
| 1 5          |                                                 | ningen är lägre än det inställda värdet.             |
| 4, 5         |                                                 | 2. Kontrollera om skyddsparametrarna är rätt in-     |
|              |                                                 | ställda via appen eller LCD-skärmen.                 |
|              |                                                 | 3. Kontrollera om AC-kabeln sitter korrekt.          |
|              |                                                 | 4. Kontakta kundtjänst på Sungrow (Sungrow           |
|              |                                                 | Customer Service) om föregående orsaker har          |
|              |                                                 | uteslutits och felet kvarstår.                       |

| Felkod | Namn på felet                                       | Åtgärder                                                                                                    |
|--------|-----------------------------------------------------|----------------------------------------------------------------------------------------------------|
| 8      | Grid Overfre-<br>quency (elnätsö-<br>verfrekvens)   | I allmänhet ansluts växelriktaren till elnätet igen<br>när elnätet återgår till normalt tillstånd. Om felet<br>uppstår upprepade gånger:                                                                                                    |
| 9      | Grid Underfre-<br>quency (elnätsun-<br>derfrekvens) | <ol> <li>Mät den faktiska nätfrekvensen och kontakta<br/>det lokala elbolaget för en lösning om nätfrekven-<br/>sen ligger utanför angivet intervall.</li> <li>Kontrollera om skyddsparametrarna är rätt in-<br/>ställda via appen eller LCD-skärmen.</li> <li>Kontakta kundtjänst på Sungrow (Sungrow<br/>Customer Service) om föregående orsaker har<br/>uteslutits och felet kvarstår.</li> </ol>                                                                                                    |
| 10     | Grid Power Out-<br>age (elnätsströ-<br>mavbrott)    | <ul> <li>I allmänhet ansluts växelriktaren till elnätet igen<br/>när elnätet återgår till normalt tillstånd. Om felet<br/>uppstår upprepade gånger:</li> <li>1. Kontrollera om strömförsörjningen i nätet är<br/>tillförlitlig.</li> <li>2. Kontrollera om AC-kabeln sitter korrekt.</li> <li>3. Kontrollera om AC-kabeln är ansluten till rätt<br/>terminal (om den strömförande ledningen och N-<br/>ledningen sitter korrekt).</li> <li>4. Kontrollera om växelströmsbrytaren är korrekt<br/>ansluten.</li> <li>5. Kontakta kundtjänst på Sungrow (Sungrow<br/>Customer Service) om föregående orsaker har<br/>uteslutits och felet kvarstår.</li> </ul> |
| 12     | Excess Leakage<br>Current (för hög<br>läckström)    | <ol> <li>Felet kan orsakas av brist på solljus eller av<br/>fuktig miljö. I allmänhet återansluts växelriktaren<br/>till elnätet när omständigheterna förbättras.</li> <li>Om miljön är normal kontrollerar du om AC-<br/>och DC-kablarna är tillräckligt isolerade.</li> <li>Kontakta kundtjänst på Sungrow (Sungrow<br/>Customer Service) om föregående orsaker har<br/>uteslutits och felet kvarstår.</li> </ol>                                                                                                    |

| Felkod                       | Namn på felet                                                           | Åtgärder                                             |
|------------------------------|-------------------------------------------------------------------------|------------------------------------------------------|
|                              | Grid Abnormal<br>(onormalt elnät)                                       | l allmänhet ansluts växelriktaren till elnätet igen  |
|                              |                                                                         | när elnätet återgår till normalt tillstånd. Om felet |
|                              |                                                                         | uppstår upprepade gånger:                            |
|                              |                                                                         | 1. Mät det faktiska elnätet och kontakta det lokala  |
| 13                           |                                                                         | elbolaget för en lösning om elnätsparametrarna       |
|                              |                                                                         | överskrider inställt intervall.                      |
|                              |                                                                         | 2. Kontakta kundtjänst på Sungrow (Sungrow           |
|                              |                                                                         | Customer Service) om föregående orsaker har          |
|                              | _                                                                       | uteslutits och felet kvarstår.                       |
|                              |                                                                         | I allmänhet ansluts växelriktaren till elnätet igen  |
|                              |                                                                         | när elnätet återgår till normalt tillstånd. Om felet |
|                              |                                                                         | uppstar upprepade ganger:                            |
|                              |                                                                         | 1. Mät den faktiska nätspänningen. Om elnätets       |
|                              |                                                                         | fasspänningar varierar ordentligt, kontakta det lo-  |
|                              | Grid Voltage Im-<br>balance (obalans i<br>elnätsspänningen)             | kala elbolaget for en losning.                       |
| 17                           |                                                                         | 2. Om spänningsskillnaden mellan olika faser är      |
|                              |                                                                         | inom det lokala elbolagets tillåtna intervall, modi- |
|                              |                                                                         | fiera parametervardet for Grid Voltage Imbalance     |
|                              |                                                                         | (obalans i einatspanningen) via appen eller LCD.     |
|                              |                                                                         | 3. Kontakta kundtjänst på Sungrow (Sungrow           |
|                              |                                                                         | Customer Service) om föregående orsaker har          |
|                              |                                                                         | utesiutits och felet kvarstar.                       |
|                              | PV Reserve Con-<br>nection Fault (fel<br>vid motsatt PV-<br>anslutning) | n. Kontrollera om den motsvarande strangen när       |
|                              |                                                                         | hrvtaren och justera polariteten när strängström-    |
| 28, 29, 208,<br>212, 448-479 |                                                                         | men faller under 0.5 A                               |
|                              |                                                                         | 2 Kontakta kundtiänst nå Sungrow (Sungrow            |
|                              |                                                                         | Customer Service) om föregående orsaker har          |
|                              |                                                                         | uteslutits och felet kvarstår.                       |
|                              |                                                                         | *Kod 28 till kod 29 motsvarar PV1 till PV2           |
|                              |                                                                         | vardera.                                             |
|                              |                                                                         | *Kod 448 till kod 479 motsvarar sträng 1 till        |
|                              |                                                                         | sträng 32, vardera.                                  |

| Felkod               | Namn på felet                                                           | Åtgärder                                                                                                    |
|----------------------|-------------------------------------------------------------------------|----------------------------------------------------------------------------------------------------|
| 532-547, 564-<br>579 | PV Reverse Con-<br>nection Alarm<br>(larm för motsatt<br>PV-anslutning) | <ol> <li>Kontrollera om den motsvarande strängen har<br/>omvänd polaritet. Koppla i så fall från likströms-<br/>brytaren och justera polariteten när strängström-<br/>men faller under 0,5 A.</li> <li>Kontakta kundtjänst på Sungrow (Sungrow<br/>Customer Service) om föregående orsaker har<br/>uteslutits och larmet kvarstår.</li> <li>*Kod 532 till kod 547 motsvarar sträng 1 till<br/>sträng 16, vardera.</li> <li>*Kod 564 till kod 579 motsvarar sträng 17 till<br/>sträng 32, vardera.</li> </ol>                                                                                                    |
| 548-563, 580-<br>595 | PV Abnormal<br>Alarm (larm vid<br>onormalt PV)                          | Kontrollera om växelriktarens spänning och<br>ström är onormala för att avgöra larmets orsak.<br>1. Kontrollera om motsvarande modul är sky-<br>ddad. Ta i sådant fall bort skyddet och kontrollera<br>att modulen är ren.<br>2. Kontrollera om batterikortets ledningar har<br>lossnat. Anslut i så fall ordentligt.<br>3. Kontrollera om DC-säkringen är skadad. Ersätt<br>i sådant fall säkringen.<br>4. Kontakta kundtjänst på Sungrow (Sungrow<br>Customer Service) om föregående orsaker har<br>uteslutits och larmet kvarstår.<br>*Kod 548 till kod 563 motsvarar sträng 1 till<br>sträng 16, vardera.<br>*Kod 580 till kod 595 motsvarar sträng 17 till<br>sträng 32, vardera. |

| Felkod | Namn på felet                                                                                                   | Åtgärder                                                                                                    |
|--------|----------------------------------------------------------------------------------------------------|----------------------------------------------------------------------------------------------------|
| 37     | Excessively High<br>Ambient Tempera-<br>ture (alltför hög<br>omgivningstem-<br>peratur)                         | I allmänhet går växelriktaren i drift igen när den<br>interna eller modultemperaturen återgår till nor-<br>mal sådan. Om felet kvarstår: |
|        |                                                                                                    | 1. Kontrollera om växelriktarens omgivningstem-<br>peratur är för hög;                                                                   |
|        |                                                                                                    | 2. Kontrollera att växelriktaren har god ventilation;                                                                                    |
|        |                                                                                                    | <ol> <li>Kontrollera om växelriktaren utsätts för direkt<br/>solljus. Skärma den i så fall;</li> </ol>                                   |
|        |                                                                                                    | 4. Kontrollera om fläkten fungerar korrekt. Ersätt<br>annars fläkten;                                                                    |
|        |                                                                                                    | 5. Kontakta kundtjänst på Sungrow (Sungrow<br>Power Customer Service) om föregående or-<br>saker har uteslutits och felet kvarstår.      |
|        | Excessively Low                                                                                                 |                                                                                                    |
|        | Ambient Tempera-                                                                                                | Stoppa och koppla från växelriktaren. Starta om                                                                                          |
| 43     | ture (alltför hög                                                                                               | växelriktaren när omgivningstemperaturen når in-                                                                                         |
|        | omgivningstem-                                                                                                  | tervallet för drifttemperatur.                                                                                                    |
|        | peratur)                                                                                                    |                                                                                                    |
|        |                                                                                                    | Vänta på att växelriktaren ska återgå till normalt                                                                                       |
|        |                                                                                                    | tillstånd. Om felet uppstår upprepade gånger:                                                                                            |
|        |                                                                                                    | 1. Kontrollera om värdet för ISO-resistansskydd                                                                                          |
|        | Low System Insu-<br>lation Resistance<br>(Earth Fault) (låg<br>isolationsresistans<br>för systemet,<br>jordfel) | ar for hogt via appen eller LCD-skarmen och se<br>till att det uppfyller de lokala bestämmelserna.                                       |
|        |                                                                                                    | 2. Kontrollera strängens och DC-kabelns resis-                                                                                           |
|        |                                                                                                    | tansen till jord. Vidta korrigerande åtgärder vid                                                                                        |
|        |                                                                                                    | kortslutning eller skadat isoleringslager.                                                                                               |
| 20     |                                                                                                    | 3. Om kabeln är normal och felet uppstår när det                                                                                         |
| 39     |                                                                                                    | regnar kontrollerar du den igen när det inte<br>regnar.                                                                                  |
|        |                                                                                                    | 4. Om det finns batterier kontrollerar du om bat-                                                                                        |
|        |                                                                                                    | terikablarna är skadade och om terminalerna sit-                                                                                         |
|        |                                                                                                    | ter löst eller har dålig kontakt. Ersätt i så fall den                                                                                   |
|        |                                                                                                    | skadade kabeln och fäst terminalerna för att sä-                                                                                         |
|        |                                                                                                    | Kerstalla en palitilg anslutning.                                                                                                    |
|        |                                                                                                    | 5. Kontakta kundtjänst på Sungrow (Sungrow                                                                                               |
|        |                                                                                                    | uteslutits och felet kvarstår.                                                                                                    |

| Felkod | Namn på felet                                                                                     | Åtgärder                                                |
|--------|---------------------------------------------------------------------------------------------------|---------------------------------------------------------|
|        |                                                                                                   | 1. Kontrollera om AC-kabeln är korrekt ansluten.        |
|        | Crounding Cable                                                                                   | 2. Kontrollera om isoleringen mellan jordkabeln         |
| 106    | Grounding Cable                                                                                   | och den strömförande ledningen är normal.               |
| 106    | jordkabeln)                                                                                       | 3. Kontakta kundtjänst på Sungrow (Sungrow              |
|        |                                                                                                   | Customer Service) om föregående orsaker har             |
|        |                                                                                                   | uteslutits och felet kvarstår.                          |
|        |                                                                                                   | 1. Koppla från DC-strömkällan och kontrollera           |
|        |                                                                                                   | om någon DC-kabel har skadats, om anslutning-           |
|        |                                                                                                   | sterminalen eller någon säkring inte sitter fast el-    |
|        |                                                                                                   | ler om det är dålig koppling någonstans. Ersätt i       |
|        |                                                                                                   | så fall den skadade kabeln, sätt fast terminalen        |
|        |                                                                                                   | eller säkringen och ersätt den brända                   |
| 88     | Ljusbågfel                                                                                        | komponenten.                                            |
|        |                                                                                                   | 2. Efter moment 1, återanslut DC-strömkällan            |
|        |                                                                                                   | och nollställ (electric arc fault) felet vid ljusbåge   |
|        |                                                                                                   | via appen eller LCD. Efter det atergar vaxelrikta-      |
|        |                                                                                                   | ren till normalt tillstand.                             |
|        |                                                                                                   | 3. Kontakta kundtjanst pa Sungrow (Sungrow              |
|        |                                                                                                   |                                                         |
|        | PV Reverse Con-                                                                                   | 1. Kontrollera om mataren har anslutits fel.            |
|        | the Meter/CT (larm                                                                                | 2. Kontrollera om in- och utledningar på mataren        |
| 84     | för motsatt anslut-                                                                               | nar bytts mot varandra.                                 |
|        | ning för mätare/                                                                                  | 3. Om det aktuella systemet har aktiverats, kon-        |
|        | CT)                                                                                               | trollera om markt effektinstallning på den aktuella     |
|        | 01)                                                                                               | 1 Kontrollera om kommunikationskabeln och ter-          |
| 514    | Meter Communi-<br>cation Abnormal<br>Alarm (larm om<br>onormal kommuni-<br>kation med<br>mätaren) | minalerna är opormala. Korrigera dem i så fall för      |
|        |                                                                                                   | att säkerställa pålitlig anslutning.                    |
|        |                                                                                                   | 2. Återanslut mätarens kommunikationskabel.             |
|        |                                                                                                   | 3 Kontakta kundtiänst på Sungrow (Sungrow               |
|        |                                                                                                   | Customer Service) om föregående orsaker har             |
|        |                                                                                                   | uteslutits och larmet kvarstår.                         |
| 323    | Grid Confrontation<br>(mötet med<br>elnätet)                                                      | 1. Kontrollera om output-porten är ansluten till        |
|        |                                                                                                   | faktiskt elnät. Koppla i så fall från den från elnätet. |
|        |                                                                                                   | 2. Kontakta kundtjänst på Sungrow (Sungrow              |
|        |                                                                                                   | Customer Service) om föregående orsaker har             |
|        |                                                                                                   | uteslutits och felet kvarstår.                          |

| Felkod                                                                                                    | Namn på felet                                                                                    | Åtgärder                                                                                                    |
|----------------------------------------------------------------------------------------------------|--------------------------------------------------------------------------------------------------|----------------------------------------------------------------------------------------------------|
| 75                                                                                                    | Inverter Parallel<br>Communication<br>Alarm (larm om<br>parallell växelrik-<br>tarkommunikation) | <ol> <li>Kontrollera om kommunikationskabeln och ter-<br/>minalerna är onormala. Korrigera dem i så fall för<br/>att säkerställa pålitlig anslutning.</li> <li>Återanslut mätarens kommunikationskabel.</li> <li>Kontakta kundtjänst på Sungrow (Sungrow<br/>Customer Service) om föregående orsaker har<br/>uteslutits och larmet kvarstår.</li> </ol>                                                                                   |
| 7, 11, 16, 19–<br>25, 30–34, 36,<br>38, 40–42, 44–<br>50, 52–58, 60–<br>69, 85, 87, 92,<br>93, 100–105,<br>107–114, 116–<br>124, 200–211,<br>248–255, 300–<br>322, 324–328,<br>401–412, 600–<br>603, 605, 608,<br>612, 616, 620,<br>622–624, 800,<br>802, 804, 807,<br>1096–1122 | System Fault (fel<br>på systemet)                                                                | <ol> <li>Vänta på att växelriktaren ska återgå till nor-<br/>malt tillstånd.</li> <li>Koppla från AC- och DC-brytarna och koppla<br/>från brytarna på batterisidan om det finns batte-<br/>rier. Stäng AC- och DC-brytarna i tur och ordning<br/>15 minuter senare och starta om systemet.</li> <li>Kontakta kundtjänst på Sungrow (Sungrow<br/>Customer Service) om föregående orsaker har<br/>uteslutits och felet kvarstår.</li> </ol> |
| 59, 70–74, 76–<br>83, 89, 216–<br>218, 220–233,<br>432–434, 500–<br>513, 515–518,<br>635–638, 900,<br>901, 910, 911,<br>996                                                                                                    | System Alarm<br>(systemlarm)                                                                     | <ol> <li>Växelriktaren kan fortsätta att vara i drift.</li> <li>Kontrollera om relaterade ledningar och relaterad terminal är onormala, kontrollera om något främmande material eller andra onormala miljöförhållanden föreligger och vidta motsvarande korrigerande åtgärder vid behov.</li> <li>Kontakta kundtjänst på Sungrow (Sungrow Customer Service) om felet kvarstår.</li> </ol>                                                 |

SUNGROW

| Felkod    | Namn på felet                                                                                    | Åtgärder                                                                                                    |
|-----------|--------------------------------------------------------------------------------------------------|----------------------------------------------------------------------------------------------------|
| 264-283   | MPPT Reverse<br>Connection (mot-<br>satt MPPT-<br>anslutning)                                    | <ol> <li>Kontrollera om den motsvarande strängen har<br/>omvänd polaritet. Koppla i så fall från likströms-<br/>brytaren och justera polariteten när strängström-<br/>men faller under 0,5 A.</li> <li>Kontakta kundtjänst på Sungrow (Sungrow<br/>Customer Service) om föregående orsaker har<br/>uteslutits och felet kvarstår.</li> <li>*Kod 264 till kod 279 motsvarar sträng 1 till<br/>sträng 20, vardera.</li> </ol>                                                                                                    |
| 332-363   | Boost Capacitor<br>Overvoltage Alarm<br>(larm om över-<br>spänning på<br>Boost-<br>kondensatorn) | <ol> <li>Växelriktaren kan fortsätta att vara i drift.</li> <li>Kontrollera om relaterade ledningar och terminaler är onormala, kontrollera om något främmande material eller andra onormala miljöförhållanden föreligger och vidta motsvarande korrigerande åtgärder vid behov.</li> <li>Kontakta kundtjänst på Sungrow (Sungrow Customer Service) om felet kvarstår.</li> </ol>                                                                                                    |
| 364-395   | Boost Capacitor<br>Overvoltage<br>FAULT (överspän-<br>ningsfel på Boost-<br>kondensatorn)        | <ol> <li>Koppla från AC- och DC-brytarna och koppla<br/>från brytarna på batterisidan om det finns batte-<br/>rier. Stäng AC- och DC-brytarna i tur och ordning<br/>15 minuter senare och starta om systemet.</li> <li>Kontakta kundtjänst på Sungrow (Sungrow<br/>Customer Service) om felet kvarstår.</li> </ol>                                                                                                    |
| 1548-1579 | String Current Re-<br>flux (strömåter-<br>flöde i sträng)                                        | <ol> <li>Kontrollera om antalet PV-moduler på mots-<br/>varande sträng är färre än på de andra. Koppla i<br/>så fall från likströmsbrytaren och justera konfigur-<br/>eringen på PV-modulen när strängströmmen fall-<br/>er under 0,5 A.</li> <li>Kontrollera om PV-modulen skuggas.</li> <li>Koppla från likströmsbrytaren för att kontrol-<br/>lera om tomgångsspänningen är normal när<br/>strängströmmen faller under 0,5 A. Kontrollera i<br/>så fall PV-modulens ledningar och konfigurering.</li> <li>Kontrollera om PV-modulens orientering är<br/>onormal.</li> </ol> |

| Felkod                      | Namn på felet                                        | Åtgärder                                                                                                    |
|-----------------------------|------------------------------------------------------|----------------------------------------------------------------------------------------------------|
| 1600 - 1615,<br>1632 - 1655 | PV Grounding<br>Fault (jordningsfel)                 | <ol> <li>När felet uppstår är det förbjudet att direkt koppla bort likströmsvredet och koppla ur PV-terminalerna när likströmmen är över 0,5 A.</li> <li>Vänta tills växelriktarens likström sjunker till under 0,5 A. Koppla sedan bort likströmsvredet och koppla ur de defekta strängarna.</li> <li>Sätt inte in de defekta strängarna igen innan jordfelet är avhjälpt.</li> <li>Om felet inte beror på ovanstående orsaker och fortfarande finns kvar, kontakta Sungrows kundtjänst.</li> </ol> |
| 1616                        | System Hardware<br>Fault (fel på<br>systemhårdvaran) | <ol> <li>Det är förbjudet att koppla ur likströmsbrytaren<br/>när likströmmen är över 0,5 A när felet inträffar.</li> <li>Koppla bort likströmsbrytaren endast när<br/>strömmen på växelriktarens DC-sida sjunker<br/>under 0,5 A.</li> <li>Det är förbjudet att sätta igång växelriktaren<br/>igen. Kontakta Sungrows kundtjänst.</li> </ol>                                                                                                    |

Kontakta återförsäljaren om de åtgärder som anges i kolumnen "Troubleshooting Method" (felsökning) har vidtagits men problemet kvarstår. Kontakta SUNGROW om återförsäljaren inte kan lösa problemet.

A

### 9.2 Underhåll

### 9.2.1 Meddelanden om underhåll

### 🚹 FARA

Risk för skador på växelriktaren eller personskador vid felaktig service!

- Se till att använda särskilda isoleringsverktyg när du utför högspänningsarbeten.
- Innan underhåll utförs ska du koppla ur växelströmsbrytaren på nätets sida och sedan likströmsbrytaren. Om ett fel som kan orsaka personskador eller skador på enheten upptäcks innan underhållet utförs ska du stänga av växelströmsbrytaren och vänta tills det blir mörkt innan du använder likströmsbrytaren. Annars kan det uppstå en brand eller explosion inuti produkten, vilket kan leda till personskador.
- När växelriktaren har varit avstängd i 15 minuter mäter du spänningen och strömmen med ett professionellt instrument. Operatörer som använder skyddsutrustning får endast använda och underhålla växelriktaren när det inte finns någon spänning eller ström
- Även om växelriktaren är avstängd kan den ändå vara varm och orsaka brännskador. Ta på dig skyddshandskar innan du använder växelriktaren efter att den har svalnat.

### 🛕 FARA

Vid underhåll av produkten är det strängt förbjudet att öppna produkten om det finns lukt eller rök eller om produktens utseende är onormalt. Om det inte finns någon lukt, rök eller något uppenbart onormalt utseende, ska växelriktaren repareras eller startas om i enlighet med de korrigerande åtgärderna för larm. Stå inte direkt framför växelriktaren medan underhållet utförs.

### **VAR FÖRSIKTIG**

För att förhindra felaktig användning eller olyckor orsakade av obehörig personal: sätt upp väl synliga varningsskyltar eller avgränsa säkerhetsvarningsområden runt omkring växelriktaren för att förhindra olyckor orsakade av felaktig användning.
#### OBSERVERA

Starta endast om växelriktaren när du har åtgärdat felet som påverkar säkerheten. Eftersom växelriktaren inte innehåller några komponenter som kan underhållas ska du aldrig öppna höljet eller byta ut interna komponenter.

För att undvika risken för elstötar ska du inte utföra några andra underhållsåtgärder än de som anges i denna handbok. Kontakta vid behov distributören först. Kontakta SUNGROW om problemet kvarstår. Eventuell förlust som uppstår på detta sätt täcks inte av garantin.

### OBSERVERA

Om du rör vid kretskortet eller andra statiska känsliga komponenter kan enheten skadas.

- Rör inte vid kretskortet i onödan.
- Följ bestämmelserna för att skydda mot elektrostatisk elektricitet och bär ett antistatiskt handledsband.

### OBSERVERA

Vid ett jordningsfel kommer DO-torrkontakten att slå på automatiskt för att skicka signal till det externa larmet. LED-indikatorn blir röd och en pipande varningssignal hörs till felet har åtgärdats. Hos produkter som är anslutna till internet skickas felet även till portalen.

# 9.2.2 Rutinunderhåll

| Artikel      | Metod                                      | Period                                |  |
|--------------|--------------------------------------------|---------------------------------------|--|
|              | Kontrollera att inte luftutblåset och kyl- |                                       |  |
|              | flänsen är igensatta av damm eller an-     | Var 6:e till 12:e månad               |  |
| Rengöring av | dra föremål.                               |                                       |  |
| enheten      | Kontrollera att luftinloppet och utblå-    | (beroende pa luttens<br>damminnehåll) |  |
|              | set är ok. Rengör luftinloppet och ut-     | damminicitally                        |  |
|              | blåset vid behov.                          |                                       |  |
|              | Kontrollera om det finns några fläkt-      |                                       |  |
|              | larm i appen.                              |                                       |  |
| <b>—</b> 1   | Kontrollera om det hörs några onor-        | <b>F</b>                              |  |
| Flaktar      | mala ljud när fläkten snurrar.             | En gang om aret                       |  |
|              | Rengör eller byt ut fläktarna vid behov    |                                       |  |
|              | (se följande avsnitt).                     |                                       |  |

| Artikel              | Metod                                     | Period                  |  |
|----------------------|-------------------------------------------|-------------------------|--|
|                      | Kontrollera att kabelgenomföringen är     |                         |  |
| Kabelgenomföring     | tillräckligt tätad eller om det finns för | En gång om året         |  |
|                      | mycket spelrum. Täta vid behov.           |                         |  |
|                      | Kontrollera om några kablar är lösa.      | Var 6:e till 12:e månad |  |
| Elektrisk anslutning | Kontrollera om kabeln är skadad, sär-     |                         |  |
|                      | skilt delen som står i kontakt med        |                         |  |
|                      | metallhöljet.                             |                         |  |

# 9.2.3 Rengöring av luftinlopp och -utlopp

En betydande mängd värme alstras när växelriktaren används.

För att upprätthålla god ventilation bör du kontroller att luftinlopp- och utlopp inte är igensatta.

Rengör luftinloppet och -utloppet med en mjuk borste eller dammsugare vid behov.

# 9.2.4 Fläktunderhåll

## 🛕 FARA

- Stäng av växelriktaren och koppla bort all strömförsörjning innan underhåll utförs på fläktar.
- När växelriktaren har varit avstängd i 15 minuter mäter du spänningen och strömmen med ett professionellt instrument. Operatörer som använder skyddsutrustning får endast använda och underhålla växelriktaren när det inte finns någon spänning eller ström.
- Underhåll av fläkten måste utföras av fackmän.

Fläktarna i växelriktaren kyler växelriktaren under drift. Om fläktarna inte fungerar som de ska kan de inte kyla växelriktaren, vilket kan sänka effektiviteten. Det är därför nödvändigt att rengöra smutsiga fläktar och byta ut trasiga fläktar så fort som möjligt. Driftproceduren består av:

- Steg 1 Stoppa växelriktaren (se"8.1 Bortkoppling av växelriktaren")
- Steg 2 Lossa skruvarna till fläktmodulens tätningsplatta.

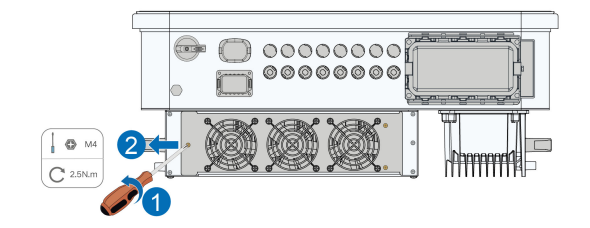

Steg 3 Tryck på fliken på haken, lossa kabelanslutningen utåt och lossa skruven från fläkthållaren.

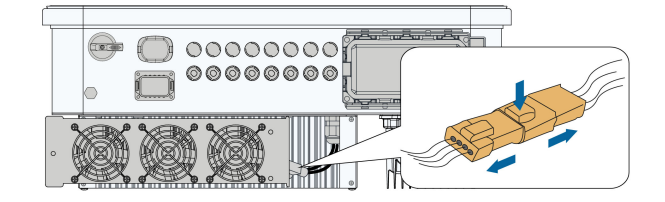

Steg 4 Dra ut fläktmodulen, rengör fläktarna med en mjuk borste eller en dammsugare och byt ut dem vid behov.

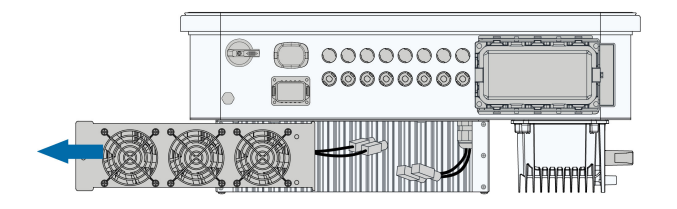

Steg 5 Sätt tillbaka fläkten i växelriktaren i omvänd ordning och starta om växelriktaren.

- - Slutet

# 10 Bilaga

# 10.1 Tekniska uppgifter

| Parametrar                                                 | SG25CX-<br>P2                   | SG30CX-<br>P2                | SG33CX-<br>P2 | SG36CX-<br>P2 | SG40CX-<br>P2 | SG50CX-<br>P2 |
|------------------------------------------------------------|---------------------------------|------------------------------|---------------|---------------|---------------|---------------|
| Ingång (DC)                                                |                                 |                              |               |               |               |               |
| Rekommen-<br>derad max.<br>PV-ineffekt                     | 35 kWp                          | 42 kWp                       | 46,2 kWp      | 50,4 kWp      | 56 kWp        | 70 kWp        |
| Max PV-<br>inspänning                                      |                                 | 1 100 V                      |               |               |               |               |
| Lägsta PV-<br>inspänning/<br>inspänning<br>vid start       |                                 | 160 V/200 V                  |               |               |               |               |
| Nominell<br>PV-<br>inspänning                              | 600 V                           |                              |               |               |               |               |
| MPP-spän-<br>ningsinter-<br>vall                           |                                 | 160 V ~ 1 000 V              |               |               |               |               |
| MPP-spän-<br>ningsinter-<br>vall för<br>nominell<br>effekt | 400 V ~<br>800 V <sup>(1)</sup> | 500 V ~ 800 V <sup>(1)</sup> |               |               |               |               |
| Antal ober-<br>oende MPP-<br>ingångar                      |                                 | 3 4                          |               |               |               |               |
| Antal PV-<br>strängar per<br>MPPT                          |                                 | 2 2                          |               |               |               |               |
| Max PV-<br>inström                                         |                                 | 90 A (30 A*3) 120 A (30 A*4) |               |               |               |               |

| Parametrar                                     | SG25CX-<br>P2 | SG30CX-<br>P2 | SG33CX-<br>P2 | SG36CX-<br>P2  | SG40CX-<br>P2 | SG50CX-<br>P2 |
|------------------------------------------------|---------------|---------------|---------------|----------------|---------------|---------------|
| Max kort-<br>slutnings-<br>ström DC            | 1             | 20 A (40 A*3  | )             | 1              | 60 A (40 A*4  | )             |
| Max ström<br>för DC-<br>kontakt                |               |               | 20            | A              |               |               |
| Utgång (AC)                                    |               |               |               |                |               |               |
| Utgående<br>växelmärk-<br>ström                | 25 kW         | 30 kW         | 33 kW         | 36 kW          | 40 kW         | 50 kW         |
| Max. utef-<br>fekt för<br>växelström           | 27,5 kVA      | 33 kVA<br>(2) | 36,3 kVA      | 40 kVA         | 44 kVA        | 55 kVA        |
| Max ut-<br>gående AC-<br>ström                 | 41,8 A        | 50,2 A        | 55,2 A        | 60,2 A         | 66,9 A        | 83,6 A        |
| Utgående<br>växelmärk-<br>ström (vid<br>230 V) | 36,2 A        | 43,5 A        | 47,8 A        | 52,17 A        | 58 A          | 72,5 A        |
| Växelmärk-<br>spänning                         |               | 3/            | N/PE, 220/38  | 80 V, 230/400  | V             |               |
| AC-spän-<br>ningsinter-<br>vall                | 312 ~ 480 V   |               |               |                |               |               |
| Nätets<br>märkfrekv-<br>ens                    | 50 Hz/60 Hz   |               |               |                |               |               |
| Nätets frek-<br>vensinter-<br>vall             |               |               | 45–55 Hz      | /55–65 Hz      |               |               |
| Harmonisk<br>(THD)                             |               |               | < 3 % (vid no | minell effekt) |               |               |

| _                                                                     | SG25CX-          | SG30CX- | SG33CX-       | SG36CX-       | SG40CX- | SG50CX- |
|-----------------------------------------------------------------------|------------------|---------|---------------|---------------|---------|---------|
| Parametrar                                                            | P2               | P2      | P2            | P2            | P2      | P2      |
| Effektfaktor<br>vid nominell<br>effekt/juster-<br>bar<br>effektfaktor |                  | > 0,9   | 99/0,8 ledand | e–0,8 fördröj | ande    |         |
| Feed-in-fas-<br>er/AC-ans-<br>lutningsfas-<br>er                      |                  |         | 3/3-1         | N-PE          |         |         |
| Effektivitet                                                          |                  |         |               |               |         |         |
| Max effekti-<br>vitet/eu-<br>ropeisk<br>effektivitet                  | 98.4% /<br>98.2% |         | ç             | 98.5% / 98.39 | %       |         |
| Skydd                                                                 |                  | -       |               |               |         |         |
| Nätöver-<br>vakning                                                   |                  |         | J             | а             |         |         |
| Skydd mot<br>omvänd lik-<br>strömsans-<br>lutning                     |                  |         | J             | a             |         |         |
| Kortslut-<br>ningsskydd<br>AC                                         |                  |         | J             | a             |         |         |
| Läckströms-<br>skydd                                                  |                  |         | J             | а             |         |         |
| Överspän-<br>ningsskydd                                               |                  |         | DC typ I+     | II/AC typ II  |         |         |
| Jordfelsö-<br>vervakning                                              |                  |         | J             | а             |         |         |
| Likströms-<br>brytare                                                 |                  |         | J             | а             |         |         |
| Strömöver-<br>vakning i<br>PV-sträng                                  |                  |         | J             | а             |         |         |

| Parametrar                                                             | SG25CX-<br>P2       | SG30CX-<br>P2     | SG33CX-<br>P2 | SG36CX-<br>P2 | SG40CX-<br>P2 | SG50CX-<br>P2 |
|------------------------------------------------------------------------|---------------------|-------------------|---------------|---------------|---------------|---------------|
| Kretsbrytare<br>vid ljusbåge<br>(AFCI)                                 |                     |                   | J             | а             |               |               |
| PID-åter-<br>ställnings-<br>funktion                                   | Ja                  |                   |               |               |               |               |
| Allmänna<br>uppgifter                                                  |                     |                   |               |               |               |               |
| Dimension-<br>er (B*H*D)                                               | 645*575*245 mm      |                   |               |               |               |               |
| Monterings-<br>metod                                                   | Väggmonteringsfäste |                   |               |               |               |               |
| Vikt                                                                   |                     | 38 kg 40 kg 40 kg |               |               |               |               |
| Topologi                                                               |                     |                   | Utan trans    | sformator     |               |               |
| Sky-<br>ddsklass                                                       | IP66                |                   |               |               |               |               |
| Korrosion                                                              |                     |                   | С             | 5             |               |               |
| Strömför-<br>brukning på<br>natten                                     |                     |                   | < 5           | W             |               |               |
| Omgivning-<br>stempera-<br>turområde i<br>drift                        | -30 till 60 °C      |                   |               |               |               |               |
| Tillåten rela-<br>tiv luftfuk-<br>tighet (icke-<br>kondenser-<br>ande) |                     |                   | 0 – 1         | 00 %          |               |               |
| Kylmetod                                                               |                     |                   | Smart lu      | ftkylning     |               |               |
| Max höjd<br>över havet i<br>drift                                      |                     |                   | 4 00          | 0 m           |               |               |
| Display                                                                |                     |                   | LED, Bluete   | ooth + APP    |               |               |

| Parametrar                 | SG25CX-<br>P2                                                                                      | SG30CX-<br>P2 | SG33CX-<br>P2 | SG36CX-<br>P2 | SG40CX-<br>P2 | SG50CX-<br>P2                                   |
|----------------------------|----------------------------------------------------------------------------------------------------|---------------|---------------|---------------|---------------|-------------------------------------------------|
| Kommuni-<br>kationer       | RS485/tillval: WLAN, Ethernet                                                                      |               |               |               |               |                                                 |
| DC-anslut-<br>ningstyp     | EVO2 (max 6 mm²)                                                                                   |               |               |               |               |                                                 |
| AC-anslut-<br>ningstyp     |                                                                                                    | OT-ter        | minal (16~35  | 5 mm²)        |               | OT- eller<br>DT-termi-<br>nal<br>(35~50<br>mm²) |
| AC-kabel-<br>specifikation |                                                                                                    |               | Ytterdiamete  | er 18~38 mm   |               |                                                 |
| Nätstöd                    | Q på natten, LVRT, HVRT, aktiv och reaktiv effektreglering och reglering<br>av effektramphastighet |               |               |               |               |                                                 |

Anm. (1): Spänningsskillnaden mellan MPPT: er ska vara mindre än 80 V. Spänningen för den konfigurerade strängen ska vara högre än den lägre gränsen för den nominella MPPT-spänningen.

Anm.(2): 30 kVA för Tyskland, Belgien, Österrike, Ukraina och Danmark, 33 kVA för övriga.

| Parametrar                                      | SG30CX-P2 (3)                | SG50CX-P2 (3)                  |  |  |  |  |
|-------------------------------------------------|------------------------------|--------------------------------|--|--|--|--|
| Ingång (DC)                                     |                              |                                |  |  |  |  |
| Rekommenderad max. PV-<br>ineffekt              | 42 kWp                       | 70 kWp                         |  |  |  |  |
| Max PV-inspänning                               | 1 100 V                      |                                |  |  |  |  |
| Lägsta PV-inspänning/inspän-<br>ning vid start  | 160 V/200 V                  |                                |  |  |  |  |
| Nominell PV-inspänning                          | 600 V                        |                                |  |  |  |  |
| MPP-spänningsintervall                          | 160 V–1 000 V                |                                |  |  |  |  |
| MPP-spänningsintervall för no-<br>minell effekt | 500 V ~ 800 V <sup>(4)</sup> |                                |  |  |  |  |
| Antal oberoende MPP-<br>ingångar                | 3                            | 4                              |  |  |  |  |
| Antal PV-strängar per MPPT                      | 2                            |                                |  |  |  |  |
| Max PV-inström                                  | 90 A (30 A/30 A/30 A)        | 120 A (30 A/30 A/30 A/30<br>A) |  |  |  |  |

| Parametrar                                                  | SG30CX-P2 (3)                      | SG50CX-P2 (3)                  |  |  |  |
|-------------------------------------------------------------|------------------------------------|--------------------------------|--|--|--|
| Max kortslutningsström DC                                   | 120 A (40 A/40 A/40 A)             | 160 A (40 A/40 A/40 A/40<br>A) |  |  |  |
| Utgång (AC)                                                 |                                    |                                |  |  |  |
| Utgående växelmärkström                                     | 29,9 kW                            | 50 kW                          |  |  |  |
| Mat utgående skenbar<br>växelström                          | 29,9 kVA                           | 50 kVA                         |  |  |  |
| Utgående skenbar växelström-<br>märkspänning                | 29,9 kVA                           | 50 kVA                         |  |  |  |
| Max utgående AC-ström                                       | 48,15 A                            | 80,5 A                         |  |  |  |
| Växelmärkspänning                                           | 3/N/PE, A0                         | C 230/400 V                    |  |  |  |
| AC-spänningsintervall                                       | 312-                               | 480 V                          |  |  |  |
| Nominell nätfrekvens/<br>nätfrekvensintervall               | 50 Hz/45–55 Hz                     |                                |  |  |  |
| Harmonisk (THD)                                             | < 3 % (vid no                      | ominell effekt)                |  |  |  |
| Effektfaktor vid nominell effekt/<br>justerbar effektfaktor | > 0,99/0,8 ledande–0,8 fördröjande |                                |  |  |  |
| Feed-in-faser/AC-<br>anslutningsfaser                       | 3/3-                               | N-PE                           |  |  |  |
| Effektivitet                                                |                                    |                                |  |  |  |
| Max effektivitet/europeisk<br>effektivitet                  | 98.5%                              | / 98.3%                        |  |  |  |
| Skydd                                                       |                                    |                                |  |  |  |
| Nätövervakning                                              |                                    | Ja                             |  |  |  |
| Skydd mot omvänd<br>likströmsanslutning                     |                                    | Ja                             |  |  |  |
| Kortslutningsskydd AC                                       |                                    | Ja                             |  |  |  |
| Läckströmsskydd                                             |                                    | Ja                             |  |  |  |
| Överspänningsskydd                                          | DC typ I+                          | II/AC typ II                   |  |  |  |
| Jordfelsövervakning                                         |                                    | Ja                             |  |  |  |
| Likströmsbrytare                                            |                                    | Ja                             |  |  |  |
| Strömövervakning i PV-sträng                                |                                    | Ja                             |  |  |  |

| Parametrar                                             | SG30CX-P2 (3)                      | SG50CX-P2 (3)                        |  |  |
|--------------------------------------------------------|------------------------------------|--------------------------------------|--|--|
| Kretsbrytare vid ljusbåge<br>(AFCI)                    | Ja                                 |                                      |  |  |
| Allmänna uppgifter                                     |                                    |                                      |  |  |
| Dimensioner (B×H×D)                                    | 600*625*2                          | 240 mm                               |  |  |
| Vikt                                                   | 35 kg                              | 36 kg                                |  |  |
| Topologi                                               | Utan trans                         | formator                             |  |  |
| Skyddsklass                                            | IP6                                | 6                                    |  |  |
| Korrosion                                              | C5                                 |                                      |  |  |
| Strömförbrukning på natten                             | ≤5 W                               |                                      |  |  |
| Omgivningstemperaturområde<br>i drift                  | -30 till 60 °C (> 45 °C reducerat) |                                      |  |  |
| Tillåten relativ luftfuktighet<br>(icke-kondenserande) | 0-100 %                            |                                      |  |  |
| Kylmetod                                               | Smart luft                         | kylning                              |  |  |
| Max höjd över havet i drift                            | 4 000                              | ) m                                  |  |  |
| Display                                                | LED, Blueto                        | oth + APP                            |  |  |
| Kommunikationer                                        | RS485/WLAN/Eth                     | ernet, tillval: 4G                   |  |  |
| DC-anslutningstyp                                      | Evo2 (Max                          | . 6 mm²)                             |  |  |
| AC-anslutningstyp                                      | OT-terminal (16~35 mm²)            | OT- eller DT-terminal<br>(35~50 mm²) |  |  |
| AC-kabelspecifikation                                  | Ytterdiameter                      | 18~38 mm                             |  |  |
| Nätstöd                                                | Q på natten, LVRT, HVRT, ak        | tiv och reaktiv effektregler-        |  |  |
|                                                        | ing och reglering av e             | ffektramphastighet                   |  |  |
| Tillverkningsland                                      | Kin                                | а                                    |  |  |

Anm(3): För Australien.

Anm. (4): Spänningsskillnaden mellan MPPT: er ska vara mindre än 80 V. Spänningen för den konfigurerade strängen ska vara högre än den lägre gränsen för den nominella MPPT-spänningen.

| Parametrar                                                 | SG25CX-<br>P2 <sup>(5)</sup>    | SG30CX-<br>P2 <sup>(5)</sup> | SG33CX-<br>P2 <sup>(5)</sup> | SG36CX-<br>P2 <sup>(5)</sup> | SG40CX-<br>P2 <sup>(5)</sup> | SG50CX-<br>P2 <sup>(5)</sup> |
|------------------------------------------------------------|---------------------------------|------------------------------|------------------------------|------------------------------|------------------------------|------------------------------|
| Ingång (DC)                                                |                                 |                              |                              |                              |                              |                              |
| Rekommen-<br>derad max.<br>PV-ineffekt                     | 35 kWp                          | 42 kWp                       | 46,2 kWp                     | 50,4 kWp                     | 56 kWp                       | 70 kWp                       |
| Max PV-<br>inspänning                                      |                                 | 1 100 V                      |                              |                              |                              |                              |
| Lägsta PV-<br>inspänning/<br>inspänning<br>vid start       |                                 | 160 V/200 V                  |                              |                              |                              |                              |
| Nominell<br>PV-<br>inspänning                              |                                 | 600 V                        |                              |                              |                              |                              |
| MPP-spän-<br>ningsinter-<br>vall                           |                                 | 160 V ~ 1 000 V              |                              |                              |                              |                              |
| MPP-spän-<br>ningsinter-<br>vall för<br>nominell<br>effekt | 400 V ~<br>800 V <sup>(6)</sup> | 500 V ~ 800 V <sup>(6)</sup> |                              |                              |                              |                              |
| Antal ober-<br>oende<br>MPP-<br>ingångar                   |                                 | 3                            |                              |                              | 4                            |                              |
| Antal PV-<br>strängar per<br>MPPT                          |                                 | 2                            | 2                            |                              |                              |                              |
| Max PV-<br>inström                                         |                                 | 90 A (30 A*3)                | (30 A*3) 120 A (30 A*4)      |                              |                              |                              |
| Max kort-<br>slutnings-<br>ström DC                        |                                 | 120 A (40 A*3                | )                            | 1                            | 60 A (40 A*4                 | )                            |

| Parametrar                                                            | SG25CX-<br>P2 <sup>(5)</sup> | SG30CX-<br>P2 <sup>(5)</sup> | SG33CX-<br>P2 <sup>(5)</sup> | SG36CX-<br>P2 <sup>(5)</sup> | SG40CX-<br>P2 <sup>(5)</sup> | SG50CX-<br>P2 <sup>(5)</sup> |
|-----------------------------------------------------------------------|------------------------------|------------------------------|------------------------------|------------------------------|------------------------------|------------------------------|
| Max ström<br>för DC-<br>kontakt                                       |                              |                              | 20                           | ) A                          |                              |                              |
| Utgång (AC)                                                           |                              |                              |                              |                              |                              |                              |
| Utgående<br>växelmärk-<br>ström                                       | 25 kW                        | 30 kW                        | 33 kW                        | 36 kW                        | 40 kW                        | 50 kW                        |
| Max. utef-<br>fekt för<br>växelström                                  | 27,5 kVA                     | 33 kVA<br>(2)                | 36,3 kVA                     | 40 kVA                       | 44 kVA                       | 55 kVA                       |
| Max ut-<br>gående AC-<br>ström                                        | 41,8 A                       | 50,2 A                       | 55,2 A                       | 60,2 A                       | 66,9 A                       | 83,6 A                       |
| Utgående<br>växelmärk-<br>ström (vid<br>230 V)                        | 36,2 A                       | 43,5 A                       | 47,8 A                       | 52,17 A                      | 58 A                         | 72,5 A                       |
| Växelmärk-<br>spänning                                                |                              | 3/                           | N/PE, 220/38                 | 30 V, 230/400                | V                            |                              |
| AC-spän-<br>ningsinter-<br>vall                                       | 312 ~ 480 V                  |                              |                              |                              |                              |                              |
| Nätets<br>märkfrekv-<br>ens                                           | 50 Hz/60 Hz                  |                              |                              |                              |                              |                              |
| Nätets frek-<br>vensinter-<br>vall                                    | 45–55 Hz/55–65 Hz            |                              |                              |                              |                              |                              |
| Harmonisk<br>(THD)                                                    | < 3 % (vid nominell effekt)  |                              |                              |                              |                              |                              |
| Effektfaktor<br>vid nominell<br>effekt/juster-<br>bar<br>effektfaktor |                              | > 0,9                        | 99/0,8 ledand                | e–0,8 fördröj                | ande                         |                              |

| Parametrar   | SG25CX-<br>P2 <sup>(5)</sup> | SG30CX-<br>P2 <sup>(5)</sup> | SG33CX-<br>P2 <sup>(5)</sup> | SG36CX-<br>P2 <sup>(5)</sup> | SG40CX-<br>P2 <sup>(5)</sup> | SG50CX-<br>P2 <sup>(5)</sup> |
|--------------|------------------------------|------------------------------|------------------------------|------------------------------|------------------------------|------------------------------|
| Feed-in-fas- |                              |                              |                              |                              |                              |                              |
| er/AC-ans-   |                              | 3/3-N-PE                     |                              |                              |                              |                              |
| lutningsfas- |                              |                              |                              |                              |                              |                              |
| er           |                              |                              |                              |                              |                              |                              |
| Effektivitet |                              |                              |                              |                              |                              |                              |
| Max effekti- |                              |                              |                              |                              |                              |                              |
| vitet/eu-    | 98.4% /                      | 98.5% / 98.3%                |                              |                              |                              |                              |
| ropeisk      | 98.2%                        |                              |                              |                              |                              |                              |
| effektivitet |                              |                              |                              |                              |                              |                              |
| Skydd        |                              |                              |                              |                              |                              |                              |
| Nätöver-     |                              |                              |                              |                              |                              |                              |
| vakning      |                              |                              | J                            | а                            |                              |                              |
| Skydd mot    |                              |                              |                              |                              |                              |                              |
| omvänd lik-  |                              | Ja                           |                              |                              |                              |                              |
| strömsans-   |                              |                              |                              |                              |                              |                              |
| lutning      |                              |                              |                              |                              |                              |                              |
| Kortslut-    |                              |                              |                              |                              |                              |                              |
| ningsskydd   |                              |                              | J                            | а                            |                              |                              |
| AC           |                              |                              |                              |                              |                              |                              |
| Läckströms-  |                              |                              |                              |                              |                              |                              |
| skydd        |                              |                              | J                            | а                            |                              |                              |
| Översnän     |                              |                              |                              |                              |                              |                              |
| ningsskydd   |                              | DC typ I+II/AC typ II        |                              |                              |                              |                              |
|              |                              |                              |                              |                              |                              |                              |
| Jordfelso-   |                              |                              | J                            | а                            |                              |                              |
| vervakning   |                              |                              |                              |                              |                              |                              |
| Likströms-   |                              |                              | J                            | а                            |                              |                              |
| brytare      |                              | Ja                           |                              |                              |                              |                              |
| Strömöver-   |                              |                              |                              |                              |                              |                              |
| vakning i    |                              |                              | J                            | а                            |                              |                              |
| PV-sträng    |                              |                              |                              |                              |                              |                              |
| Allmänna     |                              |                              |                              |                              |                              |                              |
| uppgifter    |                              |                              |                              |                              |                              |                              |
| Dimension-   |                              |                              | <b>•</b> <i>t</i> =          |                              |                              |                              |
| er (B×H×D)   |                              | 645*575*245 mm               |                              |                              |                              |                              |

| Parametrar                                                             | SG25CX-<br>P2 <sup>(5)</sup> | SG30CX-<br>P2 <sup>(5)</sup> | SG33CX-<br>P2 <sup>(5)</sup>  | SG36CX-<br>P2 <sup>(5)</sup> | SG40CX-<br>P2 <sup>(5)</sup> | SG50CX-<br>P2 <sup>(5)</sup>                    |
|------------------------------------------------------------------------|------------------------------|------------------------------|-------------------------------|------------------------------|------------------------------|-------------------------------------------------|
| Monterings-<br>metod                                                   |                              | Väggmonteringsfäste          |                               |                              |                              |                                                 |
| Vikt                                                                   |                              | 38 kg                        |                               | 40 kg                        | 40 kg                        | 41 kg                                           |
| Topologi                                                               |                              |                              | Utan tran                     | sformator                    |                              |                                                 |
| Sky-<br>ddsklass                                                       | IP66                         |                              |                               |                              |                              |                                                 |
| Korrosion                                                              |                              | <br>C5                       |                               |                              |                              |                                                 |
| Omgivning-<br>stempera-<br>turområde i<br>drift                        | -30 till 60 °C               |                              |                               |                              |                              |                                                 |
| Tillåten rela-<br>tiv luftfuk-<br>tighet (icke-<br>kondenser-<br>ande) | 0 – 100 %                    |                              |                               |                              |                              |                                                 |
| Kylmetod                                                               | Smart luftkylning            |                              |                               |                              |                              |                                                 |
| Max höjd<br>över havet i<br>drift                                      | 4 000 m                      |                              |                               |                              |                              |                                                 |
| Display                                                                | LED, Bluetooth + APP         |                              |                               |                              |                              |                                                 |
| Kommuni-<br>kationer                                                   |                              | R                            | 6485/WLAN/                    | Tillval: Etherr              | net                          |                                                 |
| DC-anslut-<br>ningstyp                                                 | EVO2 (max 6 mm²)             |                              |                               |                              |                              |                                                 |
| AC-anslut-<br>ningstyp                                                 |                              | OT-ter                       | minal (16~3                   | 5 mm²)                       |                              | OT- eller<br>DT-termi-<br>nal<br>(35~50<br>mm²) |
| AC-kabel-<br>specifikation                                             |                              |                              | Ytterdiamete                  | er 18~38 mm                  |                              |                                                 |
| Nätstöd                                                                | Q på natte                   | en, LVRT, HV                 | RT, aktiv och<br>av effektrar | reaktiv effek<br>nphastighet | treglering ocl               | n reglering                                     |

Anm.(5):För Latinamerika.

Anm. (6): Spänningsskillnaden mellan MPPT: er ska vara mindre än 80 V. Spänningen för den konfigurerade strängen ska vara högre än den lägre gränsen för den nominella MPPT-spänningen.

# 10.2 Ledningssträcka för DI torrkontakt

Ledningssträckan mellan DC-torrkontakterminaler måste uppfylla kraven i följande tabell. Ledningssträckan L är den totala längden för alla DI-signalkablar.

$$L = 2\sum_{k=1}^{n} L_k$$

 $L_K$  är kabellängd i ena riktningen mellan DI-torrkontakten för k<sup>th</sup>-växelriktaren och motsvarande kontakt till (k-1)<sup>th</sup>-växelriktaren.

| Antal        | Maximal ledningssträcka(enhet:m) |                             |  |  |  |
|--------------|----------------------------------|-----------------------------|--|--|--|
| växelriktare | 16AWG/1,31 mm <sup>2</sup>       | 17AWG/1,026 mm <sup>2</sup> |  |  |  |
| 1            | 13030                            | 10552                       |  |  |  |
| 2            | 6515                             | 5276                        |  |  |  |
| 3            | 4343                             | 3517                        |  |  |  |
| 4            | 3258                             | 2638                        |  |  |  |
| 5            | 2606                             | 2110                        |  |  |  |
| 6            | 2172                             | 1759                        |  |  |  |
| 7            | 1861                             | 1507                        |  |  |  |
| 8            | 1629                             | 1319                        |  |  |  |
| 9            | 1448                             | 1172                        |  |  |  |
| 10           | 1303                             | 1055                        |  |  |  |
| 11           | 1185                             | 959                         |  |  |  |
| 12           | 1086                             | 879                         |  |  |  |
| 13           | 1002                             | 812                         |  |  |  |
| 14           | 931                              | 754                         |  |  |  |
| 15           | 869                              | 703                         |  |  |  |
| 16           | 814                              | 660                         |  |  |  |
| 17           | 766                              | 621                         |  |  |  |
| 18           | 724                              | 586                         |  |  |  |

Tab. 10-1 Motsvarar antal växelriktare och maximal ledningssträcka

| Antal        | Maximal ledningssträcka(enhet:m) |                             |  |  |
|--------------|----------------------------------|-----------------------------|--|--|
| växelriktare | 16AWG/1,31 mm²                   | 17AWG/1,026 mm <sup>2</sup> |  |  |
| 19           | 686                              | 555                         |  |  |
| 20           | 652                              | 528                         |  |  |
| 21           | 620                              | 502                         |  |  |
| 22           | 592                              | 480                         |  |  |
| 23           | 567                              | 459                         |  |  |
| 24           | 543                              | 440                         |  |  |
| 25           | 521                              | 422                         |  |  |

### OBSERVERA

Om specifikationerna för kabeln som används inte hittas i ovanstående tabell, och det endast finns en växelriktare, måste du se till att ledningsimpedansen för ingångsnoden understiger 300  $\Omega$  och om det finns flera växelriktare i daisychain måste du se till att impedansen understiger 300  $\Omega$ /antal växelriktare.

# 10.3 Kvalitetsgaranti

Om produktfel uppstår under garantiperioden erbjuder SUNGROW gratis service eller så ersätter vi produkten med en ny enhet.

# Bevis

Under garantiperioden ska kunden tillhandahålla fakturan på produktköpet och datum. Dessutom ska varumärket på produkten vara oskadat och läsbart. Annars har SUNGROW rätt att vägra att uppfylla kvalitetsgarantin.

### Villkor

- Vid byte ska felaktiga produkter behandlas av SUNGROW.
- Kunden ska ge SUNGROW rimlig tid att reparera felaktig enhet.

# Ansvarsbegränsning

I följande fall har SUNGROW rätt att vägra att uppfylla kvalitetsgarantin:

- Gratis garantiperiod för hela maskinen/komponenterna har gått ut.
- Enheten har skadats under transport.
- Enheten har installerats, byggts om eller använts på fel sätt.
- Enheten körs i ogynnsam miljö, utöver den som beskrivs i handboken.
- Felet eller skadan har orsakats av installation, reparation, ändring eller demontering som har utförts av leverantör eller personal som inte kommer från SUNGROW.

- Felet eller skadan har orsakats av att komponenter eller programvara som inte är standardmässiga eller inte är från SUNGROW har använts.
- Installationen och användningsintervall är utanför föreskrifter i relevanta internationella standarder.
- Skadan har orsakats av oväntade naturliga faktorer.

För felaktiga produkter enligt något av fallen ovan kan SUNGROW välja efter eget omdöme att erbjuda underhåll mot betalning om kunden begär service.

# 10.4 Kontaktinformation

Kontakta oss om du har frågor om produkten.

För att bäst kunna hjälpa dig behöver vi följande uppgifter:

- Modell
- Enhetens serienummer
- · Felkod/-namn
- Kort beskrivning av problemet

Detaljerad kontaktinformation finns på följande adress: https://en.sungrowpower.com/ contactUS

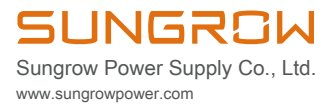